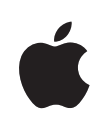

# iPod touch Manuale utente

Per software iPhone OS 3.1

# Indice

#### 7 Capitolo 1: Introduzione

- 7 Visualizzare il Manuale Utente su iPod touch
- 7 Cosa occorre
- 8 Registrare iPod touch
- 8 Configurare iPod touch utilizzando VoiceOver
- 9 Sincronizzare
- 14 Account di posta, contatti e calendari
- 16 Installare profili di configurazione
- 17 Scollegare iPod touch dal computer

#### 18 Capitolo 2: Nozioni di base

- 18 Panoramica su iPod touch
- 20 Schermata Home
- 23 Tasti
- 25 Schermo tattile
- 28 Tastiera a video
- 34 Ricercare
- 35 Controllo vocale
- 36 Cuffia auricolare stereo
- 36 Cuffie Bluetooth
- 37 Connessioni Internet
- 38 Batteria
- 40 Funzionalità di sicurezza
- 41 Pulire iPod touch
- 41 Riavviare e ripristinare iPod touch

#### 42 Capitolo 3: Musica e video

- 42 Ottenere musica, filmati e altro
- 44 Musica e altro tipo di audio
- 53 Filmati
- 56 Impostare un timer per lo stato di stop
- 57 Cambiare i pulsanti sfoglia

#### 58 Capitolo 4: Safari

- 58 Visualizzare le pagine web
- 61 Effettuare ricerche sul web
- 62 Preferiti
- 63 Web Clip

#### 64 Capitolo 5: App Store

- 64 Informazioni su App Store
- 64 Sfogliare e effettuare ricerche
- 66 Schermata Info
- 67 Scaricare le applicazioni
- 68 Eliminare le applicazioni
- 68 Scrivere recensioni
- 69 Aggiornare le applicazioni
- 69 Sincronizzare le applicazioni acquistate

#### 70 Capitolo 6: Mail

- 70 Configurare gli account di posta
- 70 Inviare e-mail
- 72 Verificare e leggere i messaggi e-mail
- 75 Ricercare e-mail
- 76 Gestire le e-mail

#### 77 Capitolo 7: Calendario

- 77 Informazioni sul Calendario
- 77 Sincronizzare i calendari
- 78 Visualizzare il calendario
- 79 Effettuare ricerche nei calendari
- 79 Iscriversi a e condividere calendari
- 80 Aggiungere eventi del calendario a iPod touch
- 81 Rispondere agli inviti per una riunione
- 82 Avvisi

#### 83 Capitolo 8: Immagini

- 83 Informazioni sulle foto
- 83 Sincronizzare foto e filmati con il computer
- 84 Visualizzare foto e video
- 85 Presentazioni
- 86 Condividere foto e video
- 88 Assegnare una foto a un contatto
- 88 Sfondo

#### 89 Capitolo 9: Contatti

89 Aggiungere contatti

- 90 Cercare un contatto
- 90 Gestire contatti su iPod touch

#### 92 Capitolo 10: YouTube

- 92 Cercare e visualizzare video
- 93 Controllare la riproduzione video
- 94 Gestire i video
- 95 Ottenere ulteriori informazioni
- 96 Utilizzare le funzionalità di un account YouTube
- 97 Cambiare i tasti sfoglia

#### 98 Capitolo 11: Borsa

- 98 Visualizzare le quotazioni dei titoli
- 99 Ottenere ulteriori informazioni

#### 100 Capitolo 12: Mappe

- 100 Cercare e visualizzare le posizioni
- 104 Aggiungere le località ai Preferiti
- 105 Ottenere indicazioni stradali
- 106 Mostrare le condizioni del traffico
- 107 Trovare e contattare esercizi commerciali

#### 109 Capitolo 13: Meteo

- 109 Visualizzare informazioni sul tempo
- 110 Ottenere ulteriori informazioni sul tempo

#### 111 Capitolo 14: Memo vocali

- 111 Registrare memo vocali
- 113 Ascoltare un memo vocale
- 114 Gestire i memo vocali
- 114 Tagliare i memo vocali
- 115 Condividere memo vocali
- 116 Sincronizzare memo vocali

#### 117 Capitolo 15: Note

- 117 Leggere e scrivere note
- 117 Effettuare ricerche nelle note
- 118 Inviare le note via e-mail
- 118 Sincronizzare le note

#### 119 Capitolo 16: Orologio

- 119 Orari locali
- 120 Sveglie
- 120 Cronometro

#### 121 Timer

#### 122 Capitolo 17: Calcolatrice

- 122 Utilizzare la calcolatrice
- 122 Funzioni di memoria standard
- 123 Tasti della calcolatrice scientifica

#### 125 Capitolo 18: Impostazioni

- 125 Wi-Fi
- 126 VPN
- 126 Notifiche
- 127 Luminosità
- 127 Generali
- 134 Musica
- 135 Video
- 135 Immagini
- 136 Store
- 136 E-mail, contatti, calendari
- 140 Safari
- 142 Nike + iPod

#### 143 Capitolo 19: iTunes Store

- 143 Informazioni su iTunes Store
- 144 Trovare musica, video e altro
- 145 Acquistare musica e audiolibri
- 146 Acquistare o noleggiare video
- 147 Effettuare lo streaming o il download dei podcast
- 147 Verificare lo stato del download
- 148 Sincronizzare i contenuti acquistati
- 148 Cambiare i tasti sfoglia
- 149 Visualizzare le informazioni relative all'account
- 149 Verificare gli acquisti

#### 150 Capitolo 20: Nike + iPod

- 150 Attivare Nike + iPod
- 151 Ulteriori impostazioni Nike + iPod

#### 152 Capitolo 21: Accessibilità

- 152 Caratteristiche di accessibilità di
- 153 VoiceOver
- 160 Zoom
- 160 Bianco su nero
- 161 Audio mono
- 161 Leggi testo automatico

- 161 Triplo clic su Home:
- 161 Sottotitoli per non udenti (CC) e altre utili funzionalità

#### 163 Appendice A: Risoluzione dei problemi tecnici

- 163 Sito di supporto Apple iPod touch
- 163 Generali
- 164 iTunes e sincronizzazione
- 165 Suono, musica e video
- 167 iTunes Store
- 167 Safari, Mail e Contatti
- 169 Eseguire il backup di iPod touch
- 171 Aggiornare e ripristinare il software iPod touch

#### 173 Appendice B: Altre risorse

- 173 Informazioni relative alla sicurezza, al software e all'assistenza
- 174 Visualizzare il Manuale Utente su iPod touch
- 174 Informazioni sullo smaltimento e il riciclo
- 175 Apple e l'ambiente

# Introduzione

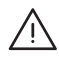

*ATTENZIONE:* Per evitare lesioni, leggi attentamente tutte le istruzioni di funzionamento riportate in questa guida e le informazioni sulla sicurezza nella *Guida Importanti informazioni sul prodotto* di *iPod touch*all'indirizzo www.apple.com/it/support/manuals/ipodtouch/ prima di utilizzare iPod touch.

# Visualizzare il Manuale Utente su iPod touch

Il Manuale Utente *iPod touch* ottimizzato per la visualizzazione su iPod touch è disponibile all'indirizzo help.apple.com/ipodtouch.

**Visualizzare il manuale su iPod touch:** in Safari, tocca A, quindi tocca il preferito "Manuale Utente *iPod touch.* 

Aggiungere un'icona per il manuale alla schermata Home: quando visualizzi il manuale, tocca +, quindi tocca "Aggiungi a Home".

Il Manuale Utente di iPod touch è disponibile in molte lingue.

Visualizzare il manuale in una lingua diversa: Tocca "Cambia lingua" nella parte inferiore della schermata sulla pagina principale dell'indice, quindi scegli la lingua desiderata.

## Cosa occorre

Requisiti necessari per utilizzare iPod touch:

- un Mac o un PC con una porta USB 2.0 e uno dei seguenti sistemi operativi:
  - Per sincronizzare le Note, è richiesto Mac OS X versione 10.4.11 o versione successiva; versione 10.5.7 o versione successiva
  - Windows XP Home o Professional con Service Pack 3 o successivo
  - Windows Vista Home Premium, Business, Enterprise o Ultimate Edition
- Risoluzione dello schermo sul computer impostata su 1024 x 768 o superiore.
- iTunes 90 versione successiva, disponibile all'indirizzo www.itunes.com/it/download.
- QuickTime 7.6.2 o versione successiva

- Un account iTunes Store (per acquisti da iTunes Store o App Store).
- Una connessione Internet per il computer (consigliata una connessione a banda larga).

# **Registrare iPod touch**

Prima di utilizzare qualsiasi funzionalità di iPod touch, devi utilizzare iTunes per configurare iPod touch. Inoltre, puoi registrare iPod touch e creare un account iTunes Store (non disponibile in alcuni paesi), se necessario.

#### Registrare iPod touch:

- 1 Scarica e installa l'ultima versione disponibile di iTunes dal sito www.itunes.com/it/download.
- 2 Collega iPod touch a una porta USB 2.0 su Mac o PC utilizzando il cavo fornito con iPod touch.

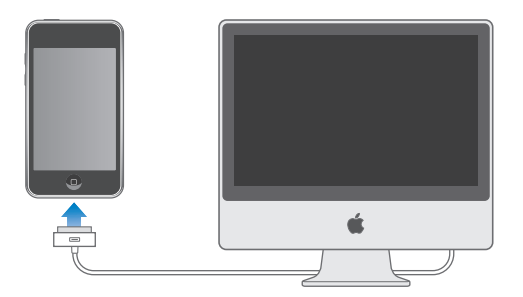

3 Segui le istruzioni su schermo in iTunes per registrare iPod touch e sincronizzare iPod touch con musica, video e altri contenuti dalla libreria di iTunes e con contatti, calendari e preferiti del computer.

## Configurare iPod touch utilizzando VoiceOver

I portatori di invalidità di tipo visivo possono utilizzare VoiceOver (disponibile solo su Modelli usciti nell'autunno 2009 da 32 o più GB) come ausilio per configurare iPod touch senza l'assistenza di un vedente. VoiceOver descrive ciò che accade sullo schermo, permettendoti così di utilizzare iPod touch senza doverlo guardare. Quando colleghi iPod touch al computer, iTunes rileva se stai utilizzando un'utility per la lettura dello schermo compatibile sul computer, ad esempio VoiceOver su Mac o GW Micro Window-Eyes su PC, e attiva automaticamente VoiceOver su iPod touch. Gli utenti vedenti possono attivare VoiceOver su iPod touch per conto di chi non vede tramite le impostazioni Accessibilità. Per informazioni, consulta "Utilizzare VoiceOver" a pagina 157.

*Nota:* VoiceOver non è disponibile in tutte le lingue.

# Sincronizzare

#### Informazioni sulla sincronizzazione

Con iPod touch, puoi accedere in modo estremamente semplice e veloce a musica, video, applicazioni scaricate e altri contenuti della libreria iTunes. Grazie a iTunes puoi sincronizzare tutte queste informazioni su iPod touch oltre a contatti, calendari e preferiti del browser.

iTunes consente di specificare informazioni e contenuti presenti sul computer che desideri sincronizzare con iPod touch. Di default, iTunes si sincronizza automaticamente con iPod touch quando colleghi iPod touch al computer.

#### Sincronizzare con iTunes

Puoi configurare iTunes per la sincronizzazione di tutti, alcuni o nessuno dei seguenti elementi:

- Musica e audiolibri
- Filmati
- Spettacoli TV
- · Giochi e applicazioni scaricati da iTunes Store
- Videoclip
- Podcast
- Raccolte iTunes U
- Foto e filmati (nell'applicazione o nella cartella delle foto sul computer)
- Contatti—nomi, numeri telefonici, indirizzi, indirizzi e-mail e altro ancora
- Calendari—appuntamenti ed eventi
- Note (richiede Mac OS X versione 10.5.7 o versione successiva su Mac, oppure Microsoft Outlook 2003 o 2007 su PC)
- Impostazioni account e-mail
- Preferiti delle pagine web

Puoi regolare le impostazioni di sincronizzazione ogni volta che iPod touch è collegato al computer.

Dalla libreria di iTunes possono essere sincronizzati musica, audiolibri, podcast, raccolte iTunes U, filmati e applicazioni. Se non disponi di contenuti in iTunes, iTunes Store (di-sponibile in alcuni paesi) ti consente di visualizzare in anteprima i contenuti e scaricarli su iTunes. Inoltre, puoi aggiungere musica alla libreria di iTunes direttamente dai CD. Per ulteriori informazioni su iTunes e iTunes Store, apri iTunes e scegli Aiuto > Aiuto iTunes.

I contatti, i calendari, le note e i preferiti delle pagine web vengono sincronizzati con le applicazioni presenti sul computer, come descritto nella seguente sezione. I contatti e i calendari vengono sincronizzati in entrambi i sensi tra il computer e iPod touch. Le voci o le modifiche apportate su iPod touch vengono sincronizzate sul computer e viceversa. Anche le note e i preferiti delle pagine web vengono sincronizzati nelle due direzioni. Foto e filmati (solo Mac) possono essere sincronizzati da un'applicazione o da una cartella.

Le impostazioni degli account e-mail vengono sincronizzati soltanto dall'applicazione per la gestione della posta del computer su iPod touch. Questo ti consente di personalizzare i tuoi account e-mail su iPod touch senza modificare le impostazioni degli account e-mail sul computer.

*Nota:* Inoltre, puoi impostare account e-mail direttamente su iPod touch. Per informazioni, consulta "Account di posta, contatti e calendari."

Gli acquisti effettuati con iPod touch su iTunes Store o App Store vengono sincronizzati nuovamente con la tua libreria di iTunes. Inoltre, puoi acquistare o scaricare contenuti e applicazioni direttamente da iTunes Store sul computer, quindi sincronizzarli con iPod touch.

Puoi impostare iPod touch affinché si sincronizzi soltanto con una parte del contenuto presente sul computer. Ad esempio, potresti voler sincronizzare solo talune playlist musicali, oppure solo i podcast video ancora da guardare.

*Importante:* Prima di collegare iPod touch, devi accedere al tuo account utente sul computer.

#### Impostare la sincronizzazione di iTunes:

- 1 Collega iPod touch al computer e apri iTunes (se non si apre automaticamente).
- 2 In iTunes, seleziona iPod touch nella barra laterale.
- 3 Imposta le configurazioni di sincronizzazione in ogni pannello.

Per una descrizione dei pannelli, consulta la sezione successiva.

4 Fai clic su Applica nell'angolo in basso a destra dello schermo.

Di default, l'opzione "Apri iTunes quando questo iPod è collegato" è selezionata.

#### Pannelli Impostazioni iPod touch in iTunes

Le sezioni seguenti forniscono una panoramica di ogni pannello di configurazione di iPod touch. Per ulteriori informazioni, apri iTunes e scegli Aiuto > Aiuto iTunes.

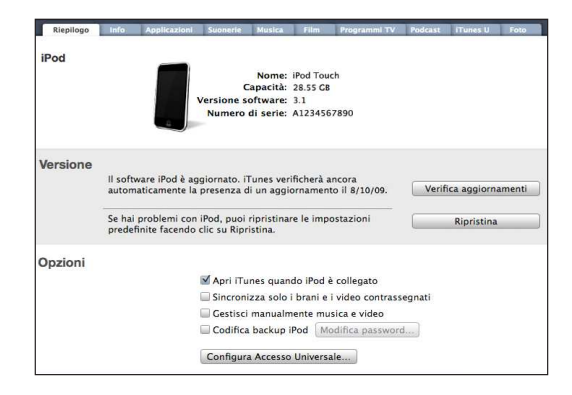

#### Pannello Sommario

Seleziona l'opzione "Apri iTunes quando questo iPod è collegato" per fare in modo che iTunes si apra ed esegua automaticamente la sincronizzazione con iPod touch quando questo viene collegato al computer. Disattiva questa opzione se desideri effettuare la sincronizzazione solo quando fai clic sul pulsante Sincronizza in iTunes. Per ulteriori informazioni su come impedire la sincronizzazione automatica, consulta "Disattivare la sincronizzazione automatica" a pagina 13.

Seleziona "Sincronizza solo i brani e i video contrassegnati" se desideri che iTunes ignori gli elementi non contrassegnati nella libreria di iTunes durante la sincronizzazione.

Seleziona "Gestisci manualmente musica e video" per disattivare la sincronizzazione nei pannelli Musica, Filmati e Spettacoli TV.Per informazioni, consulta "Gestire il contenuto manualmente" a pagina 43.

Seleziona "Cripta backup iPod" se desideri criptare le informazioni che vengono registrate sul computer quando iTunes esegue un backup. I backup criptati sono identificati dall'icona di un lucchetto ed è necessaria una password per ripristinare le informazioni su iPod touch. Per informazioni, consulta "Eseguire il backup di iPod touch" a pagina 169.

Fai clic su "Configura Accesso Universale" per attivare le funzioni di Accessibilità (disponibili solo su Modelli usciti nell'autunno 2009 da 32 o più GB). Per informazioni, consulta Capitolo21, "Accessibilità," a pagina 152.

#### Pannello Applicazioni

Usa il pannello Applicazioni per specificare quali applicazioni di App Store desideri sincronizzare su iPod touch, oppure per disporre la schermata Home (richiede iTunes 9 o versione successiva). Per ogni applicazione scaricata direttamente su iPod touch viene creata una copia di backup nella libreria di iTunes durante la sincronizzazione. Se rimuovi manualmente un'applicazione da iPod touch, puoi reinstallarla da questo pannello se è stata precedentemente sincronizzata.

#### Pannelli Musica, Filmati, "Spettacoli TV", Podcast e "iTunes U"

Utilizza questi pannelli per specificare il tipo di documento multimediale da sincronizzare. Puoi sincronizzare tutte le raccolte di musica, filmati, spettacoli TV, podcast e iTunes U, oppure selezionare il contenuto desiderato su iPod touch.

Se desideri visualizzare i filmati noleggiati su iPod touch, trasferisci i filmati su iPod touch utilizzando il pannello Filmati in iTunes.

Qualora su iPod touch non vi sia spazio sufficiente per tutti i documenti multimediali specificati, iTunes può creare una playlist speciale e impostarla in modo da eseguire la sincronizzazione con iPod touch in seguito.

*Nota:* Il pannello "iTunes U" appare solo in iTunes 9 o versione successiva. Nelle versioni precedenti di iTunes, il contenuto di iTunes U appariva nel pannello Podcast.

#### Pannello Immagini

Puoi sincronizzare foto e filmati (solo Mac, richiesto iTunes 9) con iPhoto 4.0.3 o versione successiva o con Aperture su Mac, oppure con Adobe Photoshop Elements 3.0 o versione successiva su PC. Inoltre, puoi eseguire la sincronizzazione di foto e filmati presenti in qualsiasi cartella del computer contenente immagini.

#### Pannello Info

Il pannello Info ti consente di configurare le impostazioni di sincronizzazione per contatti, calendari, account di posta e preferiti del browser web.

Contatti

Puoi sincronizzare i contatti con applicazioni quali Rubrica Indirizzi di Mac OS X, Rubrica Yahoo! e Contatti Google su Mac o con Rubrica Yahoo!, Contatti Google, Rubrica Indirizzi di Windows (Outlook Express), Contatti di Windows Vista o Microsoft Outlook 2003 o 2007 su PC. (su un Mac, puoi sincronizzare i contatti utilizzando varie applicazioni. Su un PC, puoi sincronizzare i contatti utilizzando una sola applicazione per volta).

Se sincronizzi con Rubrica Yahoo!, sarà sufficiente fare clic su Configura per inserire le nuove informazioni di login quando modifichi ID o password Yahoo! dopo aver impostato la sincronizzazione.

Calendari

Puoi sincronizzare calendari da applicazioni quali iCal su Mac o da Microsoft Outlook 2003 o 2007 su PC. (su un Mac, puoi sincronizzare i calendari utilizzando varie applicazioni. Su un PC, puoi sincronizzare i calendari utilizzando una sola applicazione per volta).

Browser web

Su un Mac, puoi sincronizzare i preferiti da Safari; su un PC, puoi sincronizzarli da Safari o Microsoft Internet Explorer.

Note

Sincronizza le note nell'applicazione Note su iPod touch con le note in Mail su Mac o con Microsoft Outlook 2003 o 2007 su PC. (Per sincronizzare le note, su Mac devi avere installato Mac OS versione 10.5.7 o successiva.)

Account Mail

Puoi sincronizzare le impostazioni degli account e-mail da Mail su un Mac e da Microsoft Outlook 2003 o 2007 oppure Outlook Express su un PC. Le impostazioni account vengono trasferite solo dal computer a iPod touch. Le modifiche effettuate a un account e-mail su iPod touch non producono effetti sull'account del computer.

*Nota:* La password per il tuo account di posta Yahoo! non viene registrata sul computer, quindi non può essere sincronizzata e deve essere reinserita su iPod touch. In impostazioni, scegli "E-mail, contatti, calendari", tocca l'account Yahoo! e inserisci la password.

Avanzate

Queste opzioni ti consentono di sostituire le informazioni presenti su iPod touch con quelle presenti sul computer, alla successiva sincronizzazione.

#### Disattivare la sincronizzazione automatica

Se desideri, puoi impedire la sincronizzazione automatica con iPod touch quando colleghi iPod touch a un computer differente da quello con cui questa operazione viene eseguita abitualmente.

Disattivare la sincronizzazione automatica di iPod touch: collega iPod touch al computer. In iTunes, seleziona iPod touch nella barra laterale e fai clic sul pannello Sommario. Deseleziona l'opzione "Apri iTunes quando questo iPod è collegato". La sincronizzazione può comunque essere eseguita manualmente premendo il pulsante Sincronizza.

Impedire la sincronizzazione automatica di ogni iPhone e iPod: in iTunes, scegli iTunes > Preferenze (su un Mac) o Modifica > Preferenze (su un PC), fai clic su Dispositivi e seleziona "Disabilita sincronizzazione automatica per gli iPhone e iPod".

Quando questo riquadro è selezionato, iPod touch non viene sincronizzato automaticamente, anche se nel pannello Sommario è selezionata l'opzione "Apri iTunes quando questo iPod è collegato". Disattivare temporaneamente la sincronizzazione automatica, senza modificare le impostazioni: Apri iTunes, collega iPod touch al computer, quindi premi e tieni premuti i tasti Comando-Opzione (su Mac) o Maiuscole-Ctrl (su PC) fino a quando iPod touch non appare nella barra laterale.

**Sincronizzare manualmente:** In iTunes, seleziona iPod touch nella barra laterale, quindi fai clic su Sincronizza nell'angolo in basso a destra della finestra. Oppure, se hai modificato delle impostazioni di sincronizzazione, fai clic su Applica.

## Account di posta, contatti e calendari

iPod touch supporta MobileMe, Microsoft Exchange e la maggior parte dei più utilizzati sistemi per la gestione dei messaggi e-mail.

#### **Configurare account**

MobileMe e Microsoft Exchange consentono di gestire non solo i messaggi e-mail, ma anche informazioni calendario e contatti che possono essere sincronizzate automaticamente con iPod touch, con la tecnologia "over the air". MobileMe può sincronizzare anche i tuoi preferiti di iPod touch con Safari, su un Mac, o con Safari o Microsoft Internet Explorer, su un PC. Puoi configurare account e-mail MobileMe, Exchange o altri direttamente su iPod touch.

iPod touch utilizza il protocollo Exchange ActiveSync per sincronizzare e-mail, calendari e contatti con le seguenti versioni di Microsoft Exchange:

- Exchange Server 2003 Service Pack 2
- Exchange Server 2007 Service Pack 1

iPod touch può inserire automaticamente la maggior parte delle impostazioni per molti account e-mail tra i più diffusi.

Se non disponi di un account e-mail, puoi ottenerne uno gratuitamente all'indirizzo www.yahoo.com, www.google.com o www.aol.com. Inoltre, puoi provare MobileMe gratuitamente per 60 giorni. Vai all'indirizzo www.me.com.

#### Configurare un account su iPod touch:

- 1 Dalla schermata Home di iPod touch, tocca Impostazioni.
- 2 Tocca "E-mail, contatti, calendari", quindi tocca "Aggiungi account".
- **3** Tocca un tipo di account:
  - Microsoft Exchange
  - MobileMe
  - E-mail di Google
  - Contatti Yahoo! Mail
  - AOL

- Altro
- 4 Inserisci le informazioni relative all'account, quindi tocca Registra.

Il tuo fornitore di servizi o il tuo amministratore di sistema può fornirti le impostazioni relative all'account che devi inserire.

*Account Exchange:* inserisci indirizzo e-mail completo, dominio (opzionale), nome utente, password e una descrizione. Puoi inserire la descrizione desiderata.

iPod touch supporta il servizio Scoperta automatica (Autodiscovery) di Microsoft, che utilizza nome utente e password per determinare l'indirizzo del server Exchange. Se non è possibile stabilire l'indirizzo del server, dovrai inserirlo manualmente (inserisci l'indirizzo completo nel campo Server). Dopo esserti collegato al server Exchange, potrebbe essere necessario cambiare il tuo codice per rispettare i criteri di autenticazione impostati sul server.

5 Se stai configurando un account MobileMe o Microsoft Exchange, tocca gli elementi da utilizzare su iPod touch: e-mail, contatti, calendari e preferiti (solo per MobileMe).

MobileMe include la funzione "Trova il mio iPod touch" che facilita la ricerca di iPod touch qualora questo venga smarrito o rubato, oltre a consentire di bloccarlo da remoto, impostare un codice o cancellare le informazioni presenti su iPod touch se necessario. Per informazioni, consulta "Funzionalità di sicurezza" a pagina 40.

Se abiliti "Trova il mio iPod touch" per l'account MobileMe, assicurati che l'opzione Push sia attiva per "Scarica nuovi dati". In Impostazioni, scegli "E-mail, contatti, calendari" > Scarica nuovi dati, e se l'opzione Push è disattivata, tocca per attivarla.

Per gli account Exchange, puoi impostare il numero di giorni di e-mail che desideri sincronizzare su iPod touch.

Se disponi già di informazioni di contatto o di calendario su iPod touch quando attivi l'account, iPod touch ti chiede cosa desideri fare con le informazioni presenti su iPod touch. Puoi scegliere di unire i dati esistenti nel tuo account MobileMe o Exchange. Se non unisci i dati, puoi scegliere di mantenerli in un account separato su iPod touch (l'account è contrassegnato da "Su iPod touch") o di eliminarli. I preferiti esistenti possono soltanto essere uniti o eliminati.

Analogamente, quando disattivi i contatti o i calendari in un account MobileMe o Exchange o se elimini un account, iPod touch ti chiede se desideri mantenere le informazioni o eliminarle.

Puoi aggiungere contatti utilizzando un account LDAP se la tua società o organizzazione lo supporta. Per informazioni, consulta "Aggiungere contatti" a pagina 89.

Puoi iscriverti a calendari CalDAV o iCal (.ics). Per informazioni, consulta "Iscriversi a e condividere calendari" a pagina 79.

#### **Account Push**

MobileMe, Microsoft Exchange e Yahoo! Mail sono conosciuti come account "push". Quando sono disponibili nuove informazioni, per esempio l'arrivo di un nuovo messaggio e-mail, le informazioni vengono automaticamente consegnate (caricate) su iPod touch (al contrario, i servizi di tipo "fetch" richiedono che il software per la gestione dei messaggi e-mail verifichi periodicamente con il fornitore del servizio la presenza di nuovi messaggi, quindi inviano una richiesta di consegna dei messaggi). MobileMe e Exchange utilizzano la funzionalità push anche per sincronizzare contatti, calendari e preferiti (solo MobileMe) se questi elementi sono stati selezionati nelle impostazioni dell'account.

Le informazioni sincronizzate vengono trasferite automaticamente tramite la connessione wireless; non è necessario collegare iPod touch al computer per la sincronizzazione. iPod touch può ricevere dati di tipo push tramite la connessione Wi-Fi solo quando iPod touch è attivo, cioè quando lo schermo è acceso o iPod touch è collegato al computer o a un alimentatore di corrente.

# Installare profili di configurazione

Se ti trovi in un ambiente enterprise, puoi configurare account e altri elementi su iPod touch installando un profilo di configurazione. I profili di configurazione rappresentano un modo semplice e veloce utilizzato dagli amministratori del sistema per configurare il funzionamento di iPod touch con i sistemi di informazioni, nelle diverse situazioni: a casa, a scuola e al lavoro. Per esempio, puoi utilizzare un profilo di configurazione affinché iPod touch acceda ai server Microsoft Exchange al lavoro, consentendo a iPod touch di accedere ai messaggi e-mail, ai calendari e ai contatti Exchange.

I profili di configurazione ti consentono di configurare impostazioni multiple di iPod touch in una sola volta. Ad esempio, puoi utilizzare un profilo di configurazione per impostare l'account Microsoft Exchange, l'account VPN e i certificati per l'accesso sicuro alle informazioni e al network della tua azienda. Un profilo di configurazione potrebbe attivare la funzionalità "Blocco con codice", che richiede la creazione e l'inserimento di un codice per poter utilizzare iPod touch.

L'amministratore del sistema può distribuire profili di configurazioni con un messaggio e-mail oppure renderli disponibili su una pagina web sicura. Un amministratore del sistema può anche installare un profilo di configurazione direttamente su iPod touch per te.

#### Installare un profilo di configurazione:

- 1 Utilizzando iPod touch, apri il messaggio e-mail o scarica il profilo di configurazione dal sito web fornito dal tuo amministratore di sistema.
- 2 Quando il profilo di configurazione si apre, tocca Installa.
- 3 Inserisci le password e le altre informazioni richieste.

*Importante:* Potrebbe essere necessario verificare l'attendibilità del profilo di configurazione. In caso di dubbi, contatta l'amministratore del sistema prima di installare il profilo di configurazione.

Le impostazioni fornite da un profilo di configurazione non possono essere modificate. Per poter modificare queste impostazioni, devi rimuovere il profilo di configurazione oppure installare un profilo di configurazione aggiornato.

**Rimuovere un profilo:** in Impostazioni, scegli Generali > Profilo, quindi seleziona il profilo di configurazione e tocca Rimuovi.

La rimozione di un profilo di configurazione cancella le impostazioni del profilo e tutte le altre informazioni installate dal profilo su iPod touch.

# Scollegare iPod touch dal computer

Se iPod touch non sta effettuando la sincronizzazione con il computer, puoi scollegarlo dal computer in qualsiasi momento.

Durante la sincronizzazione di iPod touch con il computer, iPod touch visualizza il messaggio "Sincronizzazione in corso". Se scolleghi iPod touch prima di completare la sincronizzazione, alcuni dati potrebbero non essere trasferiti. Una volta completata la sincronizzazione di iPod touch, iTunes visualizza il messaggio "La sincronizzazione di iPod touch è stata completata".

Annullare una sincronizzazione: trascina il cursore su iPod touch.

# Nozioni di base

# 2

# Panoramica su iPod touch

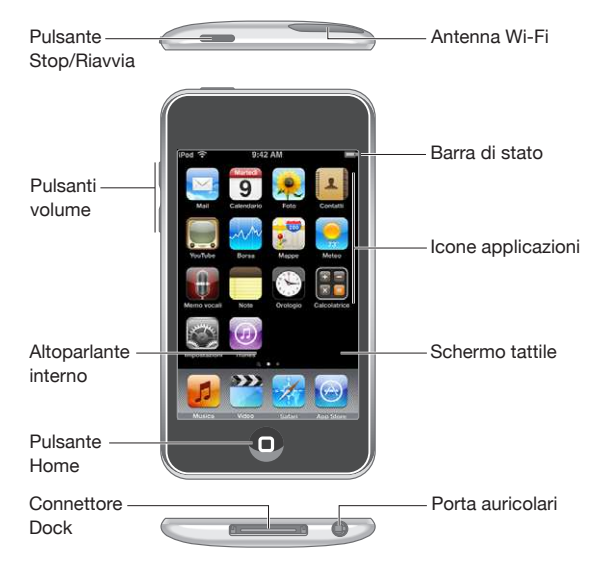

La schermata Home potrebbe apparire in modo diverso a seconda del modello iPod touch che possiedi e di come hai sistemato le icone.

# Accessori forniti con iPod touch

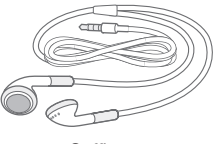

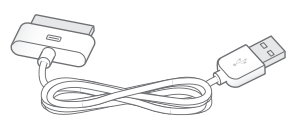

Cuffie stereo

Connettore da Dock a USB

| El                                                                                                    | Committee .                                                                                                    |
|----------------------------------------------------------------------------------------------------|----------------------------------------------------------------------------------------------------|
| Elemento                                                                                                    | Cosa puol fare                                                                                                    |
| Auricolari Apple Earphones con telecomando e<br>microfono (Modelli usciti nell'autunno 2009 da<br>32 o più GB)<br>Auricolari Apple Earphones (modello da 8 GB) | Ascolta musica, audiolibri, podcast e video.<br>Utilizza il microfono integrato per parlare. Premi<br>il pulsante centrale per riprodurre o mettere in<br>pausa un brano, oppure premi due volte rapida-<br>mente per passare alla traccia successiva. Usa i<br>pulsanti + e – per regolare il volume (auricolari<br>Apple Earphones con funzionalità Remoto e Mic<br>inclusi solo con Modelli usciti nell'autunno 2009<br>da 32 o più GB). Premi e tieni premuto il pulsante<br>centrale per utilizzare "Controllo vocale" (dispo-<br>nibile solo su Modelli usciti nell'autunno 2009 da<br>32 o più GB). |
| Connettore da Dock a USB                                                                                                    | Usa il cavo per collegare iPod touch al computer<br>e sincronizzare e ricaricare, oppure all'alimentato-<br>re di corrente USB (venduto separatamente) per<br>ricaricare. Il cavo può essere utilizzato con il dock<br>opzionale o inserito direttamente in iPod touch.                                                                                                    |

# Icone di stato

Le icone nella barra di stato nella parte superiore dello schermo forniscono informazioni su iPod touch:

| Icona di stato   |                  | Cosa significa                                                                                                    |
|------------------|------------------|----------------------------------------------------------------------------------------------------|
| (•               | Wi-Fi            | Indica che iPod touch è connesso a<br>Internet tramite un network Wi-Fi. Quante<br>più barre sono visualizzate, tanto più<br>intenso sarà il segnale. Per informazioni,<br>consulta "Accedere a un network Wi-Fi" a<br>pagina 37. |
| $\sum_{i=1}^{N}$ | Attività network | Visualizza l'attività sul network. Alcune<br>applicazioni di terze parti possono utiliz-<br>zare questa icona per indicare un processo<br>in corso.                                                                               |
| VPN              | VPN              | Indica che sei collegato a un network<br>utilizzando VPN. Per informazioni, consulta<br>"Network" a pagina 128.                                                                                                    |

| Icona di stato |           | Cosa significa                                                                                                    |
|----------------|-----------|----------------------------------------------------------------------------------------------------|
|                | Blocca    | Indica se iPod touch è bloccato. Per in-<br>formazioni, consulta "Tasto Sospensione/<br>Riattivazione."                                                                                                    |
| •              | Riproduci | Indica che un brano, un audiolibro o un<br>podcast sono in fase di riproduzione. Per<br>informazioni, consulta "Riprodurre brani" a<br>pagina 44.                                                                                                    |
| 0              | Sveglia   | Indica che è impostata una sveglia. Per in-<br>formazioni, consulta "Sveglie" a pagina 120.                                                                                                    |
| *              | Bluetooth | <i>Icona blu o bianca:</i> la tecnologia<br>Bluetooth <sup>®</sup> (non disponibile su iPod touch<br>prima generazione) è attiva ed è collegato<br>un dispositivo, ad esempio la cuffia aurico-<br>lare. <i>Icona grigia:</i> la tecnologia Bluetooth<br>è attiva, ma non vi è nessun dispositivo<br>connesso. <i>Nessuna icona:</i> la tecnologia<br>Bluetooth è disattivata. |
| <b>4</b>       | Batteria  | Indica il livello della batteria o lo stato<br>della carica. Per informazioni, consulta<br>"Ricaricare la batteria" a pagina 38.                                                                                                    |

# Schermata Home

Premi il tasto Home 🗋 in qualsiasi momento per visualizzare le schermata Home, che contiene le iPod touch applicazioni. Tocca un'icona applicazione per iniziare a utilizzarla.

# Applicazioni iPod touch

Le seguenti applicazioni sono incluse in iPod touch:

| <b>JJ</b><br>Musica | Ascolta brani, audiolibri e podcast. Crea playlist On-The-Go o utilizza Genius per crea-<br>re le tue playlist personali. Ascolta mix Genius di brani musicali della tua libreria.                                                                                                    |
|---------------------|----------------------------------------------------------------------------------------------------|
| Video               | Guarda i video, i videoclip, i podcast video e gli spettacoli TV acquistati o noleggiati<br>on-the-go. Oppure collega iPod touch al televisore per guardarli su uno schermo<br>più grande (per la connessione TV è richiesto l'utilizzo di un cavo acquistabile<br>separatamente).                                                                                                    |
| Safari              | Naviga nei siti web con la funzionalità Wi-Fi. Ruota iPod touch lateralmente per una<br>visualizzazione orizzontale. Tocca due volte lo schermo per ingrandire o ridurre;<br>Safari adatta la colonna della pagina web allo schermo di iPod touch per consentirti<br>una lettura ottimizzata. Apri più pagine. Sincronizza i preferiti con Safari o Microsoft<br>Internet Explorer del computer. Aggiungi web clip di Safari alla schermata Home per<br>un accesso veloce ai tuoi siti web preferiti. Registra immagini dalle pagine web nella<br>Libreria foto. |

| App Store              | Effettua ricerche su App Store per acquistare o scaricare applicazioni per iPod touch<br>utilizzando la connessione Wi-Fi. Leggi o scrivi le tue recensioni relative alle applica-<br>zioni preferite. Scarica e installa le applicazioni nella schermata Home.                                                                                                    |
|------------------------|----------------------------------------------------------------------------------------------------|
| Mail                   | iPod touch funziona con MobileMe, Microsoft Exchange e la maggior parte dei più<br>conosciuti sistemi per la gestione dei messaggi e-mail, tra cui Yahoo! Mail, Google e-<br>mail e AOL; e i principali sistemi di gestione e-mail che utilizzando lo standard POP3<br>e IMAP. Utilizza Mail per visualizzare i documenti PDF e altri tipi di allegati. Registra le<br>foto e i grafici allegati nella tua Libreria foto.                                                                                                    |
| <b>9</b><br>Calendario | Visualizza e cerca i tuoi calendari MobileMe, iCal, Microsoft Entourage, Microsoft<br>Outlook o Microsoft Exchange. Inserisci eventi su iPod touch e verranno sincronizzati<br>"all'indietro" sul calendario del tuo computer. Iscriviti ai calendari. Imposta avvisi per<br>ricordarti di eventi importanti, appuntamenti e scadenze.                                                                                                    |
| Immagini               | Visualizza foto e filmati (solo su Modelli usciti nell'autunno 2009 da 32 o più GB) rice-<br>vuti in messaggi di Mail o sincronizzati dall'applicazione per la gestione delle foto sul<br>computer (sincronizzazione di filmati disponibile solo su computer Mac). Visualizzale<br>in modalità ritratto o panorama. Ingrandisci le foto per osservarle più da vicino.<br>Guarda una presentazione. Invia foto e filmati con e-mail o pubblicali in gallerie<br>MobileMe. Assegna immagini ai contatti e utilizzali come sfondo. |
| Contatti               | Sincronizza i contatti da MobileMe, Rubrica Indirizzi di Mac OS X e Rubrica Yahoo!,<br>Rubrica, Contatti Google, Rubrica Windows (Outlook Express), Microsoft Outlook o<br>Microsoft Exchange. Ricerca, aggiungi, modifica o elimina i contatti che sono stati<br>sincronizzati all'indietro sul computer.                                                                                                    |
| YouTube                | Riproduci video della collezione online YouTube. Cerca il video desiderato oppure<br>sfoglia i video in primo piano, quelli più visti, quelli aggiornati recentemente o quelli<br>nelle prime posizioni della classifica. Configura e connettiti al tuo account YouTube,<br>quindi cataloga i filmati, sincronizza i preferiti, visualizza le sottoscrizioni e altro<br>ancora.                                                                                                    |
| Borsa                  | Trova tutte le informazioni relative ai tuoi titoli preferiti, aggiornate automaticamente<br>da Internet. Visualizza notizie aziendali e informazioni commerciali come prezzo me-<br>dio o di apertura, volume commerciale o capitalizzazione di borsa. Ruota iPod touch<br>per vedere grafici dettagliati con l'orientamento orizzontale. Trascina il dito sui grafici<br>per tracciare i punti dei prezzi o utilizza due dita per vedere un intervallo fra i punti.                                                           |
| Mappe                  | Visualizza la mappa stradale, la vista satellite o entrambe delle località desiderate,<br>in tutto il mondo. Ingrandisci la mappa per ottenere una visione ottimale o verifica<br>Google Street View. Trova la tua posizione approssimativa attuale. Ottieni indicazioni<br>stradali dettagliate, in auto, con i mezzi pubblici o a piedi e visualizza le condizioni<br>del traffico sulle principali autostrade in tempo reale. Trova gli esercizi commerciali<br>presenti nell'area.                                          |
| Meteo                  | Ottieni informazioni sulle condizioni meteo e previsioni del tempo per sei giorni.<br>Aggiungi le tue città preferite per poter accedere in qualsiasi momento alle previsioni<br>del tempo desiderate.                                                                                                    |

\_

| Memo vocali                     | Registra memo vocali su iPod touch. È richiesto un microfono esterno o una cuffia<br>auricolare con microfono. Non disponibile per iPod touch di prima generazione.<br>Riproducili su iPod touch o sincronizzali con iTunes per ascoltare i memo vocali sul<br>computer. Allega memo vocali ai messaggi e-mail.                                                                                                    |
|---------------------------------|----------------------------------------------------------------------------------------------------|
|                                 | Scrivi le tue note "On-The-Go": promemoria, liste della spesa, idee brillanti. Invia le<br>note via e-mail.                                                                                                    |
| Note                            |                                                                                                    |
| 9<br>9<br>8<br>7<br>6<br>5<br>4 | Visualizza l'orario locale di diverse città nel mondo—crea orologi per i tuoi preferiti.<br>Imposta una o più sveglie. Utilizza il cronometro o imposta un timer.                                                                                                    |
| Orologio                        |                                                                                                    |
|                                 | Aggiungi, sottrai, moltiplica e dividi. Ruota iPod touch lateralmente per utilizzare le funzioni scientifiche complesse.                                                                                                    |
| Calcolatrice                    |                                                                                                    |
| Impostazioni                    | Regola tutte le impostazioni iPod touch in una sola comoda posizione. Imposta il<br>limite del volume per un ascolto confortevole. Imposta lo sfondo, la luminosità dello<br>schermo e le configurazioni relative a network, posta, web, musica, video, foto e mol-<br>to altro ancora. Imposta il blocco automatico e un codice di sicurezza. Restringi l'ac-<br>cesso a contenuti iTunes espliciti e a determinate applicazioni. Ripristina iPod touch. |
| iTunes                          | Cerca brani musicali, audiolibri, programmi televisivi, videoclip e filmati in iTunes<br>Store. Cerca, visualizza in anteprima, acquista e scarica nuove versioni, elementi im-<br>portanti e altro ancora. Noleggia filmati da guardare su iPod touch. Effettua lo stream<br>dei podcast e scaricali. Leggi o scrivi le tue recensioni relative agli articoli preferiti<br>dello store.                                                                  |
| Nike + iPod                     | Se attivata in Impostazioni, la funzionalità Nike + iPod trasforma il tuo iPod touch in<br>un perfetto compagno per una sessione di allenamento. Registra la tua andatura, il<br>tempo e la distanza da una sessione alla successiva e scegli un brano musicale da<br>attivare (sono richieste scarpe e sensore Nike + iPod, in vendita separatamente. Non<br>disponibile per iPod touch di prima generazione.                                            |
|                                 |                                                                                                    |

*Nota:* La funzionalità e la disponibilità delle applicazioni può variare in funzione del paese o della regione in cui acquisti e utilizzi iPod touch.

#### Personalizzare la schermata Home

Puoi personalizzare il layout delle icone presenti nella schermata Home, incluse le icone Dock nella parte inferiore dello schermo. Se lo desideri, disponi le icone su più schermate Home.

#### Riorganizzare le icone

- 1 Tocca e mantieni il dito su una delle icone nella schermata Home fino a quando l'icona inizia a muoversi.
- 2 Trascina le icone per disporle nella posizione desiderata.
- 3 Premi il tasto Home 🗋 per registrare le modifiche effettuate.

Inoltre, puoi aggiungere link alle pagine web preferite nella schermata Home. Per informazioni, consulta "Web Clip" a pagina 63. Quando iPod touch è connesso al computer, puoi anche ridisporre le icone della schermata Home e l'ordine delle schermate (in iTunes 9 o versione successiva). Seleziona iPod touch nella barra laterale di iTunes, quindi fai clic sul pannello Applicazioni.

**Creare altre schermate Home:** mentre disponi le icone, trascina un'icona sul lato destro dello schermo fino a quando appare una nuova schermata. Puoi far scorrere le dita per ritornare alla schermata originale e trascinare altre icone nella nuova schermata.

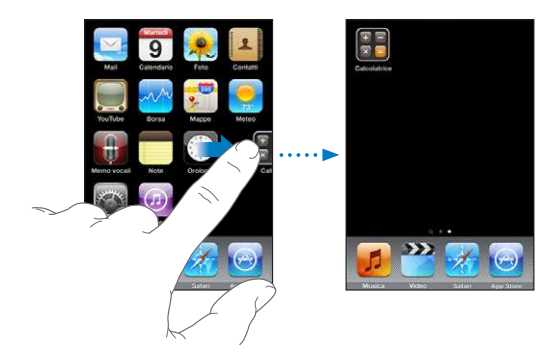

Puoi creare fino a 11 schermate. Il numero di punti sopra il Dock mostra il numero di schermate disponibili e indica la schermata attiva.

**Scegliere un'altra schermata Home:** sfoglia verso sinistra o verso destra, oppure tocca a sinistra o a destra della linea di punti.

Andare alla prima schermata Home: premi il tasto Home .

**Ripristinare il layout di default della schermata Home:** scegli Impostazioni > Generali > Ripristina, quindi tocca "Ripristina layout di Home".

## Tasti

Grazie ad alcuni tasti di facile utilizzo, puoi accendere e spegnere iPod touche regolarne il volume in modo estremamente semplice e veloce.

#### Tasto Sospensione/Riattivazione

Quando non stai utilizzando iPod touch puoi bloccarlo.

Quando iPod touch è bloccato, diventa insensibile ai tocchi accidentali. Anche se bloccato, puoi continuare ad ascoltare la musica, regolare il volume e utilizzare il pulsante centrale posto sulla cuffia auricolare di iPod touch (o il pulsante equivalente sulla cuffia auricolare Bluetooth) per riprodurre o mettere in pausa un brano. Di default, se non tocchi lo schermo per un minuto, iPod touch si blocca automaticamente.

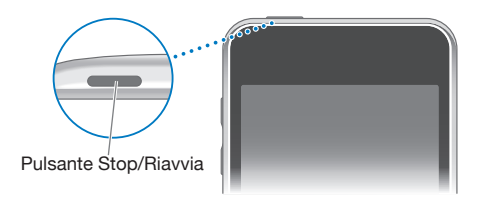

| Bloccare iPod touch               | Premi il tasto Sospensione/Riattivazione.                                                                                                   |
|-----------------------------------|----------------------------------------------------------------------------------------------------|
| Sbloccare iPod touch              | Premi il tasto Home 🗋 o il tasto Sospensione/<br>Riattivazione, quindi trascina il cursore.                                                 |
| Spegnere iPod touch completamente | Tieni premuto il tasto Sospensione/Riattivazione<br>per alcuni secondi fino all'apparizione del cursore<br>rosso, quindi scorri il cursore. |
| Accendere iPod touch              | Mantieni premuto il tasto Sospensione/<br>Riattivazione fino all'apparizione del logo Apple.                                                |

Per informazioni sull'intervallo di tempo impostato prima che iPod touch si blocchi, consulta "Blocco automatico" a pagina 129. Per informazioni su come richiedere un codice per sbloccare iPod touch, consulta "Codice di blocco" a pagina 129.

#### Tasti volume

Quando stai ascoltando brani, filmati o altri documenti multimediali, puoi utilizzare i tasti sulla parte laterale di iPod touch per regolare il volume audio. In alternativa, i tasti consentono di gestire il volume degli avvisi e di altri effetti sonori.

*Nota:* I tasti volume non sono disponibili in iPod touch prima generazione.

*ATTENZIONE:* Per visualizzare importanti informazioni su come evitare danni all'udito, consulta la *Guida Importanti informazioni sul prodotto* all'indirizzo www.apple.com/it/support/manuals/ipodtouch/.

Per regolare il volume, utilizza i tasti sulla parte laterale di iPod touch.

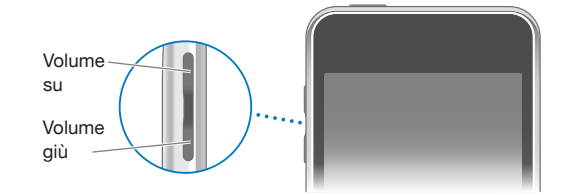

Per impostare un limite volume per musica e video su iPod touch, consulta "Musica" a pagina 134.

# Schermo tattile

I controlli sul touchscreen di iPod touch cambiano dinamicamente a seconda delle operazioni effettuate.

#### Aprire le applicazioni

Aprire un'applicazione: tocca un'icona.

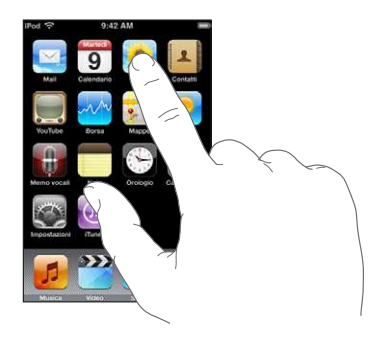

**Chiudere un'applicazione e tornare alla schermata Home:** premi il tasto Home sotto lo schermo.

#### Scorrimento

Scorri lo schermo in alto e in basso. Su alcune schermate, quali le pagine web, puoi anche scorrere lo schermo da un lato all'altro.

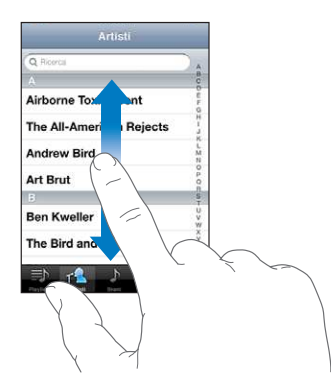

Scorrendo con le dita potrai visualizzare il contenuto dello schermo senza selezionare o attivare altre funzioni.

Fai scorrere le dita rapidamente sullo schermo.

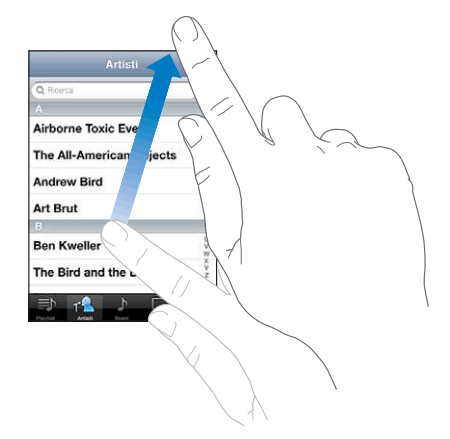

Puoi attendere che lo scorrimento si interrompa, oppure toccare in un punto qualsiasi dello schermo per fermarli immediatamente. In questo caso, il tocco sullo schermo per interrompere lo scorrimento non causa la selezione o l'attivazione di alcun elemento o funzione.

Per scorrere velocemente alla parte superiore di un elenco, di una pagina web, di un e-mail, tocca semplicemente la barra di stato.

#### Elenchi

Alcuni elenchi dispongono di un indice posto lungo il lato destro che consente di muoversi rapidamente al loro interno.

**Trovare elementi in un elenco indicizzato:** tocca una lettera per visualizzare gli elementi che iniziano con tale lettera. Fai scorrere il dito sull'indice proposto per sfogliare rapidamente l'elenco.

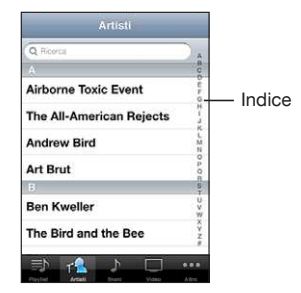

Scegliere una lettera: tocca un elemento nell'elenco.

A seconda del tipo di elenco, toccare un elemento può produrre azioni diverse: ad esempio, puoi aprire un nuovo elenco, riprodurre un brano, aprire un messaggio e-mail o mostrare i dati di un contatto **Ritornare a un elenco precedente:** tocca il pulsante Indietro nell'angolo superiore sinistro.

#### Ingrandire o ridurre

Quando visualizzi foto, pagine web, e-mail o mappe, puoi ingrandire e ridurre. Pizzica con le dita unite o separate. Per le foto e le pagine web, puoi toccare due volte consecutive (rapidamente) per ingrandire l'immagine, quindi puoi ripetere la stessa operazione per ridurre l'immagine. Per le mappe, tocca due volte per ingrandire l'immagine e tocca una volta con due dita per ridurre l'immagine.

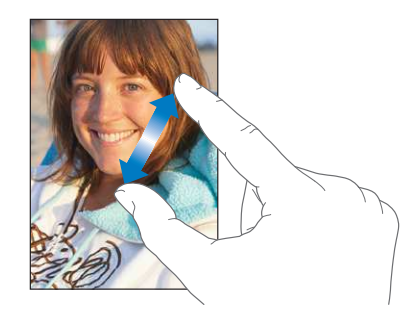

#### Visualizzare in orizzontale

Numerose applicazioni iPod touch ti permettono di visualizzare lo schermo con un orientamento verticale o orizzontale. Quando ruoti iPod touch la schermata ruota di conseguenza, adattandosi automaticamente al nuovo orientamento.

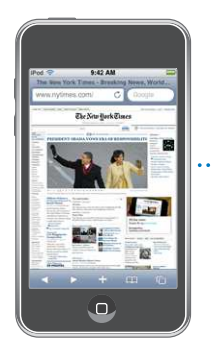

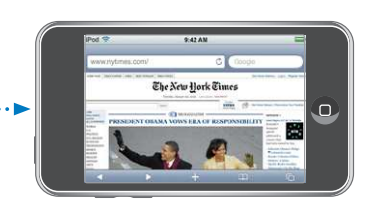

L'orientamento orizzontale, per esempio, potrebbe essere utile per visualizzare pagine web in Safari o per immettere del testo. Le pagine web si adattano automaticamente alla schermata più ampia orizzontale, ingrandendo il testo e le immagini. Analogamente, la tastiera su schermo risulta più ampia in orizzontale e ciò potrebbe facilitare la velocità e la precisione dell'inserimento.

Le seguenti applicazioni supportano entrambi gli orientamenti verticale e orizzontale:

- Musica e video
- Mail

- Safari
- Note
- Contatti
- Borsa
- Immagini
- Calcolatrice

I filmati visualizzati in Video e YouTube vengono visualizzati solo con orientamento orizzontale. Anche le viste delle strade sulle mappe appaiono con orientamento orizzontale.

# Tastiera a video

Utilizza la tastiera su schermo per inserire testo, quali informazioni sui contatti e indirizzi web.

#### Inserire

In base al tipo di applicazione che stai utilizzando, la tastiera "intelligente" ti suggerisce automaticamente le correzioni quando inserisci il testo e ti aiuta a evitare errori di battitura.

#### Inserire testo:

- 1 tocca un campo di testo, come una nota o un nuovo contatto per far apparire la tastiera.
- 2 Sfiora i tasti.

Inizia a digitare utilizzando il dito indice. Quando diventi più veloce, puoi utilizzare i pollici.

Mentre digiti, ogni lettera appare sopra il dito. Se tocchi il tasto sbagliato, puoi scorrere il dito fino al tasto desiderato. La lettera non viene inserita fino a che non separi il dito dallo schermo.

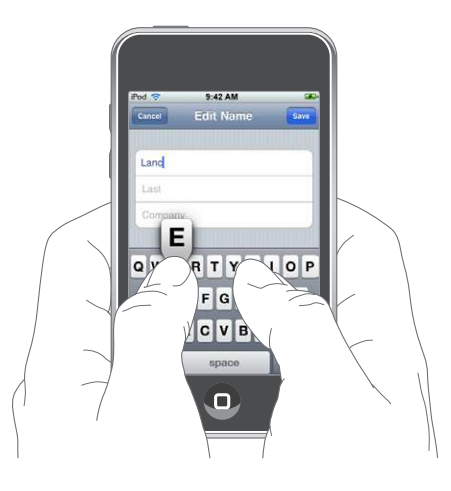

| Digitare maiuscole                                        | Tocca il tasto Maiuscole                                                                                                    |
|-----------------------------------------------------------|----------------------------------------------------------------------------------------------------|
| Utilizzare un punto e uno spazio velocemente              | Tocca due volte la barra spaziatrice (puoi attivare<br>o disattivare questa funzionalità in Impostazioni<br>> Generali > Tastiera).                                                                                                    |
| Abilitare blocco maiuscole                                | Tocca due volte il tasto Maiuscole 仝. Il tasto<br>Maiuscole diventa blu, e le lettere digitate<br>saranno maiuscole. Tocca il tasto maiuscole<br>nuovamente per disabilitare il blocco maiuscole.<br>(puoi attivare o disattivare questa funzionalità in<br>Impostazioni > Generali > Tastiera). |
| Mostrare numeri, segni di punteggiatura e<br>simboli      | Tocca il tasto Numero 123. Tocca il tasto Simbolo<br>Per visualizzare altri segni di interpunzione e<br>altri simboli.                                                                                                    |
| Digitare lettere o simboli non visibili sulla<br>tastiera | Tocca e tieni premuti la lettera o il simbolo corre-<br>lati, quindi scorri per scegliere una variante.                                                                                                    |

#### Dizionario

Per numerose lingue, iPod touch dispone di dizionari di supporto mentre scrivi. Il dizionario corretto viene attivato automaticamente quando selezioni una tastiera supportata.

Per un elenco delle lingue supportate, consulta www.apple.com/it/ipodtouch/specs.html.

iPod touch utilizza il dizionario attivo per suggerire correzioni o completare le parole che stai inserendo. Non devi interrompere l'inserimento del testo per accettare la parola suggerita.

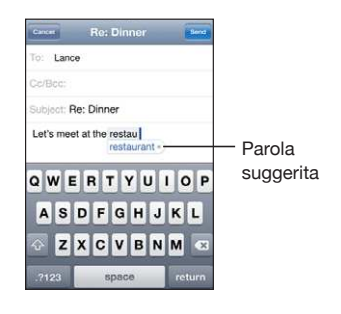

Accettare o rifiutare le correzioni del dizionario:

- Per rifiutare la parola suggerita, completa l'inserimento della parola desiderata, quindi tocca la "x" per rifiutare il suggerimento, prima di continuare a scrivere altro testo. Ogni volta che rifiuti un suggerimento relativo alla stessa parola, aumentano le probabilità che iPod touch accetti la tua parola.
- Per utilizzare la parola suggerita, inserisci uno spazio, un segno di punteggiatura o un invio.

Attivare o disattivare la funzionalità di correzione automatica: scegli Generali > Tastiera, quindi attiva o disattiva la funzionalità di correzione automatica. La funzionalità di correzione automatica è attiva di default.

*Nota:* Se stai inserendo un testo in cinese o giapponese, tocca una delle alternative suggerite.

#### Modificare

Una lente di ingrandimento su schermo ti permette di posizionare il punto di inserimento per l'immissione e la modifica del testo. Puoi selezionare testo da tagliare, copiare e incollare.

**Posizionare il punto di inserimento:** tocca e mantieni premuto per selezionare la lente di ingrandimento, quindi trascina per posizionare il punto di inserimento.

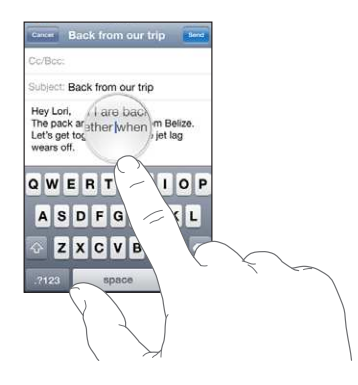

Selezionare testo: tocca il punto di inserimento per visualizzare i pulsanti di selezione. Tocca Seleziona per selezionare la parola adiacente o tocca "Seleziona tutto" per selezionare tutto il testo. Durante l'inserimento, puoi anche toccare due volte per selezionare una parola. Nei documenti di sola lettura, come pagine web o messaggi o e-mail ricevuti, tocca e tieni premuto per selezionare una parola.

Trascina i punti di trascinamento per selezionare più o meno testo.

| Annulla             |                |                        | Ret    | Direct  | ons     |         | _       | Invis  |
|---------------------|----------------|------------------------|--------|---------|---------|---------|---------|--------|
| Oggetti             | Selea          | tiona                  | Selezi | ona tut | to      |         |         |        |
| David's<br>there be | addre<br>fore. | ss is <mark>i</mark> t | 668 C  | lifford | Street. | I think | k you'v | e been |
| QV                  | V              | E                      | 3      | L J     | YI      | J       | 1 (     | ) P    |
| Α                   | S              | D                      | F      | G       | н       | J       | К       | L      |
| $\diamond$          | Z              | X                      | С      | ۷       | В       | Ν       | Μ       |        |
| .7123               |                | _                      | _      | space   | 6       | -       |         | return |

Tagliare o copiare testo: seleziona un testo, quindi tocca Taglia o Copia.

| Annulla             | _               |          | Re:    | Direct  | ions    |       | _      | Invia |
|---------------------|-----------------|----------|--------|---------|---------|-------|--------|-------|
| Oggette             | с <b>В</b>      | e: To:   | alia 👘 | Copia   | Inco    | lla   |        |       |
| David's<br>there be | addres<br>fore. | is is 11 | 568 CI | fford S | itreet. | think | you've | been  |
| A                   | S               | D        | F      | G       | н       | J     | ĸ      | L     |
|                     | Z               | x        | С      | ۷       | в       | N     | м      | *     |
|                     | Г               |          | _      | space   |         | -     |        |       |

**Incollare testo:** tocca il punto di inserimento e tocca Incolla. Viene inserito l'ultimo testo tagliato o copiato. In alternativa seleziona il testo e tocca Incolla per sostituirlo. **Annullare l'ultima modifica apportata:** agita iPod touch e tocca Annulla.

#### Tastiere internazionali

iPod touch dispone di tastiere che ti permettono di inserire testo in numerose lingue diverse, incluse le lingue la cui lettura procede da destra verso sinistra. Per un elenco completo delle tastiere supportate, consulta www.apple.com/it/ipodtouch/specs.html.

#### Attivare o disattivare le tastiere internazionali

- 1 In Impostazioni, scegli Generali > Internazionale > Tastiere.
- 2 Attiva le tastiere desiderate. Per le lingue che dispongono di più tastiere, quali il giapponese e il cinese, indica il numero di tastiere disponibili. Tocca per scegliere una tastiera per la lingua desiderata.

| Cambiare tastiera quando sono attive più<br>tastiere              | Tocca                                                                                                    |
|-------------------------------------------------------------------|----------------------------------------------------------------------------------------------------|
| Digitare lettere, numeri o simboli non visibili<br>sulla tastiera | Tocca e tieni premuti la lettera, il numero o il<br>simbolo correlati, quindi scorri per scegliere una<br>variante. Ad esempio, sulle tastiere ebraica e tai-<br>landese puoi scegliere i numeri nativi toccando<br>e tenendo premuto il corrispondente numero<br>arabo.                                                              |
| Utilizzare il giapponese Kana                                     | Per selezionare le sillabe, utilizza il tastierino Kana.<br>Per ulteriori opzioni sulle sillabe, tocca il tasto<br>freccia e seleziona un'altra sillaba o parola della<br>finestra.                                                                                                    |
| Utilizzare il giapponese QWERTY                                   | Utilizza la tastiera QWERTY per inserire il codice<br>per le sillabe giapponesi. Mentre digiti, appa-<br>iono le sillabe suggerite. Tocca la sillaba per<br>selezionarla.                                                                                                    |
| Utilizzare il coreano                                             | Utilizza la tastiera 2-Set Korean per inserire lettere<br>Hangul. Per inserire doppie consonanti o vocali<br>composite, tocca e tieni premuta la lettera, quindi<br>scorri per scegliere la doppia lettera desiderata.                                                                                                    |
| Inserire il cinese Pinyin semplificato o<br>tradizionale          | Per utilizzare Pinyin per i caratteri del cinese sem-<br>plificato, utilizza la tastiera QWERTY. Mentre digiti,<br>appaiono i caratteri cinese suggeriti. Tocca un<br>carattere per sceglierlo oppure continua a inserire<br>Pinyin per visualizzare altre opzioni carattere.                                                         |
| Utilizzare il cinese Zhuyin tradizionale                          | Usa la tastiera per inserire i caratteri Zhuyin.<br>Mentre digiti, appaiono i caratteri cinese suggeri-<br>ti. Tocca un carattere per sceglierlo, oppure conti-<br>nua a inserire Zhuyin per visualizzare altre opzio-<br>ni carattere. Dopo aver inserito la lettera iniziale,<br>la tastiera cambia per farti vedere altre lettere. |

| Inserire il cinese tradizionale e semplificato<br>scritto a mano | Utilizza il touchpad per inserire i caratteri cinesi<br>con le dita. Mentre digiti i tratti dei caratteri,<br>iPod touch li riconosce e mostra i caratteri corri-<br>spondenti in un elenco, nel quale il carattere più<br>simile appare in alto. Quando scegli un carattere,<br>i caratteri collegati appaiono nell'elenco come<br>ulteriori scelte possibili. |  |  |  |
|------------------------------------------------------------------|----------------------------------------------------------------------------------------------------|--|--|--|
|                                                                  | Puoi ottenere caratteri complessi inserendo due o<br>più caratteri. Per esempio, se inserisci 魚 (pesce),<br>quindi 巤 (setola), nell'elenco dei caratteri appare<br>鱲 (nome parziale dell'aeroporto internazionale<br>di Hong Kong), contrassegnato da una freccia.<br>Tocca il carattere per sostituire i caratteri inseriti.                                   |  |  |  |

Quando i formati per il riconoscimento del cinese tradizionale e semplificato scritto a mano sono attivi, puoi inserire caratteri cinesi con le dita, come mostrato in figura:

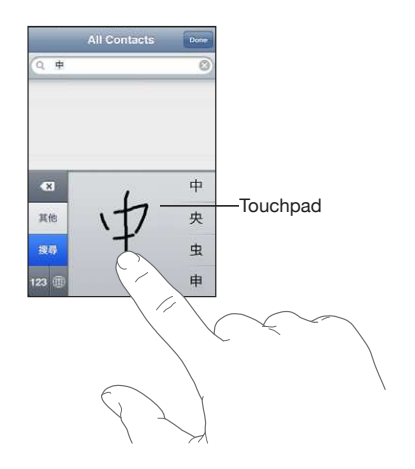

## Ricercare

Puoi cercare numerose applicazioni su iPod touch, tra cui Mail, Calendario, Musica, Video, Note e Contatti. Puoi cercare una singola applicazione o tutte le applicazioni contemporaneamente utilizzando Spotlight.

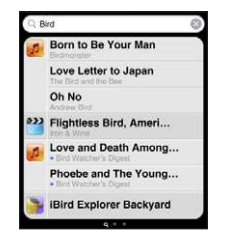

Andare a Spotlight: dalla pagina principale della schermata Home, scorri da sinistra verso destra.

Se ti trovi nella pagina principale della schermata Home, puoi premere il tasto Home per accedere a Spotlight. Dalla pagina Spotlight, premi il tasto Home per ritornare alla pagina principale della schermata Home. Puoi anche fare in modo che iPod touch acceda a Spotlight quando fai doppio clic sul tasto Home. Per informazioni, consulta "Home" a pagina 131.

**Cercare in iPod touch:** nella pagina Spotlight, immetti il testo desiderato nel campo di ricerca. I risultati della ricerca appaiono automaticamente mentre digiti. Tocca Ricerca per ignorare la tastiera e vedere altri risultati.

Le icone presenti sul lato sinistro dei risultati della ricerca ti permettono di sapere da quale applicazione provengono. Tocca un elemento nell'elenco dei risultati per aprirlo.

| Applicazione   | Elemento cercato                                                                            |
|----------------|---------------------------------------------------------------------------------------------|
| Contatti       | Nome, cognome e nome della società.                                                         |
| Mail           | Campi A, Da e Oggetto di tutti gli account (il te-<br>sto dei messaggi non viene esaminato) |
| Calendario     | Titoli di evento, invitati e posizioni (il testo delle<br>note non viene esaminato)         |
| Musica e video | Musica (nomi di brani, artisti e album) e i titoli di<br>podcast, filmati e audiolibri      |
| Note           | Testo delle note                                                                            |

Spotlight cerca anche i nomi delle applicazioni native e installate su iPod touch, quindi se disponi di numerose applicazioni, puoi utilizzare Spotlight per individuarle e aprirle.

**Aprire applicazioni da Spotlight:** inserisci il nome dell'applicazione e quindi tocca per aprire l'applicazione direttamente dai risultati della ricerca.

Utilizza le impostazioni dei risultati della ricerca per scegliere le applicazioni da cercare e l'ordine in cui vengono cercate. Per informazioni, consulta "Home" a pagina 131.

# Controllo vocale

"Controllo vocale" (disponibile solo su Modelli usciti nell'autunno 2009 da 32 o più GB) consente di controllare la riproduzione di musica su iPod tramite comandi vocali.

*Nota:* Richiede la cuffia auricolare inclusa o altro accessorio compatibile con microfono. "Controllo vocale" non è disponibile in tutte le lingue.

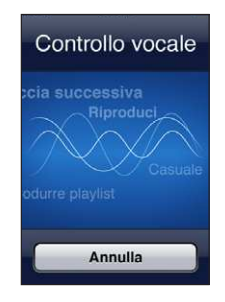

**Usare Controllo vocale:** tieni premuto il pulsante Home fino a quando compare la schermata "Controllo vocale" e il computer emette un segnale acustico. Puoi anche premere il pulsante centrale sulla cuffia auricolare di iPod touch (o il pulsante equivalente sulla cuffia auricolare Bluetooth).

Per riprodurre i brani, usa i seguenti comandi.

| Controllare la riproduzione della musica                    | Prova a dire "riproduci" o "riproduci musica". Per<br>mettere in pausa, prova a dire "pausa" o "pausa<br>musica". Puoi provare a dire anche "brano prece-<br>dente" o "brano successivo". |
|-------------------------------------------------------------|----------------------------------------------------------------------------------------------------|
| Riprodurre un album, un artista o una playlist              | Prova a dire "riproduci," quindi "album","artista" o<br>"playlist" seguito dal nome.                                                                                                    |
| Riprodurre in ordine casuale la playlist attuale            | Prova a dire "casuale".                                                                                                    |
| Ulteriori informazioni sul brano attualmente<br>riprodotto  | Prova a dire "chi suona", "che canzone è", "chi canta"<br>o "chi è l'autore".                                                                                                    |
| Utilizzare Genius per riprodurre brani musicali<br>analoghi | Prova a dire "Genius," "altri brani come questo" o<br>"riproduci altri brani come questo".                                                                                                |
| Annullare Controllo vocale                                  | Prova a dire "annulla" o "interrompi".                                                                                                    |
|                                                             |                                                                                                    |

Per ottenere i risultati migliori:

- Parla con chiarezza e naturalezza.
- Prova a dire solo comandi di iPod touch e nomi. Lascia una breve pausa tra i comandi.

Di default, il controllo vocale si aspetta che tu pronunci comandi vocali nella lingua impostata su iPod touch (impostazione Generali > Internazionale > Lingua). Le impostazioni "Controllo vocale" ti consentono di modificare la lingua in cui vengono pronunciati i comandi. Alcune lingue sono disponibili in dialetti o accenti differenti. **Cambiare lingua o paese:** in Impostazioni, scegli Generali > Internazionale > Controllo vocale, quindi tocca la lingua o il paese.

Per informazioni, consulta "Utilizzare Controllo vocale con iPod" a pagina 48.

# Cuffia auricolare stereo

La cuffia auricolare inclusa con Modelli usciti nell'autunno 2009 da 32 o più GB (qui mostrata) è dotata di microfono, pulsanti per il volume e di un pulsante integrato che consente di controllare la riproduzione di brani musicali e filmati.

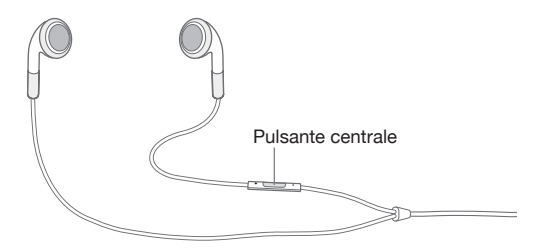

Collega la cuffia auricolare per ascoltare la musica o registrare un memo vocale tramite il microfono integrato. Premi il pulsante centrale per controllare la riproduzione della musica anche quando iPod touch è bloccato. In alternativa, puoi controllare queste funzioni anche mediante il pulsante equivalente posto sulla cuffia auricolare Bluetooth.

| Mettere in pausa un video o un brano | Premi una volta il pulsante centrale. Premilo nuo-<br>vamente per ripristinare la riproduzione.              |
|--------------------------------------|----------------------------------------------------------------------------------------------------|
| Passare al brano successivo          | Premi rapidamente due volte il pulsante centrale.                                                            |
| Regolare il volume                   | Premi il pulsante "+" o "-".                                                                                 |
| Usare "Controllo vocale"             | Premi e tieni premuto il pulsante centrale.<br>Per informazioni, consulta "Controllo vocale" a<br>pagina 35. |

# **Cuffie Bluetooth**

Puoi utilizzare iPod touch con cuffie stereo Bluetooth per un ascolto wireless (non disponibile su iPod touch prima generazione).

#### Abbinare le cuffie con iPod touch

Prima di poterle utilizzare, devi abbinare le cuffie Bluetooth con iPod touch.

#### Abbina le cuffie Bluetooth con iPod touch:

- 1 Segui le istruzioni fornite con le cuffie per renderle visibili.
- 2 In Impostazioni, scegli Generali > Bluetooth e attiva Bluetooth.
3 Seleziona le cuffie e, se necessario, inserisci la chiave di accesso o il numero PIN. Consulta le istruzioni relative alla chiave di accesso o al PIN fornite con le cuffie.

Dopo aver abbinato le cuffie con iPod touch, sullo schermo apparirà il nome del prodotto e un'icona audio Bluetooth 🗞 utilizzi i controlli di riproduzione audio o video. Tocca 🗞 per cambiare uscita audio, ad esempio l'altoparlante interno.

### Stato di Bluetooth

L'icona di Bluetooth viene visualizzata nella barra di stato di iPod touch nella parte superiore dello schermo:

- \* (blu) o \* (bianca): Bluetooth è attivo e un dispositivo è collegato a iPod touch. (il colore dipende dal colore attuale della barra di stato).
- *# (grigia):* Bluetooth è attivo ma non è collegato alcun dispositivo. Se hai abbinato un dispositivo con iPod touch, potrebbe trovarsi fuori dalla portata o essere spento.
- Nessuna icona Bluetooth: Bluetooth è disattivato.

#### Annullare l'abbinamento di un dispositivo Bluetooth da iPod touch

Se hai abbinato iPod touch con un dispositivo Bluetooth e desideri utilizzare un altro dispositivo, devi annullare l'abbinamento del primo dispositivo.

#### Annullare l'abbinamento di un dispositivo Blueetooth:

- 1 In Impostazioni, scegli Generali > Bluetooth e attiva Bluetooth.
- 2 Scegli il dispositivo e tocca "Ignora questo dispositivo".

# **Connessioni Internet**

iPod touch si connette a Internet tramite i network Wi-Fi 🖘 iPod touch può accedere al network AirPort e ad altri network Wi-Fi a casa, al lavoro o in qualunque zona Wi-Fi del mondo. Quando accedi a un network Wi-Fi collegato a Internet, iPod touch si collega automaticamente a Internet se stai utilizzando Mail, Safari, YouTube, Stock, Mappe, Meteo, App Store o iTunes Store.

#### Accedere a un network Wi-Fi

Le impostazioni Wi-Fi ti consentono di attivare la funzionalità Wi-Fi e accedere ai network Wi-Fi.

Attivare la funzionalità Wi-Fi: scegli Impostazioni > Wi-Fi e attiva la funzionalità Wi-Fi.

Accedere a un network Wi-Fi: scegli Impostazioni > Wi-Fi, attendi mentre iPod touch rileva i network disponibili, quindi seleziona un network (l'accesso ad alcuni network Wi-Fi potrebbe non essere gratuito). Se necessario, inserisci una password e tocca Accedi (i network per i quali è richiesto l'inserimento di una password sono identificati dall'icona di un lucchetto ).

Dopo aver ottenuto manualmente l'accesso a un network Wi-Fi, iPod touch si collegherà automaticamente al network quando è disponibile. Se sono disponibili network utilizzati precedentemente, iPod touch accede all'ultimo network utilizzato.

Quando iPod touch è collegato a un network Wi-Fi, l'icona Wi-Fi 🗢 nella barra di stato nella parte superiore dello schermo mostra l'intensità del segnale. Quante più barre sono visualizzate, tanto più intenso sarà il segnale.

Per informazioni sulla configurazione delle impostazioni Wi-Fi, consulta "Wi-Fi" a pagina 125.

#### **Accesso VPN**

VPN (virtual private network) offre un accesso sicuro a Internet su network privati, come il network della società o della scuola. Utilizza le impostazioni Network per configurare e attivare VPN. Per informazioni, consulta "Network" a pagina 128.

VPN può anche essere configurato automaticamente da un profilo di configurazione. Per informazioni, consulta "Installare profili di configurazione" a pagina 16. Quando la VPN è configurata mediante un profilo di configurazione, iPod touch può attivarla automaticamente quando necessario. Per ulteriori informazioni, contatta l'amministratore del sistema.

# Batteria

iPod touch è dotato di una batteria ricaricabile interna.La batteria non è accessibile all'utente e dovrebbe essere sostituita solo da un fornitore di servizi autorizzato.

# Ricaricare la batteria

*ATTENZIONE:* Per visualizzare importanti informazioni di sicurezza sulla ricarica di iPod touch, consulta la *Guida Importanti informazioni sul prodotto* all'indirizzo www.apple.com/it/support/manuals/ipodtouch/.

L'icona della batteria nell'angolo superiore destro mostra il livello della batteria o lo stato della carica.

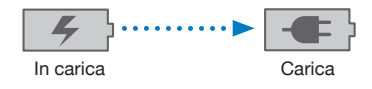

**Collegare la batteria e sincronizzare iPod touch:** Collega iPod touch al computer mediante il cavo da Dock a USB in dotazione.

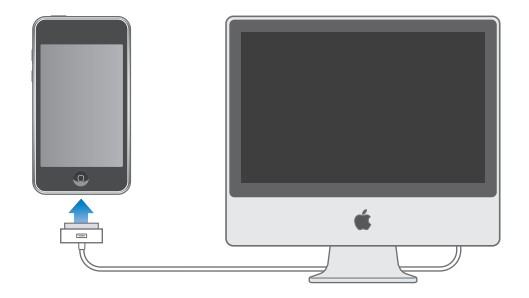

*Importante:* La batteria di iPod touch potrebbe scaricarsi invece di ricaricarsi se iPod touch è collegato a un computer spento, in stato di stop o in modalità standby.

Se ricarichi la batteria durante la sincronizzazione o l'utilizzo di iPod touch, il tempo necessario per la ricarica potrebbe essere superiore. Inoltre, puoi ricaricare iPod touch utilizzando l'adattatore di alimentazione USB di Apple, in vendita separatamente.

*Importante:* Se la batteria di iPod touch è quasi completamente scarica, potrebbero apparire le seguenti immagini che indicano la necessità di ricaricare iPod touch per almeno dieci minuti prima di poterlo nuovamente utilizzare. Se iPod touch ha la batteria scarica, lo schermo potrebbe rimanere inattivo per due minuti prima di visualizzare uno dei messaggi relativi alla batteria scarica.

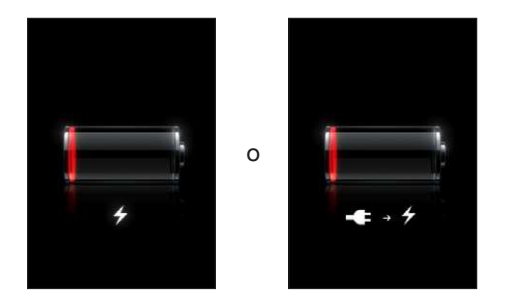

# Ottimizzare la durata della batteria

iPod touch utilizza batterie agli ioni di litio. Per ulteriori informazioni su come ottimizzare la durata della batteria di iPod touch, visita il sito www.apple.com/it/batteries.

# Sostituire la batteria

Le batterie ricaricabili dispongono di un numero limitato di cicli di carica e potrebbe essere necessaria la sostituzione. La batteria di iPod touch non può essere sostituita dall'utente; la sostituzione può avvenire solo da parte di un fornitore di servizi autorizzato. Per ulteriori informazioni, consulta il sito web www.apple.com/it/support/ipod/service/battery.

# Funzionalità di sicurezza

Le funzionalità di sicurezza ti permettono di proteggere le informazioni su iPod touch impedendone l'accesso da parte di altri.

Puoi impostare un codice da immettere ogni volta che accendi o riattivi iPod touch.

Impostare un codice: scegli Generali > Codice di blocco e inserisci un codice a 4 cifre, quindi inserisci di nuovo il codice come verifica. iPod touch ti chiede di inserire il codice per sbloccarlo o per visualizzare le impostazioni del codice di blocco.

Per ulteriori informazioni sull'utilizzo di un blocco con codice, consulta "Codice di blocco" a pagina 129.

La funzionalità "Trova il mio iPhone" ti consente di localizzare iPod touch in caso di smarrimento, visualizzando sullo schermo di iPod touch un messaggio che può aiutare altre persone a restituirtelo. Essa comprende la funzione "Pulizia da remoto" che permette di cancellare tutte le informazioni presenti su iPod touch qualora non sia possibile ritrovarlo. La funzionalità "Blocca codice da remoto" permette di bloccare iPod touch da remoto e di creare un codice di quattro cifre nuovo o sostitutivo.

La funzionalità "Trova il mio iPhone" richiede un account MobileMe. MobileMe è un servizio in linea disponibile su abbonamento. Per ulteriori informazioni, vai all'indirizzo www.apple.com/it/mobileme.

Per attivare questa funzionalità, attiva "Trova il mio iPod touch" nelle impostazioni del tuo account MobileMe. Per informazioni, consulta "Configurare account" a pagina 14.

**Trovare il tuo iPod touch:** esegui il login al tuo account MobileMe all'indirizzo www.me.com e accedi al pannello "Trova il mio iPhone". Segui le istruzioni su schermo per individuare il tuo dispositivo su una mappa e visualizzare un messaggio sullo schermo del dispositivo con un segnale acustico opzionale che ti aiuta a trovarlo.

Eliminare in modalità remota le informazioni presenti su iPod touch: esegui il login al tuo account MobileMe all'indirizzo www.me.com e accedi al pannello "Trova il mio iPhone". Fai clic su "Pulizia da remoto..." e segui le istruzioni sullo schermo.

L'operazione di pulizia da remoto equivale alla funzionalità "Cancella contenuto e impostazioni" disponibile in Impostazioni. Questa operazione reimposta tutte le impostazioni ai rispettivi valori di default e cancella tutte le informazioni e i documenti multimediali presenti sul dispositivo. Consulta "Reimpostare iPod touch" a pagina 133.

**Bloccare iPod touch da remoto:** esegui il login al tuo account MobileMe all'indirizzo www.me.com e accedi al pannello "Trova il mio iPhone". Fai clic su "Blocca codice da remoto" e segui le istruzioni sullo schermo.

# Pulire iPod touch

Per pulire iPod touch, scollega tutti i cavi e spegni iPod touch (mantieni premuto il tasto Sospensione/Riattivazione, quindi fai scorrere il cursore sullo schermo). Quindi, utilizza un panno morbido, leggermente umido e privo di pelucchi. Non inserire sostanze liquide nelle fessure. Per pulire iPod touch, non utilizzare prodotti specifici per vetri e specchi né altri tipi di detergenti o spray, solventi, alcol, ammoniaca o prodotti abrasivi.

Per ulteriori informazioni su come maneggiare iPod touch, consulta la *Guida Importanti informazioni sul prodotto* di *iPod touch*all'indirizzo www.apple.com/it/support/manuals/ipodtouch/.

# Riavviare e ripristinare iPod touch

Qualora qualcosa non funzioni in modo corretto, prova a riavviare, forzare l'uscita dall'applicazione o reinizializzare iPod touch.

**Riavviare iPod touch:** mantieni premuto il tasto Sospensione/Riattivazione fino all'apparizione del cursore rosso. Scorri il dito sul cursore per spegnere iPod touch. Per riaccendere iPod touch mantieni premuto il tasto Sospensione/Riattivazione fino a quando non appare il logo Apple.

Se non riesci a spegnere iPod touch o se il problema persiste, potrebbe essere necessario reimpostarlo. La reimpostazione dovrebbe essere effettuata soltanto se lo spegnimento e la riaccensione di iPod touch non risolvono il problema.

**Uscire forzatamente da un'applicazione:** Mantieni premuto il tasto Sospensione/ Riattivazione nella parte superiore di iPod touch per alcuni secondi fino all'apparizione di un cursore rosso, quindi mantieni premuto il tasto Home fino a quando l'applicazione non si chiude.

**Ripristinare iPod touch:** tieni premuti contemporaneamente il tasto Sospensione/ Riattivazione e il tasto Home per almeno dieci secondi, fino all'apparizione del logo Apple.

Per ulteriori suggerimenti e consigli sulla risoluzione dei problemi, consulta Appendice A, "Risoluzione dei problemi tecnici," a pagina 163.

# Musica e video

# 3

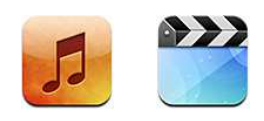

iPod touch si sincronizza con iTunes sul computer per trasferire brani, filmati e altri contenuti raccolti nella libreria iTunes. Per informazioni sull'aggiunta di musica e altri supporti multimediali alla libreria iTunes, apri iTunes e scegli Aiuto > Aiuto iTunes.

# Ottenere musica, filmati e altro

Per portare musica, filmati e altro contenuto su iPod touch, puoi configurare iTunes sul computer in modo da eseguire automaticamente la sincronizzazione del contenuto della tua libreria, oppure gestire manualmente i documenti multimediali da copiare su iPod touch.

# Sincronizzare il contenuto da iTunes

Su iPod touch puoi trasferire musica, filmati e altro ancora eseguendo la sincronizzazione del contenuto da iTunes. Puoi sincronizzare tutti i tuoi documenti multimediali, oppure selezionare brani, filmati, podcast e raccolte iTunes U specifici.

#### Impostare iTunes per sincronizzare automaticamente il contenuto di iPod:

- 1 collega iPod touch al computer.
- 2 In iTunes, seleziona iPod touch nella barra laterale.
- 3 Nei pannelli Musica, Filmati, Spettacoli TV, Podcast e iTunes U, seleziona il contenuto che desideri sincronizzare su iPod touch. Per esempio, potresti impostare iTunes affinché sincronizzi le playlist musicali selezionate e i tre episodi più recenti del tuo podcast video preferito.
- 4 Fai clic su Applica.

*Importante:* se elimini un elemento da iTunes, verrà eliminato anche da iPod touch alla successiva sincronizzazione.

Solo i brani e i filmati codificati nei formati supportati da iPod touch vengono trasferiti su iPod touch. Per informazioni sui formati supportati da iPod touch, consulta "Se non riesci a riprodurre brani, video o altri elementi" a pagina 166.

Se nella libreria di iTunes vi sono altri brani che possono essere copiati su iPod touch, iTunes offre la possibilità di creare una playlist speciale che permette di eseguire la sincronizzazione con iPod touch. iTunes riempie tale playlist con selezioni casuali prese dalla libreria. Puoi aggiungere o eliminare brani dalla playlist a sincronizzarla nuovamente.

Se ascolti solo parte della storia di un audiolibro o di un podcast e sincronizzi il contenuto con iTunes, verrà memorizzato anche il punto in cui sei arrivato. In questo modo, se ascolti la storia su iPod touch, puoi utilizzare iTunes sul computer o viceversa per riprendere l'ascolto della storia dal punto in cui l'avevi interrotta.

Per ulteriori informazioni sull'utilizzo di iTunes per ottenere musica e altri supporti multimediali sul computer, consulta "Cosa occorre" a pagina 7.

### Gestire il contenuto manualmente

La funzionalità di gestione manuale ti consente di scegliere solo la musica, i filmato e i podcast desiderati per iPod touch.

#### Configurare iPod touch per la gestione manuale del contenuto:

- 1 collega iPod touch al computer.
- 2 In iTunes, seleziona iPod touch nella barra laterale.
- 3 Fai clic sul pannello Riepilogo e seleziona "Gestisci manualmente musica e video".
- 4 Fai clic su Applica.

Aggiungere elementi a iPod touch: trascina un brano, un filmato, un podcast o una playlist nella libreria di iTunes su iPod touch (nella barra laterale). Fai clic tenendo premuto il tasto Maiuscole o Comando (Mac) o fai clic tenendo premuto il tasto Controllo (Windows) per selezionare più elementi da aggiungere contemporaneamente.

iTunes sincronizza immediatamente i contenuti. Se deselezioni l'opzione "Gestisci manualmente musica e video", il contenuto aggiunto manualmente viene rimosso da iPod touch la volta successiva che iTunes sincronizza il contenuto.

**Rimuovere gli elementi da iPod touch:** con iPod touch collegato al computer, seleziona l'icona iPod touch nella barra laterale di iTunes. Fai clic sul triangolo di apertura a sinistra dell'icona per mostrare i contenuti. Seleziona un'area contenuto, quale Musica o Filmati, quindi seleziona gli elementi da eliminare e premi il tasto Cancella sulla tastiera.

Quando rimuovi un elemento da iPod touch l'elemento non viene rimosso dalla libreria di iTunes.

#### Acquistare e scaricare contenuti da iTunes Store

Puoi utilizzare iTunes Store su iPod touch per acquistare e scaricare brani, album, spettacoli TV, filmati, videoclip e audiolibri direttamente su iPod touch. Se desideri, puoi anche eseguire lo streaming e il download di podcast audio e video o di contenuto iTunes U. Consulta "Informazioni su iTunes Store" a pagina 143.

#### Trasferire contenuti acquistati su un altro computer

Puoi trasferire contenuti iPod touch acquistati con iTunes su un computer, direttamente nella libreria iTunes di un altro computer autorizzato. Il computer deve avere l'autorizzazione per riprodurre contenuti dal tuo account iTunes Store. Per autorizzare il computer, apri iTunes sul computer e scegli Store > Autorizza computer.

**Trasferire contenuti acquistati:** collega iPod touch all'altro computer. iTunes chiede se desideri trasferire i contenuti acquistati.

#### Convertire filmati per iPod touch

Puoi aggiungere a iPod touch filmati diversi da quelli acquistati da iTunes Store, ad esempio quelli creati in iMovie su Mac, oppure scaricati da Internet e quindi aggiunti a iTunes.

Se provi ad aggiungere un filmato da iTunes a iPod touch e un messaggio ti avvisa che il filmato non può essere riprodotto su iPod touch, puoi convertire il filmato.

**Convertire un filmato affinché sia supportato da iPod touch:** seleziona il filmato nella libreria di iTunes e scegli Avanzate > "Crea versione iPod o iPhone". Quindi aggiungi il filmato convertito a iPod touch.

# Musica e altro tipo di audio

Grazie allo schermo multi-touch ad alta risoluzione, l'ascolto di brani con iPod touch diventa un'esperienza visiva e non solo musicale. Puoi scorrere le tue playlist o utilizzare Cover Flow per sfogliare le illustrazioni degli album.

Puoi ascoltare i brani audio dall'altoparlante interno (non disponibile su iPod touch della prima generazione), oppure tramite le cuffie collegate all'uscita apposita o le cuffie stereo Bluetooth abbinate in modalità wireless. Quando sono collegate o abbinate delle cuffie, dall'altoparlante non verrà riprodotto alcun suono.

**ATTENZIONE:** Per importanti informazioni su come evitare lesioni all'udito, consulta la *Guida Importanti informazioni sul prodotto* disponibile all'indirizzo http://www.apple.com/it/support/manuals/ipodtouch.

#### **Riprodurre brani**

**Sfogliare la tua collezione:** tocca Playlist, Artisti o Brani. Tocca Altro per visualizzare Album, Audiolibri, Compilation, Compositori, Generi, iTunes U o Podcast.

**Sfogliare i mix Genius:** tocca Genius. Se Genius non appare, devi attivarlo in iTunes 9 o versione successiva, quindi eseguire la sincronizzazione di iPod touch con iTunes. Consulta "Utilizzare Genius su iPod touch" a pagina 51.

Riprodurre un brano: tocca il brano.

Agita per casuale: agita iPod touch per attivare la riproduzione casuale e cambiare immediatamente i brani. Agita in qualsiasi momento per passare a un altro brano. Puoi attivare la funzione "Agita per casuale" in Impostazioni > Musica (attivata di default). Consulta "Musica" a pagina 134.

# Controllare la riproduzione dei brani

Quando riproduci un brano, appare la schermata "In riproduzione".

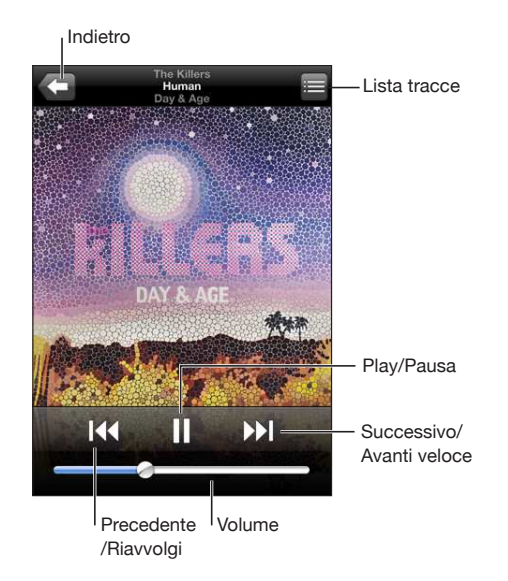

| Riavviare un brano o un capitolo in un audioli-<br>bro o podcast | Тосса 📢.                                                                                                    |
|------------------------------------------------------------------|----------------------------------------------------------------------------------------------------|
| Alzare o abbassare il volume                                     | Trascina il cursore del volume o utilizza i tasti<br>laterali di iPod touch. In alternativa, puoi anche<br>utilizzare i pulsanti del volume presenti sulla cuf-<br>fia auricolare di iPod touch (solo sui Modelli usciti<br>nell'autunno 2009 da 32 o più GB). |
| Riprendere la riproduzione                                       | Tocca ► o premi il pulsante centrale sulla cuffia<br>auricolare di iPod touch(inclusa con i Modelli<br>usciti nell'autunno 2009 da 32 o più GB) o il suo<br>equivalente sulla cuffia auricolare Bluetooth.                                                     |
| Mettere in pausa un brano                                        | Tocca II o premi il pulsante centrale sulla cuffia<br>auricolare di iPod touch(inclusa con i Modelli<br>usciti nell'autunno 2009 da 32 o più GB) o il suo<br>equivalente sulla cuffia auricolare Bluetooth.                                                    |

| Passare al brano o alla scena successiva di un<br>audiolibro o di un podcast | Tocca ▶ o premi rapidamente due volte il<br>pulsante centrale sulla cuffia auricolare di<br>iPod touch(inclusa con i Modelli usciti nell'autun-<br>no 2009 da 32 o più GB) o il suo equivalente sulla<br>cuffia auricolare Bluetooth.                                                                                                    |
|------------------------------------------------------------------------------|----------------------------------------------------------------------------------------------------|
| Passare al brano o alla scena precedente di un<br>audiolibro o di un podcast | Tocca due volte I◀◀ o premi rapidamente tre<br>volte il pulsante centrale sulla cuffia auricolare di<br>iPod touch(inclusa con i Modelli usciti nell'autun-<br>no 2009 da 32 o più GB) o il suo equivalente sulla<br>cuffia auricolare Bluetooth.                                                                                                    |
| Riavvolgere o avanzare                                                       | Tocca e mantieni premuto I ← o ► Più a lungo<br>tieni premuto il controllo, più veloce sarà il riav-<br>volgimento o l'avanzamento del brano. Sulla cuf-<br>fia auricolare di iPod touch(inclusa con i Modelli<br>usciti nell'autunno 2009 da 32 o più GB), premi<br>rapidamente due volte il pulsante centrale (o il<br>suo equivalente sulla cuffia auricolare Bluetooth)<br>e tieni premuto per avviare l'avanzamento velo-<br>ce, oppure tre volte velocemente per avviare il<br>riavvoglimento. |
| Tornare all'elenco di navigazione di iPod                                    | Tocca 🗲 o scorri verso destra sulla copertina<br>dell'album.                                                                                                    |
| Tornare alla schermata "In riproduzione"                                     | Tocca "In riproduzione".                                                                                                    |
| Visualizzare il testo dei brani                                              | Tocca la copertina dell'album quando riproduci<br>un brano. (Se aggiunto alla canzone tra le infor-<br>mazioni della finestra Info in iTunes, sullo scher-<br>mo appare il testo del brano.)                                                                                                    |

Puoi visualizzare i controlli di riproduzione in qualsiasi momento, mentre ascolti la musica e utilizzi un'altra applicazione oppure quando iPod touch è bloccato, facendo doppio clic sul tasto Home .

Se stai utilizzando un'applicazione, i controlli di riproduzione appaiono in alto nell'applicazione. Dopo aver utilizzato i controlli, puoi chiuderli oppure toccare Musica per passare alla schermata "In riproduzione". Se iPod touch è bloccato, i controlli appaiono sullo schermo, quindi vengono nascosti automaticamente al termine del loro utilizzo.

#### Comandi aggiuntivi relativi ai brani

Dalla schermata "In riproduzione", tocca l'illustrazione album.

Vengono visualizzati i controlli ripetizione, Genius, brani casuali con la barra di scorrimento. Puoi visualizzare il tempo trascorso, quello restante e il numero del brano. Inoltre, appare il testo del brano se è stato aggiunto in iTunes. La barra di scorrimento ti consente di saltare in un punto qualsiasi della timeline. Puoi regolare la velocità di scorrimento da alta a minima facendo scorrere verso il basso il dito quando trascini la barra di posizione lungo la barra di scorrimento.

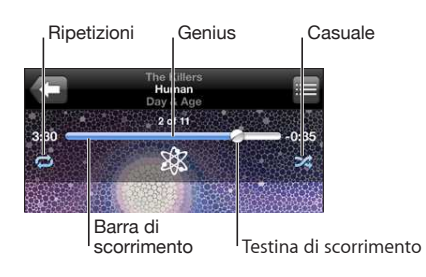

| Impostare iPod touch per la ripetizione dei<br>brani                               | <ul> <li>Tocca . Tocca nuovamente per riprodurre solo il brano attuale su iPod touch.</li> <li>iPod touch è impostato per ripetere tutti i brani nell'album o nell'elenco attuale.</li> <li>iPod touch è impostato per la ripetizione continua del brano in riproduzione.</li> <li>iPod touch non è impostato per la ripetizione dei brani.</li> </ul> |
|------------------------------------------------------------------------------------|----------------------------------------------------------------------------------------------------|
| Passare a un punto qualsiasi del brano                                             | Trascina la testina sulla barra di scorrimento. Fai<br>scorrere il dito verso il basso per regolare la ve-<br>locità di scorrimento. La velocità di scorrimento<br>diminuisce quanto più in basso fai scorrere il dito.                                                                                                    |
| Creare una playlist Genius                                                         | Tocca <sup>&amp;</sup> per visualizzare la playlist di Genius.<br>Consulta "Utilizzare Genius su iPod touch" a pa-<br>gina 51.                                                                                                    |
| Impostare iPod touch per la ripetizione dei<br>brani                               | Tocca ズ. Tocca ズ nuovamente per impostare<br>iPod touch per la riproduzione sequenziale dei<br>brani.<br>ズ = iPod touch è impostato per la riproduzione                                                                                                    |
|                                                                                    | casuale.<br>≫ = iPod touch è impostato per la riproduzione<br>sequenziale dei brani.                                                                                                    |
| Riprodurre casualmente i brani in ogni playlist,<br>album, o altro elenco di brani | Tocca Casuale in cima all'elenco. Per esempio, per<br>riprodurre casualmente tutti i brani in iPod touch,<br>scegli Brani > Casuale.                                                                                                    |
|                                                                                    | Anche quando iPod touch non è impostato per<br>la riproduzione casuale, toccando Casuale in alto<br>nell'elenco dei brani, iPod touch riprodurrà i brani<br>in ordine casuale.                                                                                                    |

# Comandi relativi a podcast e audiolibri

Dalla schermata "In riproduzione", tocca l'illustrazione album.

I controlli invia per e-mail, ripeti gli ultimi 30 secondi e velocità riproduzione vengono visualizzati nella barra di scorrimento. Puoi visualizzare il tempo trascorso, quello restante e il numero della trasmissione o della scena.

La barra di scorrimento ti consente di saltare in un punto qualsiasi della timeline. Puoi regolare la velocità di scorrimento da alta a minima facendo scorrere verso il basso il dito quando trascini la barra di posizione lungo la barra di scorrimento.

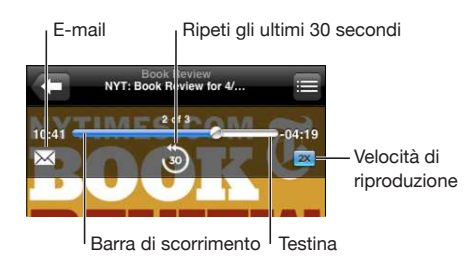

| Inviare per e-mail un link di questo podcast | Тосса 🖂.                                                                                                    |
|----------------------------------------------|----------------------------------------------------------------------------------------------------|
| Saltare in un punto qualsiasi                | Trascina la testina sulla barra di scorrimento. Fai<br>scorrere il dito verso il basso per regolare la ve-<br>locità di scorrimento. La velocità di scorrimento<br>diminuisce quanto più in basso fai scorrere il dito. |
| Riprodurre gli ultimi 30 secondi             | Tocca ම්.                                                                                                    |
| Impostare la velocità di riproduzione        | Tocca <a>trix</a> . Tocca di nuovo per cambiare la velocità.                                                                                                    |
|                                              | 🛚 = riproduci a velocità doppia.                                                                                                    |
|                                              | 🛚 = riproduci a mezza velocità.                                                                                                    |
|                                              | 1x = riproduci a velocità normale.                                                                                                    |

#### Utilizzare Controllo vocale con iPod

Puoi utilizzare la funzione "Controllo vocale" (disponibile solo sui Modelli usciti nell'autunno 2009 da 32 o più GB) per controllare la riproduzione della musica su iPod touch.

*Nota:* Richiede la cuffia auricolare inclusa o altro accessorio compatibile con microfono. "Controllo vocale" non è disponibile in tutte le lingue.

**Usare Controllo vocale:** tieni premuto il pulsante Home 🗋 fino a quando compare la schermata "Controllo vocale" e il computer emette un segnale acustico. Quindi utilizza i comandi descritti di seguito per riprodurre brani.

Per attivare la funzione "Controllo vocale", puoi anche premere e tenere premuto il pulsante centrale sulla cuffia auricolare di iPod touch(inclusa con i Modelli usciti nell'autunno 2009 da 32 o più GB) o il suo equivalente sulla cuffia auricolare Bluetooth.

| Controllare la riproduzione della musica                    | Prova a dire "riproduci" o "riproduci musica". Per<br>mettere in pausa, prova a dire "pausa" o "pausa<br>musica". Puoi provare a dire anche "brano prece-<br>dente" o "brano successivo". |
|-------------------------------------------------------------|----------------------------------------------------------------------------------------------------|
| Riprodurre un album, un artista o una playlist              | Prova a dire "riproduci," quindi "album", "artista" o<br>"playlist" seguito dal nome.                                                                                                    |
| Riprodurre in ordine casuale la playlist attuale            | Prova a dire "casuale".                                                                                                    |
| Ulteriori informazioni sul brano attualmente riprodotto     | Prova a dire "chi suona", "che canzone è", "chi canta"<br>o "chi è l'autore".                                                                                                    |
| Utilizzare Genius per riprodurre brani musicali<br>analoghi | Prova a dire "Genius", "altri brani come questo" o<br>"riproduci altri brani come questo".                                                                                                |
| Annullare Controllo vocale                                  | Prova a dire "annulla" o "interrompi".                                                                                                    |

# Sfogliare illustrazioni album in Cover Flow

Quando sfogli la musica, puoi ruotare iPod touch lateralmente per visualizzare i tuoi contenuti iTunes con Cover Flow e sfogliare la musica per illustrazioni degli album.

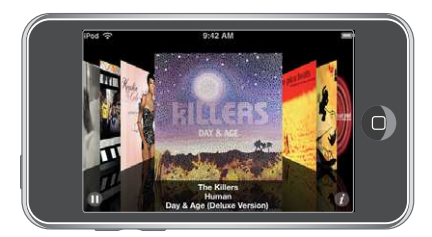

| Sfogliare le illustrazioni album   | Trascina o fai scorrere a sinistra o a destra. |
|------------------------------------|------------------------------------------------|
| Visualizzare le tracce di un album | Tocca un'illustrazione o 🕖.                    |

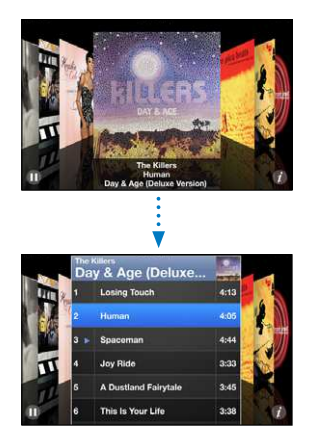

| Riprodurre una traccia                         | Tocca la traccia. Trascina in alto o in basso per scorrere le tracce.                                                                                                    |
|------------------------------------------------|----------------------------------------------------------------------------------------------------|
| Tornare all'illustrazione                      | Tocca la barra del titolo. Oppure tocca 🕖<br>nuovamente.                                                                                                    |
| Riprodurre o mettere in pausa il brano attuale | Tocca ▶ o II. Puoi anche premere il pulsante cen-<br>trale sulla cuffia auricolare di iPod touch(fornita<br>con i Modelli usciti nell'autunno 2009 da 32 o più<br>GB) o il pulsante equivalente sulla cuffia auricola-<br>re Bluetooth. |

# Visualizzare tutte le tracce di un album

**Visualizzare tutte le tracce dell'album che contiene il brano attuale:** dalla schermata "In riproduzione" tocca **E**. Tocca una traccia per riprodurla. Tocca la miniatura dell'illustrazione album per tornare allo schermo In riproduzione.

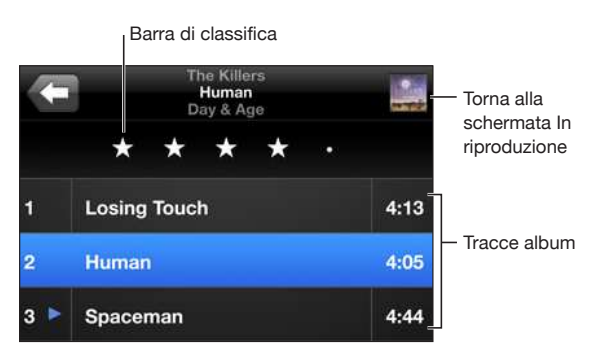

Nella vista elenco tracce, puoi assegnare un punteggio ai brani. Puoi utilizzare le classifiche per creare playlist smart in iTunes che si aggiorna automaticamente per includere, per esempio, i brani con il punteggio più alto.

**Classificare un brano:** fai scorrere il dito lunga la barra di classifica per assegnare al brano un punteggio da zero a cinque stelle.

#### **Cercare musica**

Puoi cercare titoli, artisti, album e compositori di brani, podcast e altri contenuti con i quali hai sincronizzato iPod touch.

| Q The Killers | 0 | Annulla |
|---------------|---|---------|
|               |   |         |

**Cercare musica:** inserisci il testo nel campo di ricerca nella parte superiore di un elenco di brani, di playlist, di artisti o altro tipo di vista del contenuto di iPod (tocca la barra di stato per scorrere rapidamente verso l'alto di un elenco e visualizzare il campo di ricerca).

I risultati della ricerca appaiono automaticamente mentre digiti. Tocca Ricerca per ignorare la tastiera e vedere altri risultati. Puoi anche utilizzare Spotlight per cercare brani musicali. Consulta "Ricercare" a pagina 34.

# Utilizzare Genius su iPod touch

Genius trova nella libreria di iTunes i brani che si abbinano tra loro nel modo migliore. La playlist di Genius è una raccolta di brani selezionati perché adatti a essere riprodotti con il brano da te scelto tra quelli presenti nella libreria. Un mix Genius è una selezione di brani dello stesso genere musicale. I mix Genius vengono ricreati ogni volta che li ascolti, pertanto risultano sempre nuovi e freschi.

Puoi creare playlist di Genius in iTunes e quindi sincronizzarle su iPod touch. In alternativa, puoi anche creare e registrare le playlist di Genius direttamente su iPod touch.

I mix Genius vengono creati in iTunes. Nel farlo, iTunes crea mix differenti a seconda del tipo di musica di cui disponi nella tua libreria di iTunes. Ad esempio, puoi ottenere mix Genius che evidenziano brani R&B, oppure brani di rock alternativo.

Per utilizzare Genius su iPod touch, per prima cosa attiva Genius in iTunes, quindi esegui la sincronizzazione di iPod touch con iTunes. I mix Genius vengono sincronizzati automaticamente, tranne ove tu decida di gestire manualmente la musica scegliendo quali mix desideri sincronizzare in iTunes. Genius è un servizio gratuito, ma è necessario disporre di un account iTunes Store.

I mix Genius richiedono iTunes 9 o versione successiva. Quando sincronizzi un mix Genius, iTunes può selezionare e sincronizzare brani della libreria altrimenti non selezionati per tale operazione.

Sfogliare i mix Genius: tocca Genius. Il numero di puntini nella parte inferiore dello schermo mostra il numero di mix sincronizzati da iTunes, oltre a indicare quale mix stai visualizzando. Per accedere ad altri mix, scorri a sinistra o a destra.

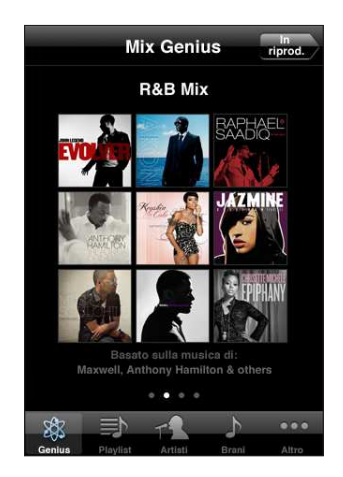

**Riprodurre un mix Genius:** tocca il mix o ▶.

#### Creare una playlist Genius su iPod touch:

- 1 tocca Playlist, quindi tocca Genius.
- 2 Tocca un brano nell'elenco. Genius crea una playlist con brani aggiuntivi che si abbinano al brano selezionato.

Puoi creare una playlist di Genius composta di brani adatti a essere riprodotti con il brano in fase di esecuzione. Dalla schermata In riproduzione, tocca la copertina dell'album per visualizzare controlli addizionali, quindi tocca <sup>3</sup>/<sub>8</sub>.

**Registrare una playlist Genius:** nella playlist, tocca Registra. La playlist viene registrata in Playlist con il titolo del brano scelto.

Puoi creare e registrare il numero di playlist Genius desiderato. Se registri una playlist Genius creata su iPod touch, al successivo collegamento con il computer questa viene sincronizzata in iTunes.

Aggiornare una playlist Genius: nella playlist, tocca Aggiorna.

L'aggiornamento di una playlist ne crea una differente contenente altri brani adatti a essere accostati al brano prescelto. Puoi aggiornare qualsiasi playlist Genius, che sia stata creata in iTunes e sincronizzata con iPod touch oppure creata direttamente su iPod touch.

**Creare una playlist di Genius da un nuovo brano:** nella playlist, tocca Nuovo, quindi scegli un nuovo brano.

Eliminare una playlist Genius: in una playlist registrata direttamente su iPod touch, tocca Composizione, quindi tocca "Elimina playlist".

Quando una playlist Genius è stata sincronizzata all'indietro con iTunes, non potrai eliminarla direttamente da iPod touch. Puoi utilizzare iTunes per cambiare il nome della playlist, interromperne la sincronizzazione oppure eliminarla.

# Creare playlist On-The-Go

Creare una playlist On-The-Go:

- 1 tocca Playlist e tocca On-The-Go.
- 2 Sfoglia i brani utilizzando i tasti in fondo allo schermo. Tocca un brano o un filmato per aggiungerlo alla playlist. Tocca "Aggiungi tutti i brani" nella parte superiore dell'elenco dei brani per aggiungere tutti i brani dell'elenco.
- 3 Quando hai finito, tocca Fine.

Quando crei una playlist On-The-Go e sincronizzi iPod touch con il computer, la playlist viene registrata su iPod touch e nella libreria iTunes, quindi eliminata da iPod touch. La prima è registrata come "On-The-Go 1," la seconda come "On-The-Go 2" e così via. Per trasferire nuovamente una playlist su iPod touch, seleziona iPod touch nell'elenco Sorgente di iTunes, quindi fai clic sul pannello Musica e imposta la playlist da sincronizzare. **Modificare una playlist On-The-Go:** tocca Playlist, tocca On-The-Go, tocca Modifica, quindi esegui una delle seguenti operazioni:

- Per spostare un brano nell'elenco, più in alto o più in basso, trascina 🚍 vicino al brano.
- Per eliminare un brano dalla playlist, tocca 
   vicino al brano, quindi tocca Elimina. Quando rimuovi un brano dalla playlist On-The-Go, questo non viene rimosso anche da iPod touch.
- Per cancellare l'intera playlist, tocca "Cancella playlist".
- Per aggiungere più brani, tocca 🕂.

# Filmati

Con iPod touch, puoi guardare contenuti video, quali filmati, filmati musicali e podcast video. Se un filmato contiene delle scene, puoi passare alla scena precedente o a quella successiva o anche visualizzare un elenco di scene e iniziare la riproduzione dalla scena desiderata. Se stai utilizzando un filmato multilingue, puoi scegliere di riprodurre la lingua desiderata oppure visualizzare i sottotitoli.

#### **Riprodurre filmati**

Riprodurre un filmato: tocca Video e tocca il filmato desiderato.

Visualizzare i controlli di riproduzione: tocca lo schermo per mostrare i controlli. Tocca di nuovo per nasconderli.

#### Controllare la riproduzione filmato

i filmati vengono riprodotti in formato panoramico per sfruttare pienamente la funzionalità dello schermo.

La barra di scorrimento ti consente di saltare in un punto qualsiasi della timeline. Puoi regolare la velocità di scorrimento facendo scorrere verso il basso il dito quando trascini la barra di posizione lungo la barra di scorrimento.

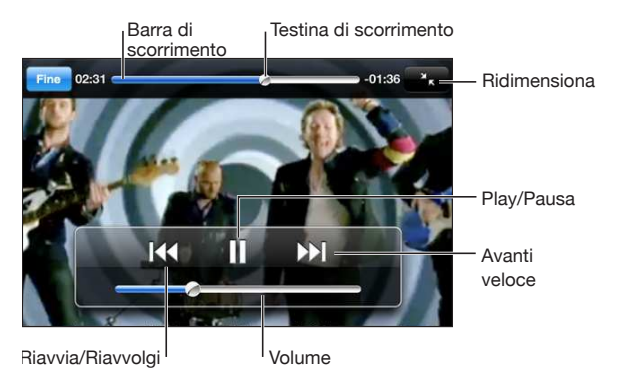

Lovers in Japan di Coldplay è disponibile su iTunes Store

| Mettere in pausa un filmato                                                       | Tocca <b>II</b> o premi il pulsante centrale sulla cuffia<br>auricolare di iPod touch(inclusa con i Modelli<br>usciti nell'autunno 2009 da 32 o più GB) o il suo<br>equivalente sulla cuffia auricolare Bluetooth.                                        |
|-----------------------------------------------------------------------------------|----------------------------------------------------------------------------------------------------|
| Riprendere la riproduzione                                                        | Tocca ▶ o premi il pulsante centrale sulla cuffia<br>auricolare di iPod touch(inclusa con i Modelli<br>usciti nell'autunno 2009 da 32 o più GB) o il suo<br>equivalente sulla cuffia auricolare Bluetooth.                                                |
| Alzare o abbassare il volume                                                      | Trascina il cursore del volume. In alternativa, puoi<br>anche utilizzare i pulsanti del volume presenti<br>sulla cuffia auricolare di iPod touch (solo sui<br>Modelli usciti nell'autunno 2009 da 32 o più GB).                                           |
| Riavviare un filmato                                                              | Trascina la barra di posizione sulla barra di scor-<br>rimento completamente verso sinistra, oppure<br>tocca I I filmato non contiene scene.                                                                                                    |
| Passare alla scena successiva (se disponibile)                                    | Tocca ► o premi rapidamente due volte il<br>pulsante centrale sulla cuffia auricolare di<br>iPod touch(inclusa con i Modelli usciti nell'autun-<br>no 2009 da 32 o più GB) o il suo equivalente sulla<br>cuffia auricolare Bluetooth.                     |
| Passare alla scena precedente (se disponibile)                                    | Tocca I ◀ o premi rapidamente tre volte il<br>pulsante centrale sulla cuffia auricolare di<br>iPod touch(inclusa con i Modelli usciti nell'autun-<br>no 2009 da 32 o più GB) o il suo equivalente sulla<br>cuffia auricolare Bluetooth.                   |
| Iniziare la riproduzione da una scena specifica<br>(se disponibile)               | Tocca 🗮 quindi scegli una scena dall'elenco.                                                                                                    |
| Riavvolgere o avanzare                                                            | Tocca e mantieni premuto <b>I∢∢</b> o <b>▶</b> I.                                                                                                    |
| Andare in qualunque punto in un filmato                                           | Trascina la testina sulla barra di scorrimento. Fai<br>scorrere il dito verso il basso per regolare la ve-<br>locità di scorrimento. La velocità di scorrimento<br>diminuisce quanto più in basso fai scorrere il dito.                                   |
| Interrompere un filmato prima che la riprodu-<br>zione giunga alla fine           | Tocca Fine. Oppure premi il tasto Home 🗋.                                                                                                    |
| Ridimensionare un filmato per riempire lo<br>schermo o per adattarlo allo schermo | Tocca per riempire lo schermo con il filmato.<br>Tocca per adattarlo allo schermo. Puoi anche<br>toccare due volte il filmato per passare da una<br>modalità all'altra.                                                                                   |
|                                                                                   | Quando ridimensioni un filmato per riempire lo<br>schermo, i lati o la parte superiore potrebbero<br>essere tagliati fuori. Quando lo ridimensioni per<br>adattarlo allo schermo, intorno al filmato potreb-<br>bero apparire delle barre di colore nero. |
| Selezionare una lingua audio alternativa (se disponibile)                         | Tocca 😅, quindi scegli la lingua desiderata<br>dall'elenco Audio.                                                                                                    |
| Mostrare o nascondere i sottotitoli (se<br>disponibile)                           | Tocca ☞, quindi scegli una lingua oppure No,<br>dall'elenco Sottotitoli.                                                                                                    |

# **Cercare filmati**

Puoi cercare i titoli di filmati, spettacoli TV e podcast video che hai sincronizzato con iPod touch.

Q The Killers 🛞 Annulla

**Cercare filmati:** inserisci il testo nel campo di ricerca nella parte superiore dell'elenco dei filmati.

I risultati della ricerca appaiono automaticamente mentre digiti. Tocca Ricerca per ignorare la tastiera e vedere altri risultati.

# Guardare i filmati noleggiati

Puoi noleggiare filmati in definizione standard (480p) da iTunes Store e visualizzarli su iPod touch. Puoi scaricare i filmati noleggiati direttamente su iPod touch o trasferirli da iTunes sul computer a iPod touch Puoi anche trasferire nuovamente i filmati noleggiati da iPod touch in iTunes. (i filmati noleggiati non sono disponibili in tutti i paesi).

Il filmato deve essere scaricato completamente prima di poter essere visualizzato. Puoi mettere in pausa un download e riprenderlo successivamente. I filmati noleggiati scadono dopo un numero di giorni prefissato, e una volta avviata la riproduzione hai a disposizione un tempo limitato per completarne la visione. Il tempo rimanente è visualizzato accanto al titolo del filmato. I filmati vengono automaticamente eliminati quando scade il periodo di utilizzo. Prima di noleggiare un filmato, verifica il periodo di scadenza su iTunes Store.

**Trasferire filmati noleggiati su iPod touch:** collega iPod touch al computer. Quindi seleziona iPod touch nella barra laterale di iTunes, fai clic su Filmati e seleziona i filmati noleggiati da trasferire. Il computer deve essere collegato a Internet.

Visualizzare un filmato noleggiato: scegli Video e seleziona un filmato.

# Guardare i filmati su un televisore

Puoi collegare iPod touch alla TV e guardare i filmati su uno schermo di grandi dimensioni. Utilizza il cavo AV component Apple, il cavo AV composito Apple o un altro cavo autorizzato e compatibile con iPod touch. Inoltre, puoi utilizzare questi cavi con Apple Universal Dock, disponibile separatamente, per collegare iPod touch al televisore. (Apple Universal Dock comprende un telecomando che permette di controllare la riproduzione.) I cavi e i dock Apple possono essere acquistati separatamente in numerosi paesi. Per informazioni, visita il sito web www.apple.com/it/ipodstore (non disponibile in tutti i paesi).

# Eliminare filmati da iPod touch

Per risparmiare spazio, puoi eliminare i filmati direttamente da iPod touch.

Eliminare un filmato: nell'elenco dei filmati, fai scorrere il dito verso sinistra o verso destra sul filmato, quindi tocca Elimina.

Quando elimini un filmato (diverso dai filmati noleggiati) da iPod touch, esso non viene eliminato dalla libreria iTunes e puoi sempre sincronizzarlo successivamente "al contrario" su iPod touch. Se non desideri più sincronizzare il filmato in iPod touch, configura iTunes per non sincronizzarlo. Consulta "Cosa occorre" a pagina 7.

*Importante:* Se elimini un filmato noleggiato da iPod touch, esso viene eliminato definitivamente e non potrà più essere trasferito sul computer.

# Impostare un timer per lo stato di stop

Puoi impostare iPod touch affinché interrompa la riproduzione di musica o filmati dopo un determinato intervallo di tempo.

Impostare un timer per lo stato di stop: dalla schermata Home, scegli Orologio > Timer, quindi fai scorrere un dito sulle ore e i minuti per impostare una durata. Tocca "Allo stop" e scegli "Metti iPod in stop", quindi tocca Avvia per far partire il timer.

Al termine dell'intervallo impostato, iPod touch interrompe la riproduzione di musica o filmati, chiude qualsiasi applicazione aperta e si blocca.

# Cambiare i pulsanti sfoglia

Se desideri, puoi sostituire i pulsanti sfoglia nella parte inferiore dello schermo con quelli che utilizzi più frequentemente. Ad esempio, se ascolti frequentemente i podcast, puoi sostituire il pulsante Brani con Podcast.

**Cambiare i pulsanti sfoglia:** tocca Altro, quindi tocca Modifica, e trascina il pulsante in fondo allo schermo sopra quello che vuoi sostituire.

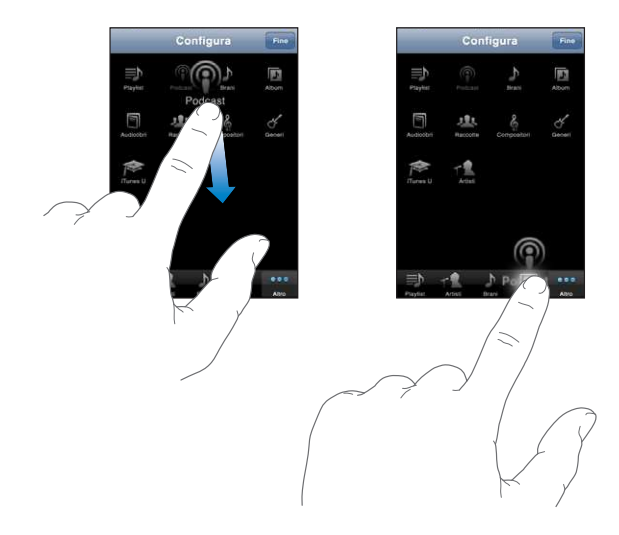

Per riorganizzare i pulsanti che si trovano nella parte inferiore dello schermo, trascinali verso sinistra o verso destra come desiderato. Quando hai finito, tocca Fine. Tocca Altro in qualsiasi momento per accedere ai pulsanti che hai sostituito.

# Safari

# 4

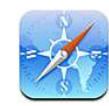

# Visualizzare le pagine web

Safari consente di navigare nel web e visualizzare pagine web su iPod touch come se stessi utilizzando il tuo computer. Puoi creare preferiti su iPod touch e sincronizzarli con il computer. Aggiungere web clip per un accesso semplice e veloce ai tuoi siti preferiti, direttamente dalla schermata Home.

Per utilizzare Safari, iPod touch deve accedere a un network Wi-Fi collegato a Internet. Consulta "Connessioni Internet" a pagina 37.

Puoi visualizzare le pagine web in verticale o in orizzontale. Ruota iPod touch e anche le pagine web ruoteranno, adattandosi automaticamente alla pagina.

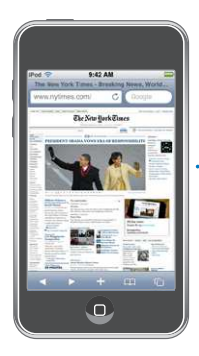

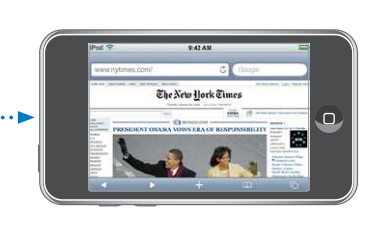

# Aprire le pagine web

**Aprire una pagina web:** tocca il campo indirizzo (a sinistra nella barra del titolo), quindi tocca l'indirizzo web e tocca Vai. Se il campo indirizzo non è visibile, tocca la barra di stato nella parte superiore della schermo per scorrere rapidamente fino al campo indirizzo nella parte superiore della pagina web. Durante l'inserimento, verranno visualizzati gli indirizzi web il cui nome contiene le lettere inserite. Si tratta dell'elenco cronologia o preferiti. Tocca l'indirizzo web desiderato per aprire la relativa pagina web. Continua a digitare se desideri inserire un indirizzo web non presente nell'elenco.

Cancellare il testo del campo indirizzo: tocca il campo indirizzo, quindi tocca 😣.

# Ridimensionare e scorrere la pagina

**Ingrandire o ridurre:** tocca due volte una colonna della pagina web per espandere la colonna. Tocca nuovamente due volte per tornare alla dimensione iniziale.

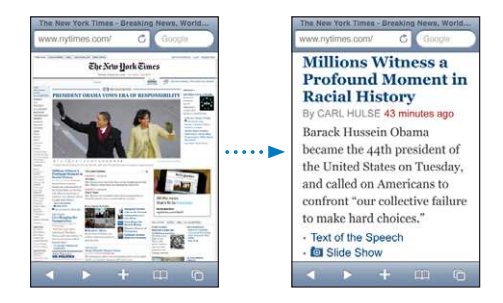

Inoltre, puoi ingrandire o ridurre manualmente una foto allontanando o avvicinando due dita sullo schermo.

| Scorrere una pagina web                               | Trascina in alto, in basso o lateralmente. Durante<br>lo scorrimento, puoi toccare e trascinare in qual-<br>siasi punto della pagina senza che i link vengano<br>attivati. |
|-------------------------------------------------------|----------------------------------------------------------------------------------------------------|
| Scorrere il frame di una pagina web                   | Utilizza due dita per scorrere il frame di una<br>pagina web. Utilizza un dito per scorrere l'intera<br>pagina web.                                                        |
| Scorrere velocemente fino all'inizio della pagina web | Tocca la barra di stato nella parte superiore dello schermo di iPod touch.                                                                                                 |

# Navigare nelle pagine web

Generalmente, i link sulle pagine web ti collegano a un'altra pagina web.

Seguire il link di una pagina web: tocca il link.

I link su iPod touch possono inoltre visualizzare una località in Mappe oppure creare un messaggio Mail con un indirizzo preimpostato. Per tornare a Safari se il link ha aperto un'altra applicazione, premi il tasto Home 🗋 e tocca Safari.

| Visualizzare l'indirizzo di destinazione di un link | Mantieni il dito sul link. L'indirizzo appare a lato<br>del tuo dito. Per capire se un'immagine contiene<br>un link, mantieni il dito sull'immagine. |
|-----------------------------------------------------|----------------------------------------------------------------------------------------------------|
| Annullare il caricamento di una pagina web          | Tocca 🗙.                                                                                                    |
| Ricaricare una pagina web                           | Тосса Ċ.                                                                                                    |

| Tornare alla pagina web precedente o<br>successiva       | Tocca ◀ o ▶ nella parte inferiore dello schermo.                                                             |
|----------------------------------------------------------|----------------------------------------------------------------------------------------------------|
| Ritornare a una pagina visitata recentemente             | Tocca 踊 quindi tocca Cronologia. Per cancel-<br>lare il contenuto dell'elenco cronologia, tocca<br>Cancella. |
| Inviare l'indirizzo di una pagina web via e-mail         | Tocca 🕂 e tocca "Invia link via mail".                                                                       |
| Registrare un'immagine o una foto nella<br>Libreria Foto | Tocca e mantieni premuta l'immagine, quindi tocca "Salva immagine".                                          |

## Aprire varie pagine

Puoi tenere aperte fino a otto pagine contemporaneamente. Alcuni link aprono automaticamente una nuova pagina invece di sostituire la pagina attualmente visualizzata.

Il numero che appare sull'icona delle pagine nella parte inferiore dello schermo indica il numero di pagine aperte. La mancanza di un numero indica che è aperta una singola pagina. Per esempio:

🖸 = è aperta una pagina

sono aperte tre pagine

Aprire una nuova pagina: tocca 🗅 quindi tocca "Nuova pagina".

Andare a un'altra pagina: tocca c quindi fai scorrere a sinistra o a destra. tocca la pagina che desideri visualizzare.

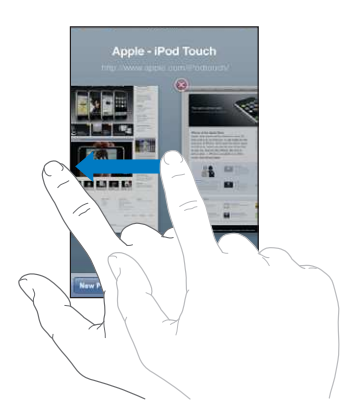

**Chiudere una pagina:** tocca C quindi tocca **O**. Non puoi chiudere una pagina se non ci sono altre pagine aperte.

# Inserire testo o compilare moduli

Alcune pagine web contengono campi di testo o moduli da compilare. Puoi fare in modo che Safari ricordi i nomi e le password dei siti web visitati e che riempia automaticamente i campi con le informazioni presenti nei Contatti. Consulta "Safari" a pagina 140.

| Visualizzare la tastiera                     | Tocca un campo di testo.                                                                                                    |
|----------------------------------------------|----------------------------------------------------------------------------------------------------|
| Spostarsi su altri campi di testo            | Tocca un altro campo di testo oppure tocca il pulsante Successivo o Precedente.                                                                                             |
| Inviare un modulo                            | Dopo aver inserito le informazioni desiderate nel<br>modulo, tocca Vai o Cerca. Inoltre, in molte pagi-<br>ne è presente un link che puoi toccare per inviare<br>il modulo. |
| Chiudere la tastiera senza inviare il modulo | Tocca Fine.                                                                                                    |

Attivare la funzionalità riempimento automatico per compilare i moduli web: in Impostazioni, scegli Safari > Riempimento autom. ed esegui una delle operazioni seguenti:

• *Per utilizzare le informazioni dai contatti,* attiva "Usa info contatto", quindi scegli Informazioni personali e seleziona il contatto che desideri utilizzare.

Safari utilizza le informazioni dei Contatti per riempire i campi dei moduli web.

• Per utilizzare le informazioni da nomi e password, attiva "Nomi e password".

Quando questa funzionalità è attivata, Safari ricorda i nomi e le password dei siti web visitati e riempie automaticamente le informazioni quando si visita di nuovo lo stesso sito.

• Per rimuovere tutte le informazioni di Riempimento autom., tocca "Cancella tutto".

# Effettuare ricerche sul web

Di default, Safari effettua le ricerche utilizzando Google. Se lo preferisci, puoi effettuare ricerche utilizzando Yahoo!.

#### Effettuare ricerche sul web:

- 1 tocca il campo di ricerca a destra nella barra del titolo).
- 2 Inserisci una parola o una frase che descrivano l'elemento da ricercare, quindi tocca Google.
- 3 Tocca il link desiderato nei risultati della ricerca per aprire la relativa pagina web.

**Impostare Safari per la ricerca con Yahoo!:** dalla schermata Home scegli Impostazioni > Safari > Motore di ricerca, quindi scegli Yahoo!.

# Preferiti

È possibile registrare nei Preferiti le pagine web che desideri visitare di nuovo in un momento successivo.

**Registrare una pagina web nei Preferiti:** apri la pagina e tocca **+**. Quindi tocca "Aggiungi preferito".

Quando registri una pagina web nei Preferiti, puoi modificarne il titolo. Di default, le pagine vengono registrate al primo livello della cartella Preferiti. Tocca Preferiti per scegliere un'altra cartella.

Se utilizzi Safari su un Mac oppure Safari o Microsoft Internet Explorer su un PC, puoi sincronizzare i preferiti con il browser web del computer.

#### Sincronizzare i preferiti con il computer:

- 1 collega iPod touch al computer.
- 2 In iTunes, seleziona iPod touch nella barra laterale.
- 3 Fai clic sul pannello Info, seleziona "Sincronizza ... preferiti" nel browser web, quindi fai clic su Applica.

Consulta "Sincronizzare" a pagina 9.

**Sincronizzare i preferiti con MobileMe:** In Impostazioni su iPod touch, seleziona Preferiti nel tuo account MobileMe. Consulta "Configurare account" a pagina 14.

Aprire una pagina web dei Preferiti: tocca A, quindi scegli una pagina oppure tocca una cartella per visualizzare le relative pagine.

**Modificare una pagina o una cartella dei Preferiti:** tocca A, scegli la cartella che contiene la pagina desiderata oppure la cartella da modificare, quindi tocca Modifica. Successivamente, esegui una delle seguenti operazioni:

- Per creare una nuova cartella, tocca "Nuova cartella".
- Per eliminare un preferito o una cartella, tocca 🗢, quindi tocca Elimina.
- Per riposizionare un preferito o una cartella, trascina 🚍
- Per modificare il nome o l'indirizzo di una pagina o di una cartella oppure per modificare il posizionamento di una pagina in un'altra cartella, tocca la pagina o la cartella.

Quando hai finito, tocca Fine.

# Web Clip

Aggiungi web clip di Safari alla schermata Home per un accesso veloce alle tue pagine web preferite. I web clip compaiono come icone nella schermata Home e puoi organizzarli insieme alle altre icone. Consulta "Applicazioni iPod touch" a pagina 20.

Aggiungere un web clip: apri la pagina web e tocca +. Quindi tocca "Aggiungi a Home".

Quando apri un web clip, Safari ridimensiona automaticamente la vista facendola scorrere fino al punto della pagina web visualizzato al momento di registrare il web clip. Inoltre, la parte visualizzata viene utilizzata per creare l'icona web clip nella schermata Home, tranne il caso in cui la pagina web disponga di un'icona personalizzata.

Prima di aggiungere un web clip, puoi modificarne il nome. Se il nome è troppo lungo (più di 10 caratteri), potrebbe apparire abbreviato nella schermata Home.

I web clip non sono Preferiti e non vengono sincronizzati da MobileMe o iTunes.

#### Eliminare un web clip:

- 1 tocca e mantieni premuto il dito su qualsiasi icona della schermata Home fino a quando le icone non iniziano a muoversi.
- 2 Tocca 🕙 nell'angolo del web clip per eliminarlo.
- 3 Tocca Elimina, quindi premi il tasto Home 🗋 per registrare le modifiche.

# **App Store**

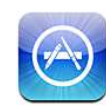

# Informazioni su App Store

Con App Store puoi effettuare ricerche, sfogliare, leggere recensioni e scaricare applicazioni; tutto questo direttamente da App Store su iPod touch. Le applicazioni scaricate e installate da App Store su iPod touch vengono copiate nella libreria iTunes alla successiva sincronizzazione di iPod touch con il computer. Inoltre, puoi installare le applicazioni acquistate o scaricate tramite iTunes sul computer mentre sincronizzi iPod touch.

Nota: App Store non è disponibile in tutte le regioni.

Per utilizzare App Store, iPod touch deve essere connesso a un network Wi-Fi collegato a Internet. Per informazioni, consulta "Connessioni Internet" a pagina 37. Per scaricare applicazioni, devi anche disporre di un account iTunes Store (non disponibile in alcuni paesi). Di default, iPod touch ottiene le impostazioni di un account iTunes Store da iTunes. Se non disponi di un account iTunes Store o se desideri effettuare acquisti da un altro iTunes Store, vai su Impostazioni > Store. Per informazioni, consulta "Store" a pagina 136.

# Sfogliare e effettuare ricerche

Scorri le selezioni offerte per vedere applicazioni nuove, degne di nota o consigliate, oppure consulta la Top 25 per vedere l'elenco delle applicazioni più popolari. Utilizza la funzione di ricerca, per trovare un'applicazione specifica.

Visualizzare le applicazioni: tocca "Primo piano", Categorie o "Top 25". Nella parte superiore dello schermo, scegli una categoria o un metodo di ordinamento per consultare elenchi quali New, What's Hot, Genius, Top Paid o Top Free.

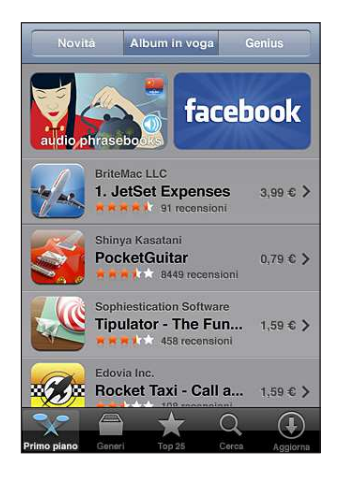

**Sfogliare utilizzando Genius:** Tocca Genius per vedere un elenco di applicazioni consigliate in base a quelle già presenti nella tua raccolta di programmi. Per attivare la funzione Genius, segui le istruzioni visualizzate sullo schermo. Genius è un servizio gratuito, ma è necessario disporre di un account iTunes Store.

**Cercare le applicazioni:** tocca Cerca, tocca il campo di ricerca e inserisci una o più parole, quindi tocca nuovamente Cerca.

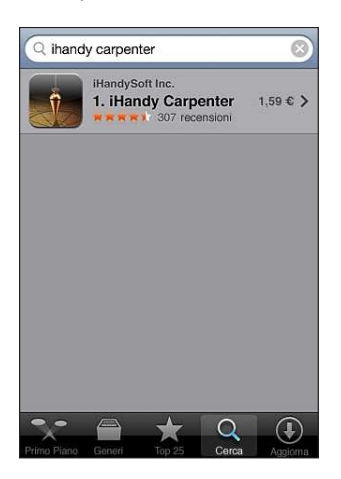

# Schermata Info

Tocca una delle applicazioni dell'elenco per visualizzare le relative informazioni, ad esempio costo, immagini delle schermate, classifica e altri dati.

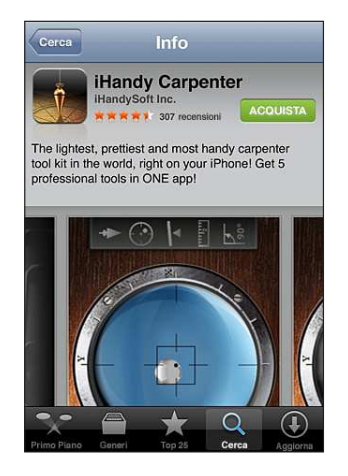

Se l'applicazione è già stata installata, nella schermata Info apparirà la scritta "installata" invece del prezzo.

Inviare un'e-mail con il link alla pagina Info di un'applicazione in iTunes: tocca "Dillo a un amico" nella parte inferiore della schermata Info.

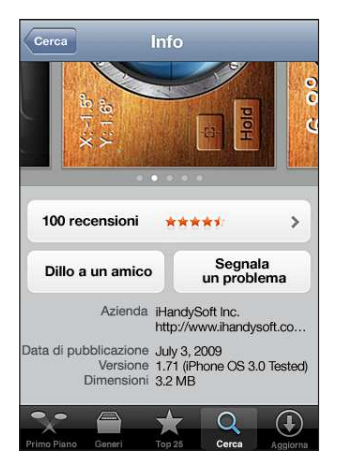

**Visualizzare istantanee:** scorri a sinistra o a destra su un'istantanea per visualizzare ulteriori pagine. Tocca due volte per ingrandire.

**Ottenere le classifiche e leggere le recensioni:** tocca Classifiche nella parte inferiore della schermata Info.

Segnalare un problema: tocca "Scrivi una recensione" nella parte inferiore della schermata Info. Seleziona un problema dall'elenco oppure inserisci commenti facoltativi, quindi tocca Segnala.

# Scaricare le applicazioni

Dopo aver trovato l'applicazione desiderata in App Store, puoi acquistarla e scaricarla direttamente su iPod touch. Se si tratta di un'applicazione gratuita, puoi scaricarla senza alcun costo dopo aver fornito le informazioni relative al tuo account iTunes.

L'applicazione scaricata viene immediatamente installata su iPod touch.

#### Acquistare e scaricare un'applicazione:

- 1 tocca il prezzo (oppure tocca Gratis), quindi tocca Acquista.
- 2 Accedi al tuo account come richiesto, quindi tocca OK.

Se non disponi di un account per iTunes Store, tocca "Crea nuovo account" per definirne uno.

Il costo dei download a pagamento viene addebitato sul tuo account iTunes Store. Se effettui altri download entro 15 minuti, non sarà richiesto di nuovo l'inserimento della password.

Alcune applicazioni ti consentono di effettuare acquisiti all'interno dell'applicazione. Puoi limitare tale possibilità di acquisito in Impostazioni. Per informazioni, consulta "Restrizioni" a pagina 130.

Alcune applicazioni inoltrano notifiche per comunicarti nuove informazioni anche quando l'applicazione non è attiva. Le notifiche variano in base all'applicazione, ma possono includere testi o avvisi audio e un badge numerato sull'icona dell'applicazione nella schermata Home. Per informazioni, consulta "Notifiche" a pagina 126.

Per fare acquisti, puoi utilizzare i codici di certificati regalo di iTunes Store, i certificati regalo o altri codici promozionali. Una volta connesso al tuo account, il credito residuo viene visualizzato assieme alle informazioni del tuo account nella parte inferiore della maggior parte delle schermate di App Store.

**Inserire il codice da utilizzare:** tocca Usa codice vicino alla parte inferiore della schermata Primo piano, quindi segui le istruzioni sullo schermo.

**Controllare lo stato di avanzamento del download delle applicazioni:** Dopo aver iniziato il download di un'applicazione, la sua icona appare sulla schermata Home insieme a un indicatore dello stato di avanzamento.

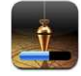

In caso di interruzione di un download, iPod touch avvia nuovamente il download alla successiva connessione a Internet. Oppure, se apri iTunes sul computer, iTunes completa il download nella tua libreria di iTunes (se il computer è connesso a Internet ed è stato effettuato l'accesso allo stesso account iTunes).

# Eliminare le applicazioni

È possibile eliminare applicazioni installate da App Store. Se elimini un'applicazione, i dati associati non saranno più disponibili per iPod touch, tranne in caso di reinstallazione dell'applicazione stessa e il ripristino dei dati da un backup.

Puoi reinstallare un'applicazione e ripristinarne i dati a condizione di aver fatto un backup di iPod touch su un computer tramite iTunes. Se tenti di cancellare un'applicazione di cui non hai eseguito il backup sul computer, sullo schermo viene visualizzato un allarme. Per recuperare i dati dell'applicazione, devi eseguire il ripristino di iPod touch da un backup che contiene tali informazioni. Per informazioni, consulta "Ripristinare da un backup" a pagina 170.

#### Eliminare un'applicazione App Store:

- 1 tocca e mantieni il dito su una qualsiasi delle icone applicazione nella schermata Home fino a quando le icone non iniziano a muoversi.
- 2 Tocca 😢 nell'angolo dell'applicazione da eliminare.
- 3 Tocca Elimina, quindi premi il tasto Home 🗋 per registrare le modifiche.

Quando elimini un'applicazione, i dati precedenti non saranno più accessibili tramite l'interfaccia utente di iPod touch, anche se in realtà non vengono cancellati da iPod touch. Per informazioni sull'eliminazione di tutto il contenuto e di tutte le impostazioni, consulta "Cancella contenuto e impostazioni" nelle impostazioni di iPod touch. Consulta "Reimpostare iPod touch" a pagina 133.

# Scrivere recensioni

Puoi scrivere e condividere le tue recensioni di un'applicazione direttamente da iPod touch.

#### Scrivere una recensione:

- 1 tocca Classifiche nella parte inferiore della schermata Info.
- 2 Nella schermata Recensioni, tocca "Scrivi una recensione".
- 3 Seleziona il numero di stelle (da 1 a 5) che desideri assegnare all'applicazione, quindi inserisci il tuo soprannome, il titolo della recensione ed eventuali commenti facoltativi. Se hai già inserito altre recensioni, il campo soprannome è già completo. In caso contrario, dovrai creare un soprannome.
- 4 Tocca Invia.

Per poter inviare una recensione, devi essere connesso al tuo account di iTunes Store e aver acquistato o scaricato l'articolo.

# Aggiornare le applicazioni

Accedendo a App Store, viene verificata la presenza di aggiornamenti per le applicazioni installate. Inoltre, App Store verifica la presenza di aggiornamenti con frequenza settimanale. L'icona App Store mostra il numero totale di aggiornamenti disponibili per le applicazioni.

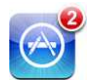

Se è disponibile un aggiornamento e accedi ad App Store, viene immediatamente visualizzata la schermata Aggiorna. Gli aggiornamenti delle applicazioni vengono scaricati e installati automaticamente quando scegli di aggiornare. Si tratta di nuovi rilasci delle applicazioni che possono essere acquistati o scaricati tramite App Store su iPod touch o iTunes Store sul computer.

#### Aggiornare un'applicazione:

- 1 nella parte inferiore dello schermo, tocca Aggiornamenti.
- 2 Tocca un'applicazione per visualizzare ulteriori informazioni relative all'aggiornamento.
- 3 Tocca Aggiorna.

Aggiornare tutte le applicazioni: nella parte inferiore dello schermo, tocca Aggiornamenti, quindi tocca "Aggiorna tutto".

Se cerchi di aggiornare un'applicazione acquistata da un account iTunes Store diverso, per poter scaricare l'aggiornamento dovrai inserire ID e password di tale account.

# Sincronizzare le applicazioni acquistate

iTunes sincronizza automaticamente le applicazioni scaricate o acquistate su iPod touch nella libreria iTunes quando colleghi iPod touch al computer. Questo consente di accedere ai download sul computer e fornisce un backup nel caso le applicazioni vengano eliminate da iPod touch.

Alla successiva sincronizzazione con iTunes, viene creata una copia di backup delle applicazioni scaricate. In seguito, la copia di backup verrà creata solo per i dati delle applicazioni durante la sincronizzazione con iTunes.

Le applicazioni vengono sincronizzate con l'elenco Applicazioni nella libreria iTunes. Se non è disponibile, iTunes crea un elenco.

# Mail

# 6

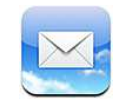

Mail funziona con MobileMe, Microsoft Exchange e molti dei più conosciuti sistemi di gestione dei messaggi e-mail, tra cui Yahoo! Mail, Google e-mail e AOL, nonché altri sistemi di gestione e-mail che utilizzano lo standard POP3 e IMAP. Puoi inviare e ricevere grafici e foto integrate e visualizzare documenti PDF e altri tipi di allegati.

Per scaricare e inviare messaggi in Mail, iPod touch deve accedere a un network Wi-Fi collegato a Internet. Consulta "Connessioni Internet" a pagina 37.

# Configurare gli account di posta

Puoi configurare gli account e-mail su iPod touch nei seguenti modi:

- Configura un account direttamente su iPod touch. Consulta "Configurare account" a pagina 14.
- In iTunes, utilizza i pannelli delle preferenze di iPod touch per sincronizzare le impostazioni degli account e-mail dal computer. Consulta "Sincronizzare" a pagina 9.

# Inviare e-mail

Puoi inviare un messaggio e-mail a chiunque disponga di un indirizzo e-mail.

#### Creare e inviare un messaggio:

- 1 Tocca 🗹.
- 2 Digita un nome o un indirizzo e-mail nel campo A, oppure tocca 🕒 per aggiungere un nome dai contatti.

Quando digiti un indirizzo e-mail, vengono visualizzati gli indirizzi e-mail corrispondenti a quello inserito e presenti nell'elenco contatti. Tocca un indirizzo per aggiungerlo. Per aggiungere altri nomi, tocca A capo oppure ④. *Nota:* Durante la composizione di un messaggio dal tuo account di Microsoft Exchange, se disponi di accesso all'elenco GAL (Global Address List) aziendale, gli indirizzi corrispondenti ai contatti su iPod touch appaiono per primi, seguiti dagli indirizzi GAL corrispondenti.

- 3 Tocca Cc/Ccn/Da per inviare il messaggio anche ad altri, in copia conoscenza o copia conoscenza nascosta oppure per cambiare l'account dal quale il messaggio verrà inviato. Se disponi di più di un account e-mail, puoi toccare il campo Da per cambiare l'account dal quale inviare il messaggio.
- 4 Inserisci un oggetto, quindi il messaggio.

Puoi toccare A capo per spostarti tra i campi.

5 Tocca Invia.

| Inviare una foto in un messaggio e-mail                                | In Immagini, scegli una foto e tocca 😭, quindi<br>tocca "Invia foto per e-mail" o "Invia video per<br>e-mail". Le foto possono anche essere copiate e<br>incollate.<br>La foto viene inviata dall'account e-mail di default<br>(consulta "Mail" a pagina 138).                                                                                                    |
|------------------------------------------------------------------------|----------------------------------------------------------------------------------------------------|
| Inviare un filmato in un messaggio e-mail                              | In Immagini, scegli un filmato e tocca e tieni<br>premuto fino a quando appare il comando Copia.<br>Tocca Copia. Passa a Mail e crea un nuovo mes-<br>saggio. Tocca per definire il punto di inserimento<br>dove desideri collocare il video, quindi tocca il<br>punto di inserimento per visualizzare i comandi<br>di modifica e tocca Incolla.<br>Il filmato viene inviato dall'account e-mail di de-<br>fault (consulta "Mail" a pagina 138). |
| Registrare la bozza di un messaggio da comple-<br>tare successivamente | Tocca Annulla, quindi tocca Registra. Il messaggio<br>viene registrato nella casella Bozze.                                                                                                    |
| Rispondere a un messaggio                                              | Tocca . Tocca Rispondi per rispondere solo al<br>mittente oppure tocca "Rispondi a tutti" per ri-<br>spondere al mittente e a tutti i destinatari. Scrivi il<br>tuo messaggio di risposta, quindi tocca Invia.<br>I documenti o le immagini allegate al messaggio<br>originale non vengono inviati.                                                                                                    |
| Inoltrare un messaggio                                                 | Apri un messaggio e tocca 4, quindi tocca<br>Inoltra. Aggiungi uno o più indirizzi e-mail, scrivi il<br>messaggio, quindi tocca Invia.<br>Quando inoltri a un messaggio, puoi includere i<br>documenti o le immagini allegate al messaggio<br>originale.                                                                                                    |
| Condividere le informazioni dei contatti                               | In Contatti, scegli un contatto, tocca "Condividi<br>contatto" nella parte inferiore della schermata<br>Info, quindi tocca "Invia e-mail".                                                                                                    |
|                                                                        |                                                                                                    |

# Verificare e leggere i messaggi e-mail

L'icona Mail mostra il numero totale di messaggi non letti presenti in tutte le tue caselle in entrata. Potresti avere altri messaggi non letti presenti in altre caselle.

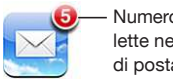

Numero di e-mail non lette nella tua casella di posta in entrata.

**Verificare la presenza di nuovi messaggi:** scegli una casella oppure tocca C in qualsiasi momento.

Per ogni schermata account, puoi vedere il numero di messaggi non letti di ogni casella.

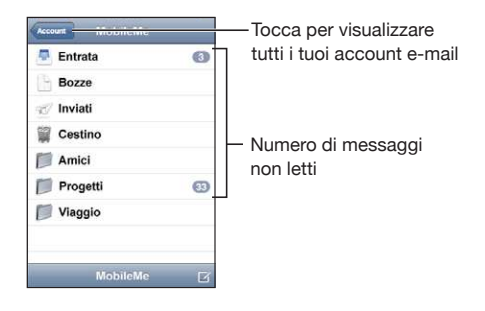

Tocca una casella per visualizzare i relativi messaggi. I messaggi non letti sono contrassegnati da un punto blu .

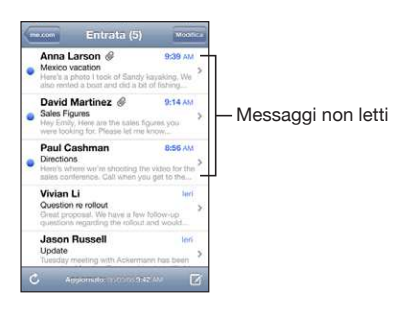

Quando apri una casella e i messaggi non sono già stati caricati automaticamente, Mail carica i messaggi più recenti in base al numero specificato nelle impostazioni Mail (Consulta "Mail" a pagina 138).

**Caricare altri messaggi:** Scorri fino in fondo all'elenco dei messaggi e tocca "Carico più messaggi".

Leggere un messaggio: tocca una casella, quindi tocca un messaggio. All'interno di un messaggio, tocca ▲ o ▼per visualizzare il messaggio successivo o precedente.
| Ingrandire parte di un messaggio                              | Tocca due volte la parte del messaggio che desi-<br>deri ingrandire. Tocca nuovamente due volte per<br>tornare alla dimensione iniziale.                                                                                                    |
|---------------------------------------------------------------|----------------------------------------------------------------------------------------------------|
| Ridimensionare le colonne di testo per adattarle allo schermo | Tocca due volte il testo desiderato.                                                                                                    |
| Ridimensionare un messaggio manualmente                       | Apri e chiudi due dita sullo schermo.                                                                                                    |
| Seguire un link                                               | tocca il link.<br>I link di testo appaiono generalmente sottolineati<br>e in colore blu. Molte immagini sono anche link.<br>Un link può collegarti a una pagina web, aprire<br>una mappa o aprire un nuovo messaggio e-mail<br>già completo di indirizzo.<br>I link alle pagine web e alle mappe, aprono Safari<br>o Mappe su iPod touch. Per riaprire il messaggio<br>e-mail, premi il pulsante Home e tocca Mail. |
| Visualizzare l'indirizzo di destinazione di un link           | Mantieni il dito sul link. Viene visualizzato l'indi-<br>rizzo e puoi scegliere se desideri aprire il link in<br>Safari o copiarne l'indirizzo negli Appunti.                                                                                                    |

iPod touch visualizza le immagini allegate in molti dei formati più comuni impiegati (JPEG, GIF e TIFF) in linea e con il testo dei messaggi e-mail. iPod touch può riprodurre numerosi allegati audio (come MP3, AAC, WAV e AIFF). Puoi scaricare e visualizzare i documenti allegati ai messaggi ricevuti (quali documenti PDF, pagine web, documenti di testo, Pages, Keynote, Numbers e Microsoft Word, Excel e PowerPoint).

**Aprire un documento allegato:** tocca l'allegato. Viene scaricato su iPod touch e quindi aperto.

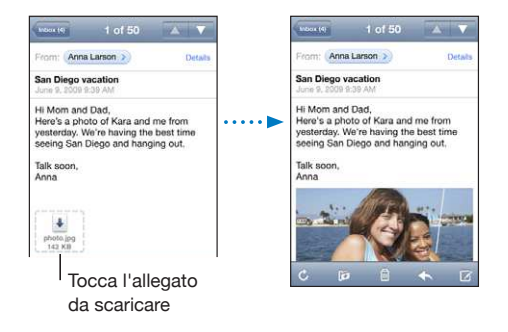

Puoi visualizzare gli allegati in formato orizzontale o verticale. Se iPod touch non supporta il formato di un allegato, potrai vedere il nome del documento ma non potrai aprirlo. iPod touch supporta i seguenti tipi di documento:

| .doc  | Microsoft Word       |
|-------|----------------------|
| .docx | Microsoft Word (XML) |
| .htm  | pagina web           |

| .html    | pagina web                 |
|----------|----------------------------|
| .key     | Keynote                    |
| .numbers | Numbers                    |
| .pages   | Pages                      |
| .pdf     | Anteprima, Adobe Acrobat   |
| .ppt     | Microsoft PowerPoint       |
| .pptx    | Microsoft PowerPoint (XML) |
| .rtf     | Rich Text Format           |
| .txt     | documento di testo         |
| .vcf     | informazioni contatto      |
| .xls     | Microsoft Excel            |
| .xlsx    | Microsoft Excel (XML)      |

**Registrare una foto allegata nell'album "Foto salvate":** Tocca la foto, quindi tocca "Salva immagine". Se la foto non è ancora stata scaricata, tocca prima la notifica di download.

**Registrare un filmato allegato nell'album "Foto salvate":** Tocca e tieni premuto l'allegato, quindi tocca "Salva immagine". Se il filmato non è ancora stato scaricato, tocca prima la notifica di download.

| Visualizzare tutti i destinatari di un messaggio               | Tocca Dettagli.                                                                                                    |
|----------------------------------------------------------------|----------------------------------------------------------------------------------------------------|
|                                                                | Tocca un nome o un indirizzo e-mail per vedere<br>le informazioni di contatto del destinatario. Fatto<br>ciò, tocca un messaggio e-mail per contattare<br>la persona. Tocca Nascondi per nascondere i<br>destinatari. |
| Aggiungere un destinatario di un e-mail<br>all'elenco contatti | Tocca il messaggio e, se necessario, tocca Dettagli<br>per vedere i destinatari. Quindi tocca un nome o<br>un indirizzo e-mail e tocca "Crea nuovo contatto"<br>o "Aggiungi a contatto".                              |
| Segnare un messaggio come non letto                            | Apri il messaggio e tocca "Segna come non letto".<br>Un punto blu  appare a lato del messaggio<br>nell'elenco messaggi fino a quando non lo si apre<br>di nuovo.                                                      |

Aprire un invito a una riunione: tocca l'invito.

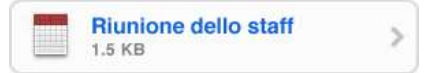

Puoi ottenere informazioni di contatto relative all'organizzatore e ad altri partecipanti, impostare un avviso, aggiungere note a un evento e aggiungere commenti che vengono inclusi nell'e-mail di risposta all'organizzatore. Puoi accettare un invito, accettarlo provvisoriamente o rifiutarlo. Consulta "Rispondere agli inviti per una riunione" a pagina 81.

**Attivare o disattivare Push:** In Impostazioni, scegli E-mail, contatti, calendari > Scarica nuovi dati, quindi attiva o disattiva la modalità Push.

#### **Ricercare e-mail**

Puoi cercare nei campi A, Da e Oggetto dei messaggi e-mail. Mail cerca nei messaggi scaricati nella casella attualmente aperta. Per MobileMe, Exchange e alcuni account e-mail IMAP, puoi anche cercare nei messaggi sul server.

| Q Ricerc | a in Entrata |         | Annulla |
|----------|--------------|---------|---------|
| Da       | А            | Oggetto | Tutti   |

**Cercare nei messaggi e-mail:** apri una casella, posizionati in lato e inserisci il testo nel campo di ricerca. Tocca Da, A, Oggetto o Tutti (Da, A e Oggetto) per scegliere i campi da utilizzare nella ricerca. (tocca la barra di stato per scorrere rapidamente verso l'alto dell'elenco e visualizzare il campo di ricerca).

I risultati della ricerca per i messaggi già scaricati su iPod touch vengono visualizzati automaticamente durante la digitazione. Tocca Ricerca per ignorare la tastiera e vedere altri risultati.

**Cercare nei messaggi sul server:** tocca "Continua ricerca sul server" alla fine dei risultati della ricerca.

*Nota:* I risultati della ricerca nei messaggi sui server possono variare in funzione del tipo di account. Alcuni server possono effettuare soltanto ricerche su parole intere.

## Gestire le e-mail

Puoi eliminare un singolo messaggio oppure eliminare un gruppo di messaggi contemporaneamente. Inoltre, puoi spostare i messaggi da una casella o da una cartella a un'altra casella o cartella.

Eliminare un messaggio: apri il messaggio e tocca 🛍.

Inoltre, puoi eliminare un messaggio direttamente dall'elenco messaggi della casella strisciando verso destra o sinistra sul titolo del messaggio e quindi toccando Elimina.

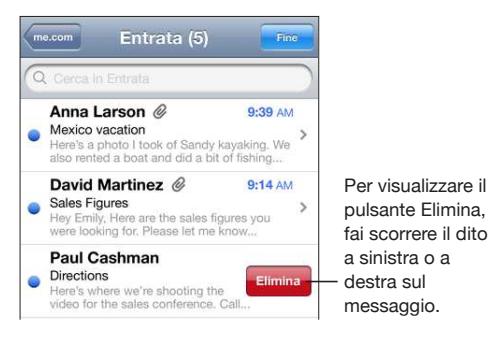

Eliminare più messaggi contemporaneamente: mentre visualizzi un elenco di messaggi, tocca Modifica, seleziona i messaggi da eliminare, quindi tocca Elimina.

| Q |                                                                                                    |                             |
|---|----------------------------------------------------------------------------------------------------|-----------------------------|
| 0 | Anna Larson @<br>Mexico vacation<br>Here's a photo I took of Sandy I                                           | 9:39 AM                     |
|   | also rented a boat and did a bit                                                                               | of fishing                  |
| 0 | David Martinez @<br>Final Sales Figures<br>Hey Emily, Here are the sales fig<br>were looking for Please let me | 9:14 AM<br>gures you        |
|   | Paul Cashman                                                                                                   | 8:56 AM                     |
|   | Directions                                                                                                    | 0.0014                      |
| 9 | Here's where we're shooting the the sales conference. Call when                                                | e video for<br>1 you get to |
|   | Vivian Li                                                                                                    | leri                        |
|   | Question re rollout<br>Great proposal. We have a few<br>questions regarding the roll out                       | follow-up<br>and would      |
|   | Jacon Russell                                                                                                  | lori                        |

**Spostare un messaggio in un'altra casella o cartella:** mentre visualizzi un messaggio, tocca **i**, quindi scegli una casella o cartella.

**Spostare più messaggi contemporaneamente:** mentre visualizzi un elenco di messaggi, tocca Modifica, seleziona i messaggi da spostare, quindi tocca Sposta e seleziona la casella o la cartella desiderata.

# Calendario

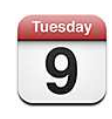

## Informazioni sul Calendario

Calendario ti permette di visualizzare singoli calendari per i diversi account o un calendario combinato per tutti gli account. Puoi visualizzare gli eventi in un elenco continuo, per giorno o per mese e cercare eventi per titolo, invitato o luogo.

Puoi sincronizzare iPod touch con i calendari sul computer. Puoi anche fissare, modificare o annullare appuntamenti su iPod touch e risincronizzarli con il computer. Puoi iscriverti ai calendari di Google, Yahoo! o iCal di Mac OS X utilizzando l'account CalDAV o iCalendar (.ics). Se disponi di un account Microsoft Exchange, puoi ricevere e rispondere agli inviti alle riunioni.

## Sincronizzare i calendari

Puoi sincronizzare il calendario in uno dei seguenti modi:

- In iTunes, utilizza i pannelli preferenze di iPod touch per impostare la sincronizzazione con iCal o Microsoft Entourage su un computer Mac oppure Microsoft Outlook 2003 o 2007 su un PC, quando colleghi iPod touch al computer. Consulta "Sincronizzare" a pagina 9.
- Nelle Impostazioni di iPod touch, seleziona Calendario nei tuoi account MobileMe o Microsoft Exchange per sincronizzare in modalità Over-The-Air (OTA). Consulta "Configurare account" a pagina 14.

Per sincronizzare i calendari, iPod touch deve accedere a un network Wi-Fi collegato a Internet. Consulta "Connessioni Internet" a pagina 37.

## Visualizzare il calendario

Puoi visualizzare singoli calendari per account diversi o un calendario combinato per tutti gli account.

**Visualizzare un calendario diverso:** tocca Calendari e seleziona un calendario. Tocca "Tutti i calendari" per visualizzare eventi combinati da tutti i calendari.

Puoi visualizzare i tuoi eventi calendario in un elenco, per giorno o per mese. Gli eventi per tutti i calendari sincronizzati appaiono nello stesso calendario su iPod touch.

Cambiare vista: tocca Elenco, Giorno, o Mese.

- Vista elenco: tutti gli appuntamenti e gli inviti appaiono in un elenco a scorrimento.
- Vista giorno: scorri in alto o in basso per visualizzare gli eventi della giornata. Tocca 

   per vedere gli eventi del giorno precedente o successivo.
- Vista mese: tocca un giorno per visualizzarne gli eventi. Tocca ◀ o ► per vedere il mese precedente o successivo.

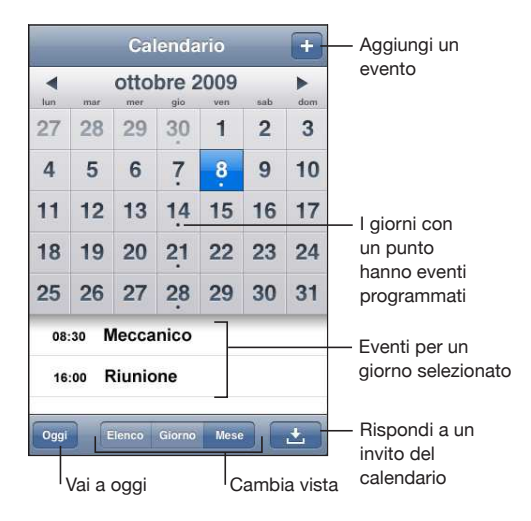

Vedere i dettagli di un evento: tocca l'evento.

## Effettuare ricerche nei calendari

Puoi cercare i titoli, gli invitati e i luoghi degli eventi presenti nei tuoi calendari. La ricerca avviene nel calendario attualmente attivo o in tutti i calendari, se li stai visualizzando tutti.

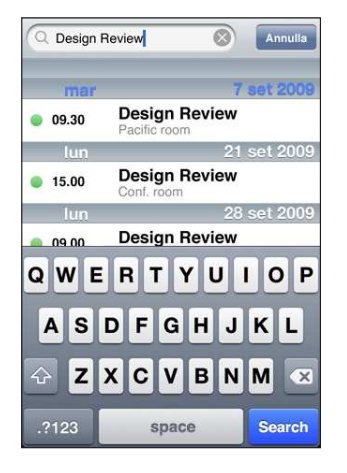

Cercare eventi: nella vista elenco, inserisci il testo nel campo di ricerca.

I risultati della ricerca appaiono automaticamente mentre digiti. Tocca Ricerca per ignorare la tastiera e vedere altri risultati.

#### Iscriversi a e condividere calendari

Puoi iscriverti ai calendari che utilizzano i formati CalDAV o iCalendar (.ics). Molti servizi basati su calendari, tra cui Yahoo!, Google e l'applicazione iCal per Mac OS X, supportano entrambi i formati.

I calendari ai quali sei iscritto sono di sola lettura. Puoi leggere gli eventi dai calendari ai quali sei iscritto su iPod touch, ma non puoi modificarli o creare nuovi eventi. Puoi anche non accettare inviti da account CalDAV.

#### Iscriversi a un calendario CalDAV o .ics:

- 1 in Impostazioni, scegli "E-mail, contatti, calendari" e tocca "Aggiungi account".
- 2 Scegli Altro, quindi seleziona "Aggiungi account CalDAV" o "Aggiungi calendario sottoscritto".
- 3 Inserisci le informazioni sull'account, quindi tocca Successivo per verificare l'account.
- 4 Tocca Registra.

Apple fornisce link a numerosi calendari di iCal gratuiti cui puoi decidere di iscriverti, ad esempio per festività o eventi sportivi nazionali. Quando li scarichi, i calendari vengono aggiunti automaticamente a iCal sul desktop. In seguito puoi sincronizzarli con iPod touch, come illustrato in "Iscriversi a e condividere calendari" a pagina 79. Per informazioni, consulta il sito web www.apple.com/it/downloads/macosx/calendars.

Per iscriverti a un calendario iCal (o altro .ics) pubblicato sul web, puoi anche toccare il link di un calendario ricevuto in un messaggio e-mail su iPod touch.

#### Aggiungere eventi del calendario a iPod touch

Inoltre, puoi aggiungere e modificare eventi calendario direttamente su iPod touch.

**Aggiungere un evento:** tocca **+**, quindi inserisci le informazioni sull'evento e tocca Fine.

Puoi inserire:

- Titolo.
- Posizione.
- Inizio e fine evento (oppure attiva l'opzione Giornata se si tratta di un evento che dura l'intera giornata).
- Il numero di ripetizioni: nessuna, ogni giorno, ogni settimana, ogni due settimane, ogni mese, ogni anno.
- Orario di avviso: da cinque minuti a due giorni prima dell'evento.

Quando imposti un avviso, appare l'opzione per impostare un secondo avviso. Quando l'avviso si interrompe, iPod touch visualizza un messaggio. Puoi impostare iPod touch in modo da riprodurre un suono (vedi "Avvisi" a pagina 82).

*Importante:* Se sei in viaggio, iPod touch potrebbe non avvisarti all'ora locale corretta. Per impostare manualmente l'ora corretta, consulta "Data e ora" a pagina 132.

Note

Per selezionare il calendario al quale aggiungere l'evento, fai clic su Calendario. I calendari di sola lettura non vengono visualizzati nell'elenco.

| Modificare un evento | Tocca l'evento, quindi tocca Modifica.                                  |
|----------------------|-------------------------------------------------------------------------|
| Eliminare un evento  | Tocca l'evento, tocca Modifica, quindi scorri e tocca "Elimina evento". |

## Rispondere agli inviti per una riunione

Se disponi di un account Microsoft Exchange configurato su iPod touch con i calendari attivati, puoi ricevere e rispondere agli inviti per le riunioni provenienti da persone della tua organizzazione. Quando ricevi un invito, la riunione compare nel calendario, circondata da una linea punteggiata. L'icona 🖬 nell'angolo inferiore destro dello schermo indica il numero totale di inviti che hai, come pure l'icona Calendario nella schermata Home. Per ricevere e rispondere agli inviti di partecipazione alle riunioni, iPod touch devi utilizzare un network Wi-Fi collegato a Internet.

| Calendari | Ufficio            | +      |                                                     |
|-----------|--------------------|--------|-----------------------------------------------------|
| d giov    | vedì 04 ott        | 2009 ► |                                                     |
| 13.00     |                    |        |                                                     |
| 14.00     |                    |        |                                                     |
| 15.00     |                    |        |                                                     |
| 16.00     | unione dello staff |        |                                                     |
| 17.00 Ca  | mpus               |        |                                                     |
| 18.00     |                    |        |                                                     |
| 19.00     |                    |        |                                                     |
| Oggi      | Elenco Giorno Mese |        | <ul> <li>Numero di inviti<br/>a riunioni</li> </ul> |

#### Rispondere a un invito del Calendario:

1 tocca l'invito a una riunione nel calendario oppure tocca 🛃 per visualizzare la schermata Evento e selezionare un invito.

| Staff Meetin                               | ıg                          |   |
|--------------------------------------------|-----------------------------|---|
| giovedi 8 ott 2009<br>dalle 4.00 alle 5.00 |                             |   |
| Invitato da                                | John Appleseed              | > |
| Partecipanti                               |                             |   |
| Emily Harrold                              | David Martinez              | 1 |
| Avviso                                     |                             | > |
| 15 minuti prima                            |                             | ſ |
| Note                                       |                             |   |
| Let's review the pr                        | oject status and task list. |   |
|                                            |                             |   |

• Tocca "Invitato da" per ottenere informazioni di contatto relative all'organizzatore della riunione. Tocca l'indirizzo e-mail per inviare un messaggio all'organizzatore.

- Tocca Invitati per vedere chi altri è invitato alla riunione. Tocca il nome di un invitato per visualizzarne le informazioni di contatto. Tocca l'indirizzo e-mail per inviare un messaggio all'invitato.
- Tocca Avviso affinché iPod touch emetta un avviso acustico prima della riunione.
- Tocca Aggiungi commenti per aggiungere commenti all'e-mail di risposta all'organizzatore della riunione. I commenti verranno visualizzati nella schermata Info per la riunione.

Le note vengono create dall'organizzatore della riunione.

2 Tocca Accetta, Forse o Rifiuta.

Quando accetti un invito, lo accetti provvisoriamente o lo rifiuti, viene inviato all'organizzatore un e-mail di risposta con i commenti che hai eventualmente aggiunto.

Se accetti un invito o lo accetti provvisoriamente, puoi cambiare la risposta in un secondo momento. Tocca "Aggiungi commenti" se desideri modificare i tuoi commenti.

Gli inviti reciproci a riunioni vengono inviati anch'essi in un messaggio e-mail che consente di aprire la schermata delle informazioni sulla riunione da Mail.

Aprire l'invito a una riunione in un messaggio e-mail: tocca l'invito.

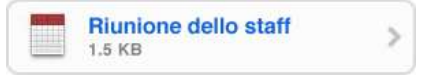

#### Avvisi

**Impostare gli avvisi del calendario:** In Impostazioni, scegli Generali > Suoni, quindi attiva "Avvisi calendario". Se la funzione "Avvisi calendario" è disattivata quando sta per verificarsi un evento, iPod touch visualizza un messaggio ma non emette alcun suono.

Avvisi sonori per gli inviti: in Impostazioni, scegli "E-mail, contatti, calendari." In Calendari, tocca "Avvisi nuovo invito" per attivare l'opzione.

# Immagini

8

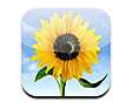

## Informazioni sulle foto

iPod touch ti permette di portare con te foto e filmati, in modo da poterli condividere con familiari, amici e colleghi. Puoi sincronizzare foto e filmati (solo Mac) dal computer,quindi utilizzare tali foto come sfondo. Se desideri, puoi anche inviare foto e filmati tramite messaggi e-mail, oppure caricare le foto in gallerie MobileMe.

#### Sincronizzare foto e filmati con il computer

iTunes è in grado di eseguire la sincronizzazione di foto e filmati (solo Mac) con le seguenti applicazioni:

- Mac: iPhoto 4.0.3 o versione successiva o Aperture
- PC: Adobe Photoshop Elements 3.0 o versione successiva

Per informazioni, consulta "Sincronizzare con iTunes" a pagina 9.

iPod touch supporta i formati video H.264 e MPEG-4 con audio AAC. In caso di problemi di sincronizzazione di un filmato su iPod touch, puoi dover utilizzare iTunes per creare una versione per iPod touch del filmato in questione.

#### Creare una versione per iPod touch di un filmato:

- 1 copia il filmato nella libreria di iTunes.
- 2 In iTunes, seleziona Filmati nell'elenco Libreria, quindi seleziona il filmato che desideri sincronizzare.
- 3 Scegli Avanzate > Crea versione per iPod o iPhone.

Per ulteriori informazioni, visita il sito web support.apple.com/kb/HT1211.

## Visualizzare foto e video

In Immagini è possibile visualizzare le foto e i filmati (solo Mac) sincronizzati dall'applicazione di gestione delle immagini sul computer o registrati da un messaggio e-mail.

#### Visualizzare foto e video:

- 1 in Immagini, tocca un album di foto.
- 2 Per visualizzare la foto o il filmato a tutto schermo, toccane una miniatura.

Mostrare o nascondere i comandi: tocca la foto o il video a tutto schermo per mostrare i controlli. Tocca di nuovo per nascondere i controlli.

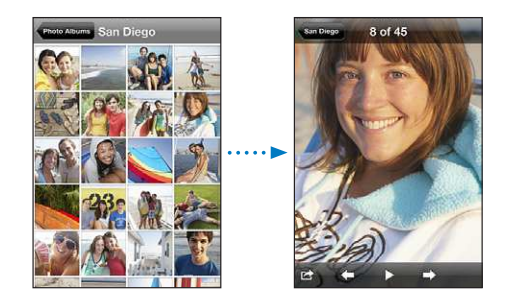

**Riprodurre un video:** tocca ▶ al centro dello schermo.

Per ripetere la riproduzione di un video, tocca ► nella parte inferiore dello schermo. Se non vedi ►, tocca lo schermo per mostrare i controlli.

**Visualizzare una foto o un video in orizzontale:** ruota iPod touch lateralmente. La foto o il video si orienterà automaticamente e, se è in formato panoramico, si espande-rà per adattarsi allo schermo.

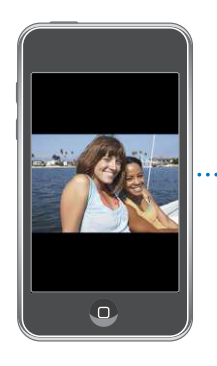

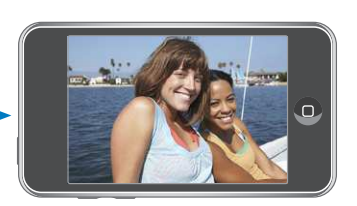

**Ingrandire una foto o una sola parte:** tocca due volte il punto che desideri ingrandire. Tocca nuovamente due volte per tornare alla dimensione iniziale. Inoltre, puoi ingrandire o ridurre una foto allontanando o avvicinando due dita sullo schermo.

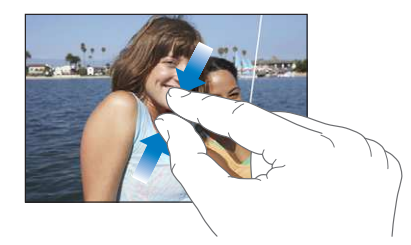

Visualizzare filmati a tutto schermo o adattarli allo schermo: tocca due volte lo schermo per ridimensionare il filmato in modo da riempire lo schermo. Tocca nuovamente due volte per adattare il filmato allo schermo.

Fare una panoramica di una foto: trascina la foto.

**Visualizzare la foto o il filmato precedenti o successivi:** fai scorrere a destra o a sinistra. Oppure tocca lo schermo per mostrare i controlli, quindi tocca  $\Rightarrow$ oppure  $\Leftarrow$ .

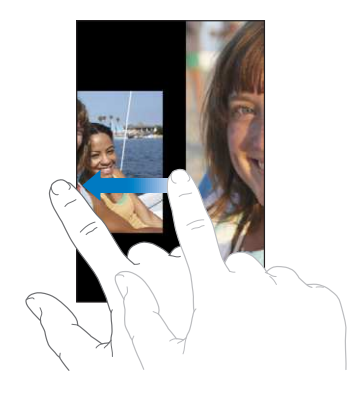

#### Presentazioni

Gli album di foto possono essere visualizzati come presentazioni dotate anche di sottofondo musicale.

Visualizzare un album di foto come presentazione: tocca un album, quindi tocca .

I filmati vengono riprodotti automaticamente quando appaiono durante la presentazione.

Interrompere una presentazione: tocca lo schermo.

**Configurare le impostazioni di presentazione:** in Impostazioni, scegli Immagini e imposta le seguenti opzioni:

• *Per impostare la durata di visualizzazione di ogni foto,* tocca "Mostra ogni foto per" e scegli la durata desiderata.

- *Per impostare gli effetti di transizione da una foto a un'altra,* tocca Transizione e scegli un tipo di transizione.
- Per decidere se la presentazione deve ripetersi, abilita o disabilita Ripeti.
- Per impostare se foto e filmati devono essere visualizzati in ordine casuale, attiva o disattiva al funzione Casuale.

**Riprodurre musica durante una presentazione:** in iPod, riproduci un brano, quindi scegli Immagini nella schermata Home e avvia una presentazione.

#### Condividere foto e video

Puoi inviare foto e filmati nei messaggi e-mail e aggiungerli a gallerie MobileMe. Puoi anche copiare e incollare foto e filmati, registrarli da messaggi e-mail in Immagini, o infine registrare le immagini di pagine web in Immagini.

#### Inviare una foto o un filmato tramite un messaggio e-mail

Inviare una foto: scegli una foto e tocca 🗟, quindi tocca "Invia foto per e-mail". Se non vedi 🗟, tocca lo schermo per mostrare i controlli.

#### Incollare un filmato in un messaggio e-mail

- 1 Tocca e tieni premuto un filmato fino a quando appare il comando Copia.
- 2 Tocca Copia.
- 3 Passa a Mail e crea un nuovo messaggio.
- 4 Tocca per definire il punto di inserimento dove desideri collocare il video, quindi tocca il punto di inserimento per visualizzare i comandi di modifica.
- 5 Tocca Incolla.

Se necessario, iPod touch può comprimere la foto.

#### Copiare e incollare foto e video

Puoi copiare una foto o un filmato da Immagini, quindi incollarli in un messaggio email. Alcune applicazioni di terze parti possono supportare anche il copia e incolla di foto e video.

**Copiare una foto o un video:** tieni il dito sullo schermo fino a quando non appare il pulsante Copia, quindi tocca Copia.

**Incollare una foto o un video:** tocca per definire il punto di inserimento dove desideri collocare la foto o il video, quindi tocca il punto di inserimento e tocca Incolla.

#### Aggiungere una foto a una galleria MobileMe

Se disponi di un account MobileMe, puoi aggiungere foto direttamente da iPod touch a una galleria che hai creato. Inoltre, puoi aggiungere foto alla galleria web MobileMe di un'altra persona, che deve avere abilitato la partecipazione via e-mail.

Prima di aggiungere foto a una galleria del tuo account MobileMe, devi:

- Configurare un account MobileMe su iPod touch
- Pubblicare una galleria MobileMe e consentire l'aggiunta di foto tramite e-mail o iPod touch
- Accedere a un network Wi-Fi collegato a Internet

Per ulteriori informazioni sulla creazione di una galleria e su come aggiungere foto, consulta "Aiuto MobileMe".

Aggiungere una foto alla tua galleria: Scegli una foto e tocca 🗟, quindi tocca "Invia a MobileMe". Inserisci un titolo e una descrizione, se desideri, quindi seleziona l'album al quale aggiungere la foto e tocca Pubblica.

Se non vedi 🖾, tocca lo schermo per mostrare i controlli.

iPod touch ti informa quando la foto è stata pubblicata e ti offre le opzioni per visualizzarla su MobileMe o inviare per e-mail un link a un amico.

Aggiungere una foto alla galleria di qualcun altro: scegli una foto e tocca 🖆, quindi tocca "Invia foto per e-mail". Inserisci l'indirizzo e-mail dell'album e fai clic su Invia.

#### Registrare foto o filmati da messaggi e-mail e pagine web

**Registrare una foto da un messaggio e-mail in un album di "Foto salvate":** tocca la foto, quindi tocca "Salva immagine". Se la foto non è ancora stata scaricata, tocca prima la notifica di download.

**Registrare un filmato da un messaggio e-mail in un album di "Foto salvate":** tocca e tieni premuto l'allegato, quindi tocca "Salva immagine". Se il filmato non è ancora stato scaricato, tocca prima la notifica di download.

**Registrare una foto da una pagina web in un album di "Foto salvate":** tocca e tieni premuta la foto, quindi tocca "Salva immagine".

Puoi scaricare foto e filmati nel tuo album "Foto salvate" nell'applicazione di gestione delle immagini sul computer collegando iPod touch al computer.

#### Assegnare una foto a un contatto

Puoi assegnare una foto a un contatto.

#### Assegnare una foto a un contatto:

- 1 scegli la foto desiderata su iPod touch e tocca 🖾.
- 2 Tocca "Assegna a contatto" e scegli un contatto.
- 3 Posiziona e ridimensiona la foto come desiderato.

Trascina per effettuare una panoramica della foto e apri e chiudi due dita sullo schermo per ingrandire o ridurre la foto.

4 Tocca Imposta.

Inoltre, puoi assegnare una foto a un contatto nei Contatti toccando modifica e quindi toccando l'icona della foto.

#### Sfondo

Quando sblocchi iPod touch, viene visualizzata un'immagine di sfondo.

#### Impostare una foto come sfondo:

- 1 scegli una foto e tocca 🖻, quindi tocca "Usa come sfondo".
- 2 Trascina la foto per avere una visuale migliore oppure utilizza il movimento delle dita per ingrandirla o ridurla, fino a ottenere l'effetto desiderato.
- 3 Tocca Sfondo.

Inoltre, puoi scegliere lo sfondo desiderato tra quelli forniti con iPod touch, scegliendo Impostazioni > Generali > Sfondo > Sfondo, dalla schermata Home.

# Contatti

# 9

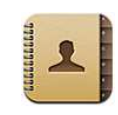

## Aggiungere contatti

Puoi aggiungere contatti a iPod touch nei seguenti modi:

- In iTunes, sincronizza i contatti da Google o Yahoo! o con le applicazioni presenti sul computer (consulta "Sincronizzare" a pagina 9)
- Configura gli account di MobileMe o Microsoft Exchange in iPod touch, con Calendari abilitato (consulta "Configurare account" a pagina 14).
- Installa un profilo che configura un account di Exchange, con Contatti abilitato (consulta "Installare profili di configurazione" a pagina 16).
- Configura un account LDAP su iPod touch
- Inserisci contatti direttamente su iPod touch.

Il numero dei contatti che puoi aggiungere è limitato soltanto dalla quantità di memoria presente su iPod touch.

#### Configurare un account LDAP:

- 1 in Impostazioni, tocca "E-mail, contatti, calendari", quindi seleziona "Aggiungi account".
- 2 Tocca Altro e quindi seleziona "Aggiungi account LDAP".
- 3 Inserisci le informazioni sull'account LDAP e tocca Successivo per verificare l'account.
- 4 Tocca Registra.

Quando configuri un account LDAP, puoi visualizzare e cercare i contatti sul server LDAP della società o dell'organizzazione. Il server appare come un nuovo gruppo in Contatti. Poiché i contatti LDAP non vengono scaricati su iPod touch, devi avere una connessione Internet per visualizzarli. Verifica con l'amministratore del sistema le specifiche impostazioni dell'account e altri requisiti (come VPN).

#### Cercare un contatto

Nei contatti di iPod touch puoi effettuare ricerche per nome, cognome e società. Se disponi di un account Microsoft Exchange configurato su iPod touch, puoi anche cercare contatti nel tuo GAL (Global Address List) aziendale. Se disponi di un account LDAP configurato su iPod touch, puoi cercare i contatti sul server LDAP della tua organizzazione.

Mentre inserisci le informazioni per la ricerca, i contatti contenenti informazioni corrispondenti a quelle inserite vengono visualizzati immediatamente.

**Cercare un contatto:** in Contatti, tocca il campo di ricerca nella parte superiore di ogni lista contatti e inserisci un nome, un cognome o la società (per accedere rapidamente all'inizio dell'elenco, tocca la barra di stato).

**Cercare un GAL:** tocca Gruppi, tocca Directory nella parte inferiore dell'elenco, quindi inserisci un nome, un cognome o la società.

Non puoi modificare o registrare i contatti GAL su iPod touch.

**Cercare su un server LDAP:** tocca Gruppi, tocca il nome del server LDAP, quindi inserisci il nome, il cognome o la società.

Non puoi modificare o registrare i contatti LDAP o registrarli su iPod touch.

## Gestire contatti su iPod touch

Aggiungere un contatto a iPod touch: tocca Contatti quindi tocca +.

| Eliminare un contatto                           | In Contatti, scegli un contatto, quindi tocca<br>Modifica. Scorri l'elenco,quindi tocca Elimina<br>contatto.                                                                 |
|-------------------------------------------------|----------------------------------------------------------------------------------------------------|
| Aggiungere un contatto dal tastierino           | Tocca Tastierino, inserisci un numero, quindi tocca<br>La Tocca "Crea contatto" e inserisci le informa-<br>zioni oppure tocca "Aggiungi a contatto" e scegli<br>un contatto. |
| Modificare le informazioni relative al contatto | In Contatti, scegli un contatto, quindi tocca<br>Modifica. Per aggiungere un elemento, tocca 🕒 .<br>Per eliminare un elemento, tocca 🝚 .                                     |
| Inserire una pausa in un numero                 | Tocca 👯, quindi tocca Pausa. Quando il nume-<br>ro viene registrato, la pausa è rappresentata da<br>virgole.                                                                 |

#### Assegnare una foto a un contatto:

- 1 tocca Contatti e scegli un contatto.
- 2 Tocca modifica e tocca Aggiungi foto, o tocca una foto esistente.
- **3** Tocca "Scegli foto", quindi scegli la foto desiderata.
- 4 Trascina e ridimensiona la foto come desideri.
- 5 Tocca Imposta.

# YouTube

10

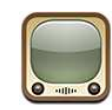

#### Cercare e visualizzare video

YouTube presenta brevi filmati inviati da persone di tutto il mondo Per utilizzare alcune funzionalità di iPod touch, deve accedere a un account YouTube quando richiesto. Per informazioni sui requisiti e su come creare un account YouTube, visita la pagina web www.youtube.com.

*Nota:* YouTube non è disponibile in tutte le lingue e in tutti i paesi.

Per utilizzare YouTube, iPod touch deve accedere a un network Wi-Fi collegato a Internet. Consulta "Connessioni Internet" a pagina 37.

**Sfogliare i video:** tocca i tasti "Primo piano", "I più visti" o Preferiti. Oppure tocca Altro per sfogliare per "I più recenti", "I più votati", Cronologia, Iscrizioni o Playlist.

- Primo piano: i video rivisti e messi in primo piano dal personale di YouTube.
- I più visti: i video più visti dagli utenti di YouTube. Tocca Tutti, per i video più visti di tutti i tempi oppure Oggi o "Questa settimana", per i video più visti del giorno o della settimana.
- *Preferiti*: i video che hai aggiunto ai Preferiti. Quando accedi a un account YouTube, vengono visualizzati i preferiti dell'account e tutti i preferiti esistenti possono essere sincronizzati con il tuo account.
- *I più recenti:* i video inviati più recentemente a YouTube.
- *I più votati:* i video più votati dagli utenti di YouTube. Per votare i video vai su www.youtube.com.
- Cronologia: i video che hai visualizzato più recentemente.
- *Iscrizioni:* i video dagli account YouTube ai quali sei iscritto. Per utilizzare questa funzionalità devi avere accesso a un account YouTube.
- *Playlist:* i video che hai aggiunto alle playlist. Per utilizzare questa funzionalità devi avere accesso a un account YouTube.

Cercare un video:

- 1 tocca Cerca, quindi tocca il campo di ricerca di YouTube.
- 2 Inserisci una frase o una parola che descrivano cosa stai cercando, quindi tocca Cerca.

YouTube mostra i risultati a seconda dei titoli, le descrizioni, le etichette e i nomi utente associati ai video. Le informazioni relative ai video elencati sono titolo, votazione, numero di visualizzazioni e nome dell'account che ha pubblicato il video.

Riprodurre un video: tocca un video.

Il video viene caricato in iPod touch e appare una barra di progresso. Quando è stata caricata una porzione sufficiente del video, inizia la riproduzione. Puoi anche toccare ► per avviare il video.

## Controllare la riproduzione video

Quando inizia la riproduzione di un video, i controlli spariscono in modo da non coprire il video.

Mostrare o nascondere i comandi video: tocca lo schermo.

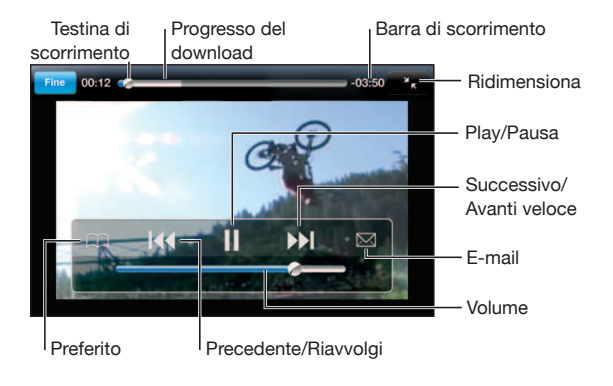

| Riprodurre o mettere in pausa un video                | Tocca ▶ o II. Puoi anche premere il pulsante cen-<br>trale sulla cuffia auricolare di iPod touch(fornita<br>con i Modelli usciti nell'autunno 2009 da 32 o più<br>GB) o il pulsante equivalente sulla cuffia auricola-<br>re Bluetooth.                                                   |
|-------------------------------------------------------|----------------------------------------------------------------------------------------------------|
| Regolare il volume                                    | Trascina il cursore del volume o utilizza i tasti di<br>controllo del volume sul lato di iPod touch. In<br>alternativa, puoi anche utilizzare i pulsanti del vo-<br>lume presenti sulla cuffia auricolare di iPod touch<br>(solo sui Modelli usciti nell'autunno 2009 da 32 o<br>più GB). |
| Riavviare un video                                    | Тосса 📢.                                                                                                    |
| Saltare al video successivo o precedente in un elenco | Tocca I due volte per passare al video prece-<br>dente. Tocca ▶ per passare al video successivo.                                                                                                    |

| Riavvolgere o avanzare                                                    | Tocca e mantieni premuto 📢 o 🍽.                                                                                                    |
|---------------------------------------------------------------------------|----------------------------------------------------------------------------------------------------|
| Andare in qualunque punto in un video                                     | trascina la testina sulla barra di scorrimento.                                                                                                    |
| Interrompere un video prima che la riproduzio-<br>ne giunga alla fine     | Tocca Fine o premi il pulsante Inizio 🗋.                                                                                                    |
| Visualizzare il video a schermo pieno o adattare<br>il video allo schermo | Tocca due volte il video. Inoltre puoi toccare 🍒<br>per visualizzare il video a schermo pieno oppure<br>toccare 🔀 per adattare il video allo schermo. |
| Aggiungere un video ai Preferiti con i comandi<br>video                   | Avvia la riproduzione di un video e tocca 🎮.                                                                                                    |
| Inviare per e-mail un link al video con i comandi<br>video                | Avvia la riproduzione di un video e tocca 🖂.                                                                                                    |

## Gestire i video

Tocca 💿 accanto a un video per visualizzare i video correlati e altri comandi per la gestione dei video.

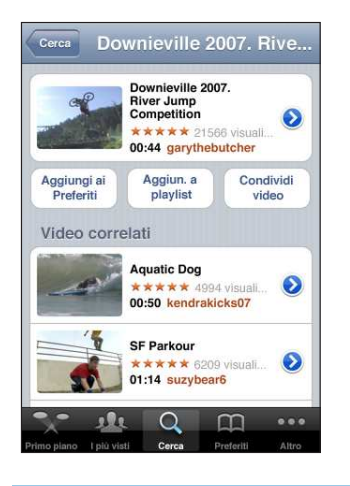

| Aggiungere il video ai Preferiti           | Tocca "Aggiungi a Preferiti."                                                                                           |
|--------------------------------------------|----------------------------------------------------------------------------------------------------|
| Aggiungere il video a una playlist         | Tocca "Aggiun. a playlist", quindi seleziona una<br>playlist esistente o tocca 🕂 per crearne una<br>nuova.              |
| Inviare il link a un video via e-mail      | Tocca "Condividi video".                                                                                                |
| Sfogliare e visualizzare i video correlati | Tocca un video nell'elenco dei video correlati per visualizzare o tocca vaccanto a un video per ulteriori informazioni. |

## Ottenere ulteriori informazioni

Tocca 🕑 accanto al video per visualizzare i commenti relativi al video, la descrizione, la data di aggiunta e altre informazioni.

| Check out thi<br>competition a<br>Downieville M<br>competition s | is year's cr<br>at the Dow<br>Mountain b<br>splash fun             | azy riv<br>nieville<br>ike rive | ver jump<br>Classic.<br>er jump |           |
|------------------------------------------------------------------|--------------------------------------------------------------------|---------------------------------|---------------------------------|-----------|
| Aggiunto                                                         | August 10                                                          |                                 |                                 |           |
|                                                                  | August 10, 2007                                                    |                                 |                                 |           |
| Categoria                                                        | Entertainn                                                         | nent                            |                                 |           |
| Tag                                                              | Downieville, Mountain, bike, river, jump, competition, splash, fun |                                 |                                 |           |
| Vota,                                                            | comme                                                              | nta                             | o segn                          | ala       |
| moomoo2u                                                         |                                                                    |                                 |                                 | 4 mesi fa |
| V- 1                                                             | le (                                                               | 2                               | m                               |           |

| Classificare il video o aggiungere un commento | Nella schermata "Altre info", tocca "Classifica,<br>Commento o Contrassegna" quindi scegli<br>"Classifica o Commento". Per utilizzare questa<br>funzionalità devi avere accesso a un account<br>YouTube.                                                |
|------------------------------------------------|----------------------------------------------------------------------------------------------------|
| Visualizzare altri video da questo account     | Nella schermata "Altre info", tocca "Altri video".                                                                                                    |
| lscriversi a questo account YouTube            | Nella schermata "Più informazioni", tocca "Altri<br>video", quindi tocca "Sottoscrivi <i><account>"</account></i> nella<br>parte inferiore dell'elenco dei filmati. Per utilizzare<br>questa funzionalità devi avere accesso a un ac-<br>count YouTube. |

## Utilizzare le funzionalità di un account YouTube

Se disponi di un account YouTube, puoi accedere alle funzionalità dell'account come iscrizioni, commenti e classifiche e playlist. Per creare un account YouTube, vai su www.youtube.com.

**Mostra i preferiti che hai aggiunto al tuo account:** in Preferiti, tocca Accedi, quindi inserisci il nome utente e la password per visualizzare i preferiti dell'account. Tutti i preferiti esistenti aggiunti a iPod touch possono essere uniti con i tuoi preferiti dell'account una volta effettuato l'accesso.

Eliminare un preferito: in Preferiti, tocca Modifica, tocca 🗢 accanto a un video, quindi tocca Elimina.

Mostra le iscrizioni che hai aggiunto al tuo account: in Iscrizioni, tocca Accedi, quindi inserisci il nome utente e la password per visualizzare i preferiti dell'account. Tocca un account nell'elenco per visualizzare tutti i video di tale account.

Annullare l'iscrizione di un account YouTube: in Iscrizioni, tocca un account nell'elenco, quindi tocca "Annulla iscrizione".

**Visualizzare playlist:** in Playlist, tocca una playlist per visualizzare l'elenco dei video aggiunti. Tocca un video nella playlist per iniziare la riproduzione dei video da tale punto nella playlist.

**Modificare una playlist:** in Playlist, tocca Modifica, quindi esegui una delle operazioni seguenti:

- Per eliminare l'intera playlist, tocca 🗢 accanto a una playlist, quindi tocca Elimina.
- Per creare una nuova playlist, tocca +, quindi inserisci un nome per la playlist.

Aggiungere un video a una playlist Tocca 🕑 accanto a un video, quindi tocca "Aggiun. a playlist" e scegli una playlist.

#### Eliminare un video da una playlist

- 1 In Playlist, tocca una playlist, quindi tocca Modifica.
- 2 Tocca 🗢 accanto a una playlist, quindi tocca Elimina.

## Cambiare i tasti sfoglia

Puoi sostituire i tasti "In primo piano", "I più visti", Preferiti e Cerca (nella parte inferiore dello schermo) con i tasti che utilizzi più frequentemente. Per esempio, se preferisci guardare i video più visti invece di quelli in primo piano, puoi sostituire il tasto "In primo piano" con il tasto "I più visti".

**Cambiare i tasti sfoglia:** tocca Altro, quindi tocca Modifica, e trascina il tasto in fondo allo schermo, sopra il tasto che vuoi sostituire.

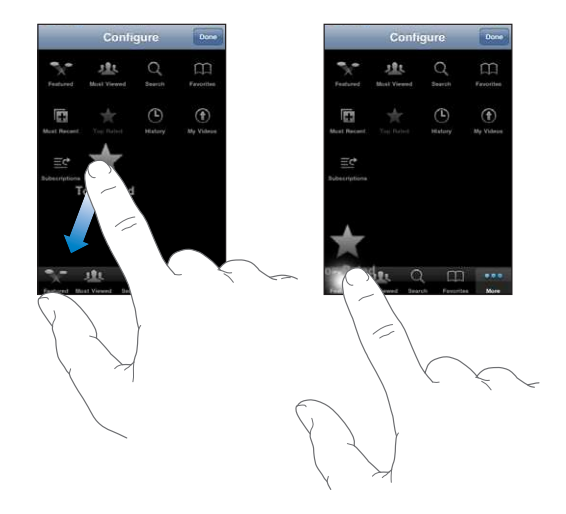

Puoi riorganizzare i tasti che si trovano nella parte inferiore dello schermo, trascinandoli verso sinistra o verso destra, come desiderato. Quando hai finito, tocca Fine.

Quando sfogli i video, tocca Altro per accedere ai pulsanti del browser che non sono visibili.

## Borsa

# 11

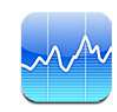

## Visualizzare le quotazioni dei titoli

Borsa consente di visualizzare le quotazioni più recenti disponibili per azioni, fondi e indici selezionati. Per utilizzare Borsa, iPod touch deve accedere a un network Wi-Fi collegato a Internet. Consulta "Connessioni Internet" a pagina 37.

Le quotazioni vengono aggiornate ogni volta che apri Borsa mentre sei collegato a Internet. Le quotazioni possono essere ritardate fino a 20 minuti o più, in funzione del servizio di reportistica.

#### Aggiungere un titolo, un indice o un fondo:

- 1 tocca 🕑, quindi tocca 🕂.
- 2 Inserisci un simbolo, il nome di un'azienda, un indice o il nome di un fondo, quindi tocca Ricerca.
- 3 Seleziona un elemento nei risultati della ricerca e tocca Fine.

**Visualizzare grafici in orizzontale:** ruota iPod touch lateralmente. Scorri verso sinistra o verso destra per visualizzare altri grafici.

Mostrare l'andamento di un'azione, un fondo o un indice nel tempo: tocca l'azione, il fondo o l'indice nell'elenco, quindi tocca 1g, 1s, 1m, 3m, 6m, 1a o 2a. Il grafico cambia per mostrare la progressione relativa a un giorno, a una settimana, a uno, tre o sei mesi oppure a uno o due anni.

Durante la visualizzazione di un grafico in modalità orizzontale, puoi toccarlo per visualizzare il valore di uno specifico punto temporale.

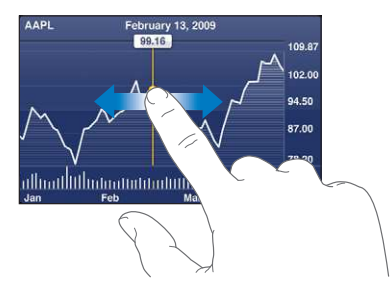

Usa due dita per visualizzare la variazione del valore in uno specifico periodo di tempo.

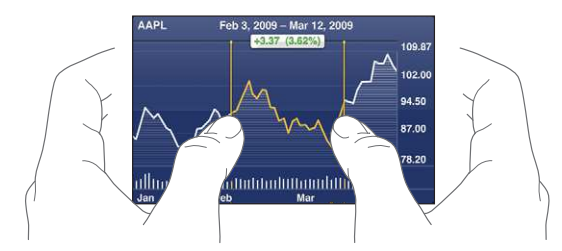

Eliminare un titolo: tocca 🕑 quindi tocca 🗢 accanto a un titolo, quindi tocca Elimina.

**Modificare l'ordine dell'elenco:** Tocca **\textcircled{O}**. Quindi trascina  $\equiv$  accanto a un titolo o un indice in una nuova posizione nell'elenco.

Passare alla visualizzazione di modifica in percentuale, modifica prezzo o capitalizzazione: tocca uno dei valori sul lato destro dello schermo. Tocca di nuovo per passare a un'altra vista. Oppure tocca 🕑 e tocca %, Prezzo o Capitalizz. quindi tocca Fine.

## Ottenere ulteriori informazioni

**Consultare il riepilogo, il grafico o la pagina delle notizie su un titolo, un fondo o un indice:** seleziona il titolo, il fondo o l'indice nell'elenco, quindi scorri le pagine sotto-stanti per visualizzare il riepilogo, il grafico o la pagina delle notizie.

Nella pagina delle notizie, puoi scorrere verso l'alto e verso il basso per leggere le intestazioni o toccare un'intestazione per visualizzare l'articolo in Safari.

**Consultare altre informazioni su Yahoo.com:** seleziona il titolo, il fondo o l'indice nell'elenco, quindi tocca **S**!.

## Mappe

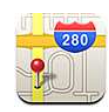

#### Cercare e visualizzare le posizioni

*ATTENZIONE:* Per visualizzare importanti informazioni su come navigare in modo sicuro, consulta la *Guida Importanti informazioni sul prodotto* all'indirizzo www.apple.com/it/support/manuals/ipodtouch/.

Mappe fornisce mappe stradali, foto dal satellite, viste ibride e stradali relative a località della maggior parte dei Paesi del mondo. Puoi ottenere indicazioni stradali dettagliate, in auto, con i mezzi pubblici o a piedi e visualizzare le condizioni del traffico. Cercare la tua posizione (approssimata) attuale e utilizzarla per ottenere indicazioni stradali da o verso un'altra posizione.

Per utilizzare Mappe, iPod touch deve accedere a un network Wi-Fi collegato a Internet. Consulta "Connessioni Internet" a pagina 37.

*Importante:* Le mappe e le indicazioni stradali e le applicazioni basate sulla posizione fornita da Apple dipendono dai dati raccolti e dai servizi forniti da terze parti. Tali servizi di dati sono soggetti a variazioni e potrebbero non essere disponibili in tutte le aree geografiche; di conseguenza, le mappe, le indicazioni stradali o le informazioni basate sulla posizione potrebbero essere non disponibili, non accurate o incomplete. Confronta le informazioni fornite su iPod touch con ciò che ti circonda e controlla i segnali per risolvere qualsiasi discrepanza. Per fornire la tua posizione, i dati vengono raccolti in un modulo che non ti identifica personalmente. Se non desideri che tali dati vengano raccolti, non utilizzare questa funzionalità. Il mancato utilizzo di questa funzionalità non influisce sulle funzioni non legate alla posizione di iPod touch.

#### Trovare una località e visualizzare una mappa:

1 Tocca il campo di ricerca per mostrare la tastiera.

- 2 Inserisci un indirizzo, un incrocio, un'area generale, un punto di riferimento, un preferito, un contatto o il codice postale
- 3 Tocca Ricerca.

Un segnaposto indica la posizione individuata sulla mappa. Tocca il segnaposto per vedere il nome o la descrizione della posizione.

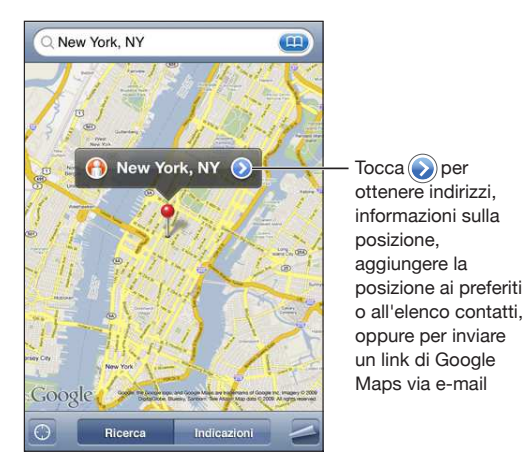

Le posizioni possono comprendere luoghi di interesse aggiunti da utenti di Google My Maps ("Contenuto creato dall'utente") e link sponsorizzati che appaiono come icone speciali (ad esempio ).

| Ingrandire parte di una mappa                                                         | Pizzica la mappa con due dita. Oppure, tocca due volte la parte che desideri ingrandire. Tocca nuo-<br>vamente due volte per ingrandire ulteriormente. |
|---------------------------------------------------------------------------------------|----------------------------------------------------------------------------------------------------|
| Ridurre                                                                               | Pizzica la mappa. Oppure, tocca la mappa con<br>due dita. Tocca nuovamente con due dita per<br>ridurre ulteriormente.                                  |
| Effettuare una panoramica o scorrere per visua-<br>lizzare un'altra parte della mappa | Trascina in alto, in basso, verso sinistra o verso<br>destra.                                                                                          |

#### Trovare la tua posizione attuale: Tocca O.

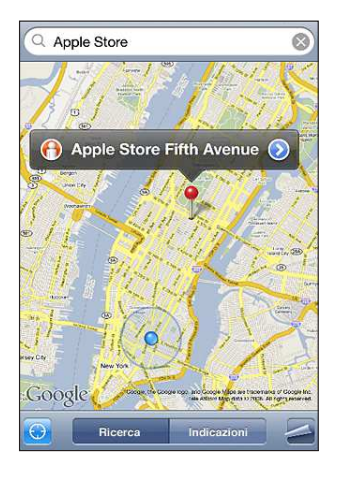

La tua posizione attuale (approssimata) è indicata da un contrassegno blu. Se la tua posizione non può essere determinata con precisione, introno al contrassegno viene visualizzato un cerchio blu. La dimensione del cerchio dipende dalla precisione con cui è stata determinata la tua posizione: più piccolo è il cerchio, maggiore è la precisione.

Se trascini la mappa e tocchi 🕑 nuovamente, iPod touch la mappa viene centrata in base alla tua posizione approssimativa.

iPod touch usa i servizi di localizzazione per determinare la tua posizione. La funzionalità "Servizi di localizzazione" utilizza le informazioni disponibili sui network Wi-Fi locali (se è stata attivata la funzionalità Wi-Fi). Questa funzionalità non è disponibile in tutti i paesi.

Se la funzione Servizi di localizzazione è disattivata, ti verrà richiesto di attivarla. Non puoi trovare la tua posizione locale se la funzionalità "Servizi di localizzazione" è disattivata. Consulta "Servizi di localizzazione" a pagina 129.

Per risparmiare la batteria, disattiva Servizi di localizzazione quando non lo usi. In Impostazioni, scegli Generali > Servizi di localizzazione.

**Ottenere informazioni sulla tua posizione attuale:** tocca il contrassegno di colore blu, quindi tocca **O**. Se disponibile, iPod touch visualizza l'indirizzo della tua posizione attuale. Puoi utilizzare queste informazioni per:

- · Ottenere indicazioni stradali
- Aggiungere la posizione ai contatti
- Inviare un indirizzo via e-mail
- Inserire nei preferiti la posizione

Utilizzare il segnaposto: tocca 🖾, quindi tocca Segnaposto.

Appare un segnaposto sulla mappa, che può essere quindi trascinato su qualsiasi posizione scelta.

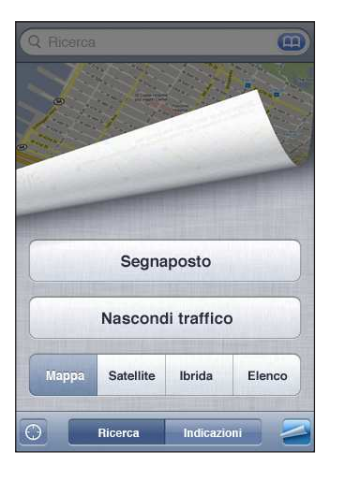

**Riposizionare il segnaposto:** tocca **Z**, quindi tocca "Riposiziona segnaposto". iPod touch posiziona il segnaposto nell'area che stai visualizzando attualmente.

**Vista satellite o ibrida:** tocca **a**, quindi tocca Satellite o Ibrida per visualizzare solo una vista satellitare o una combinazione di mappa stradale e vista satellitare.

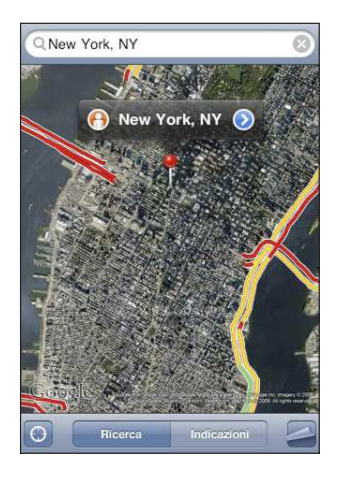

Per tornare alla vista mappa, tocca Mappa.

**Visualizza la Street View di Google per una località:** Tocca (•). Sfoglia verso sinistra o verso destra per una visione a 360° (il riquadro mostra la vista attuale). Tocca una freccia per percorrere la strada.

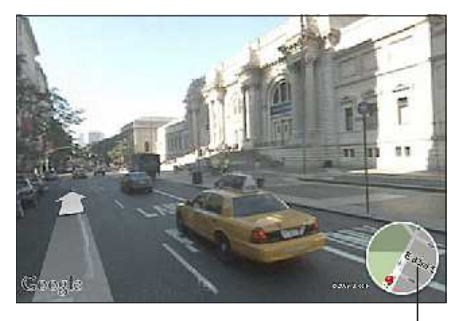

Tocca per tornare alla vista mappa.

Per tornare alla vista mappa, tocca il riquadro mappa nell'angolo in basso a destra. La visualizzazione stradale non è disponibile in tutti i paesi.

| Visualizzare la posizione di un indirizzo presen-<br>te nell'elenco contatti | Tocca nel campo di ricerca, quindi tocca<br>Contatti e scegli un contatto.<br>Per individuare un indirizzo in questa modalità, il<br>contatto deve includere almeno un indirizzo. Se il<br>contatto dispone di più indirizzi, seleziona l'indi-<br>rizzo desiderato. Inoltre, puoi trovare la posizione<br>di un indirizzo toccando l'indirizzo direttamente<br>in Contatti. |
|------------------------------------------------------------------------------|----------------------------------------------------------------------------------------------------|
| Aggiungere una località all'elenco contatti                                  | Trova una località, tocca il relativo segnaposto,<br>tocca accanto al nome o alla descrizione,<br>quindi tocca "Aggiungi a contatti" o "Crea nuovo<br>contatto".                                                                                                    |
| Inviare il link di una località di Google Maps via<br>e-mail                 | Trova una posizione, tocca il segnaposto che la<br>indica, tocca  accanto al nome o alla descri-<br>zione, quindi tocca "Condividi posizione" e tocca<br>E-mail.                                                                                                    |

## Aggiungere le località ai Preferiti

Puoi aggiungere ai Preferiti le località che desideri riutilizzare in seguito.

**Registrare una località nei Preferiti:** trova una località, tocca il relativo segnaposto, tocca Saccanto al nome o alla descrizione, quindi tocca "Aggiungi a preferiti" nella parte inferiore della schermata Info.

Vedere una località preferita o visualizzata recentemente: tocca (D) nel campo di ricerca, quindi tocca Preferiti o Recenti.

## Ottenere indicazioni stradali

Puoi ottenere indicazioni stradali dettagliate in auto, con i mezzi pubblici o a piedi.

#### Ottenere indicazioni stradali:

- 1 Tocca Indicazioni.
- 2 Inserisci indirizzo di partenza e indirizzo di arrivo nei relativi campi. Di default, iPod touch parte dalla posizione approssimativa attuale (se disponibile). Tocca in entrambi i campi e scegli una località nei Preferiti (compresi la tua posizione approssimata attuale e il segnaposto, se disponibile), Recenti o Contatti.

Per esempio, se l'indirizzo di un amico si trova nell'elenco contatti, puoi toccare Contatti, quindi toccare il nome dell'amico senza dover inserire l'indirizzo.

Per invertire direzione, tocca **1**.

3 Tocca Itinerario (se hai inserito le località manualmente), quindi seleziona in auto (禹), mezzi pubblici(局) o a piedi (木).

Le opzioni di viaggio disponibili dipendono dal tipo di percorso.

- 4 Esegui una delle seguenti operazioni:
  - *Per visualizzare le indicazioni dettagliate,* tocca Avvia, quindi tocca → per visualizzare la tappa successiva del viaggio. Tocca ← per tornare indietro.
  - Per visualizzare tutte le indicazioni in un elenco, tocca a, quindi tocca Elenco. Tocca qualsiasi elemento nell'elenco per visualizzare la mappa corrispondente. Tocca "Panoramica percorso" per tornare alla schermata panoramica.

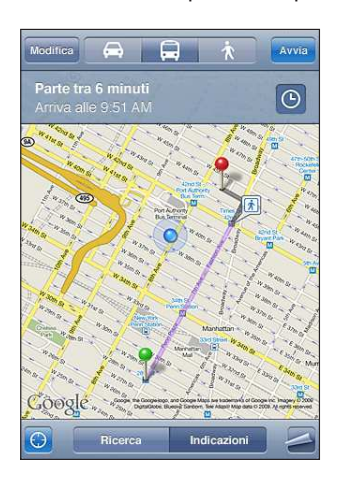

Se stai guidando o camminando, la distanza e la durata approssimativa del viaggio appaiono nella parte superiore dello schermo. Se sono disponibili informazioni sul traffico, la stima della durata del viaggio terrà conto di tali informazioni. Se stai utilizzando i mezzi pubblici, la schermata panoramica mostra ogni singola tappa del percorso e la modalità di trasporto, inclusa la direzione da prendere. La parte superiore dello schermo mostra l'ora di arrivo del treno o dell'autobus alla prima fermata, l'ora di arrivo finale stimata e il prezzo totale del biglietto. Tocca <sup>(D)</sup> per impostare l'ora di partenza o di arrivo e per scegliere un programma per il viaggio. Tocca l'icona a uno stop per vedere l'orario di partenza di autobus o treno e per visualizzare un link del sito web o delle informazioni di contatto della compagnia di trasporto. Quando tocchi Avvia e segui il percorso passo a passo, nella parte superiore dello schermo vengono visualizzate informazioni dettagliate su ogni singola tappa.

Inoltre, puoi ottenere indicazioni trovando una località sulla mappa, toccando il segnaposto relativo alla località, toccando ②, quindi toccando Indicazioni "Indirizzo di arrivo" o "Indirizzo di partenza".

Cambiare l'indirizzo di partenza e quello di arrivo, per ottenere indicazioni invertite: Tocca û.

Se **1** non è visibile, tocca Elenco, quindi tocca Modifica.

**Visualizzare indicazioni visualizzate recentemente:** tocca (IP) nel campo di ricerca, quindi tocca Recenti.

## Mostrare le condizioni del traffico

Se disponibili, puoi mostrare le condizioni del traffico in autostrada sulla mappa.

**Mostrare o nascondere le condizioni del traffico:** tocca **Z**, quindi tocca "Mostra traffico" o "Nascondi traffico".

Le autostrade vengono codificate con il colore, in base al flusso del traffico:

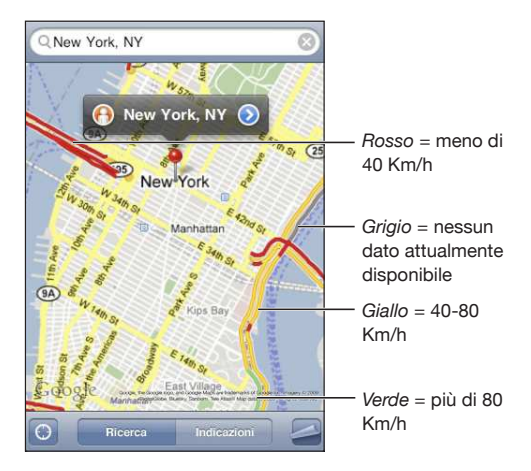

Se le autostrade colorate non sono visibili, potrebbe essere necessario ridurre la visualizzazione per vedere le strade principali oppure significa che le condizioni del traffico non sono disponibili in quest'area.

#### Trovare e contattare esercizi commerciali

#### Trovare gli esercizi commerciali di un'area:

- 1 Trova una località, per esempio una città, uno stato, un Paese o l'indirizzo di una strada oppure scorri fino a visualizzare una località sulla mappa.
- 2 Inserisci il tipo di esercizio commerciale nel campo di testo e tocca Ricerca.

Per ogni località trovata viene visualizzato un segnaposto. Per esempio, se individui la tua città e quindi inserisci "cinema" e tocchi Ricerca, i segnaposto appariranno sui cinema presenti nella tua città.

Tocca il segnaposto che identifica un esercizio commerciale per vederne il nome o la descrizione.

Trovare esercizi commerciali senza individuare prima la località: Inserisci una stringa di testo simile a questa:

- ristoranti roma italia
- apple store roma

**Contattare un esercizio commerciale o ottenere indicazioni stradali:** tocca il segnaposto che identifica l'esercizio commerciale desiderato, quindi tocca @accanto al nome.

Da questa schermata, puoi fare le seguenti operazioni:

- Tocca un indirizzo e-mail per inviare un messaggio o per visitare un indirizzo web.
- Per indicazioni stradali, tocca "Indirizzo di arrivo" oppure "Indirizzo di partenza".
- Per aggiungere l'esercizio commerciale al tuo elenco contatti, scorri verso il basso e tocca "Crea nuovo contatto" oppure "Aggiungi a contatto".
- · Condividere la posizione di un esercizio commerciale tramite e-mail

**Vedere un elenco di esercizi commerciali trovati con la ricerca:** dalla schermata Mappa, tocca Elenco.

Tocca un esercizio commerciale per visualizzare la relativa posizione. Oppure tocca <a>
</a>
a lato di un esercizio commerciale per visualizzare le relative informazioni.

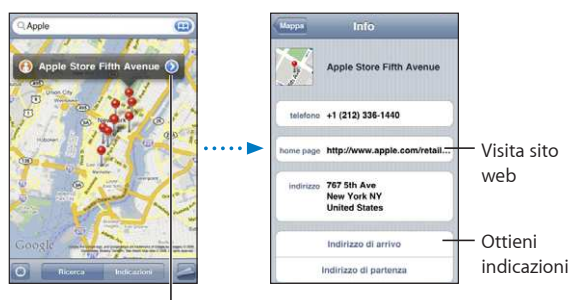

Per visualizzare le informazioni sul contatto tocca 🔊
# Meteo

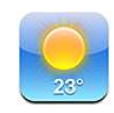

# Visualizzare informazioni sul tempo

Tocca Meteo dalla schermata Home per visualizzare la temperatura attuale e le previsioni del tempo per sei giorni, relativamente alle città desiderate, in qualunque parte del mondo.Per utilizzare Meteo, iPod touch devi accedere a un network Wi-Fi collegato a Internet. Consulta "Connessioni Internet" a pagina 37.

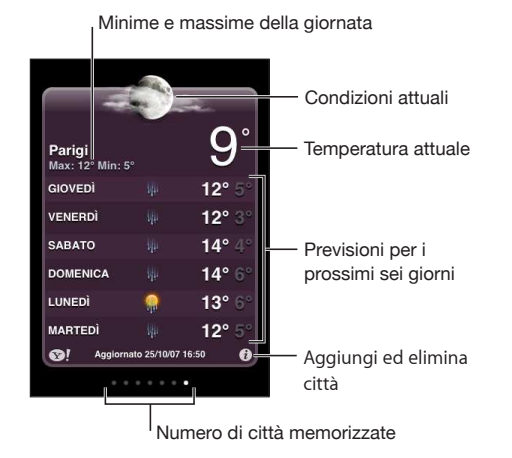

Se la scheda meteo è di colore blu chiaro, in città è giorno (dalle 6:00 alle 18:00). Se la scheda meteo è di colore rosso scuro, in città è notte (dalle 18:00 alle 6:00).

#### Aggiungere una città:

- 1 tocca 🕑, quindi tocca 🕂.
- 2 Inserisci il nome o il codice postale di una città, quindi tocca Ricerca.
- **3** Scegli una città nell'elenco di ricerca.

**Cambiare città:** sfoglia verso sinistra o verso destra, oppure tocca a sinistra o a destra della linea di punti. Il numero di punti sotto la scheda meteo indica il numero di città memorizzate.

**Riorganizzare le città:** tocca **1**, quindi trascina **E**vicino a una città in una nuova posizione nell'elenco.

Eliminare una città: tocca 📀 e tocca 🗢 accanto a una città, quindi tocca Elimina.

**Visualizzare la temperatura in gradi Fahrenheit o Celsius:** tocca **(2)**, quindi tocca °F o °C.

# Ottenere ulteriori informazioni sul tempo

Puoi trovare resoconti meteo più dettagliati, notizie e siti web dedicati alla città.

Per ulteriori informazioni su una città, visita il sito Yahoo.it: Tocca 😵!.

# Memo vocali

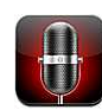

## Registrare memo vocali

La funzione Memo vocali ti consente di utilizzare iPod touch come un dispositivo di registrazione portatile (non disponibile sui dispositivi iPod touch della prima generazione).

*Importante:* Per utilizzare la funzione Memo vocali su iPod touch, devi collegare gli auricolari Apple Earphones con funzionalità Remoto e Mic (fornite con Modelli usciti nell'autunno 2009 da 32 o più GB) o un accessorio di registrazione compatibile dotato di microfono, ad esempio un paio di auricolari Apple o accessori di terze parti autorizzati e contrassegnati con il logo Apple "Made for iPod". Per regolare i livelli di registrazione, puoi spostare il microfono avvicinandolo o allontanandolo da ciò che desideri registrare. Per ottenere la migliore qualità della registrazione, il livello più elevato indicato sull'indicatore di livello dovrebbe essere compreso tra -3 dB e 0 dB.

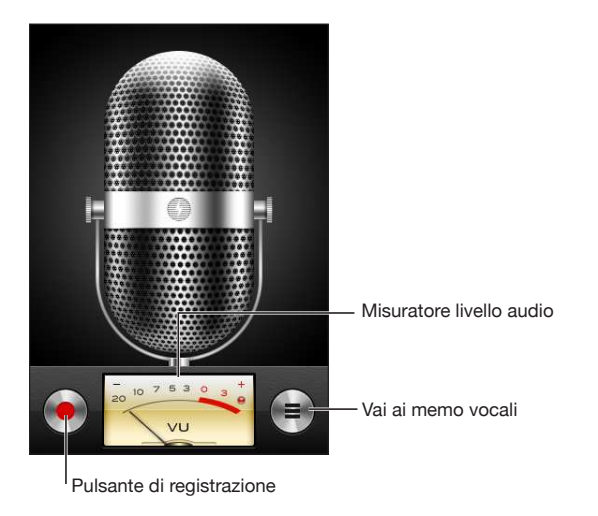

#### Registrare un memo vocale:

- 1 Tocca per iniziare la registrazione. Inoltre, puoi premere il pulsante centrale su una cuffia auricolare con microfono compatibile dotata di tre pulsanti.
- 2 Tocca II per mettere in pausa o per interrompere la registrazione. Inoltre, su una cuffia auricolare con microfono compatibile dotata di tre pulsanti puoi interrompere la registrazione premendo il pulsante centrale.

La registrazione può essere effettuata in modalità mono o stereo, a seconda del tipo di microfono esterno impiegato.

Quando inizi una registrazione vocale, iPod touch emette un segnale acustico.

Per utilizzare altre applicazioni durante la registrazione di un memo vocale, puoi bloccare iPod touch o premere il tasto Home 🗋.

Riprodurre un memo vocale appena registrato: Tocca ▶.

## Ascoltare un memo vocale

| Altoparlante Memo voca         | lli Fine         |                                                |
|--------------------------------|------------------|------------------------------------------------|
| <b>Memo</b><br>9/30/09 3:16 PM | 12s 📀            |                                                |
| <b>Idea</b><br>9/30/09 3:14 PM | 10s 📀            |                                                |
| Meeting<br>9/30/09 1:10 PM     | 6s 📀             |                                                |
|                                |                  | <ul> <li>Testina di<br/>scorrimento</li> </ul> |
|                                |                  | <ul> <li>Barra di<br/>scorrimento</li> </ul>   |
| 0:00 Condividi                 | -0:00<br>Elimina |                                                |

Riprodurre un memo vocale precedentemente registrato:

1 Tocca 🚍.

I memo sono elencati in ordine cronologico e il memo più recente è in alto nell'elenco.

2 Tocca un memo, quindi tocca ▶.

Tocca II per mettere in pausa, quindi tocca di nuovo ▶ riprendere la riproduzione.

Andare in qualunque punto di un memo: trascina la testina sulla barra di scorrimento.

Ascoltare tramite l'altoparlante integrato: tocca Altoparlante.

# Gestire i memo vocali

Eliminare un memo vocale: tocca un memo nell'elenco, quindi tocca Elimina.

**Visualizzare ulteriori informazioni:** tocca **v** accanto al memo. La schermata Info mostra informazioni relative a lunghezza, data e ora di registrazione e fornisce ulteriori funzioni di modifica e condivisione.

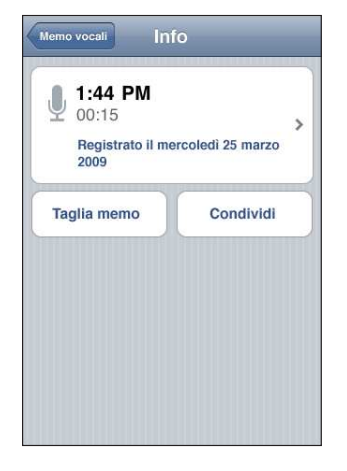

Aggiungere un'etichetta a un memo: nella schermata Info tocca », quindi seleziona un'etichetta nell'elenco della schermata Etichetta. Per creare un'etichetta personalizzata, scegli Personalizza nella parte inferiore dell'elenco, quindi inserisci un nome per l'etichetta.

# Tagliare i memo vocali

Se desideri, puoi tagliare l'inizio o la fine di un memo vocale al fine di eliminare pause o rumori indesiderati.

#### Tagliare un memo vocale:

- 1 nella schermata "Memo vocali", tocca 📀 accanto al memo che desideri tagliare.
- 2 Tocca "Taglia memo".

3 Utilizzando i marcatori di tempo come guida, trascina i bordi della regione audio per regolare l'inizio e la fine del memo vocale. Per visualizzare in anteprima le modifiche, tocca ▶.

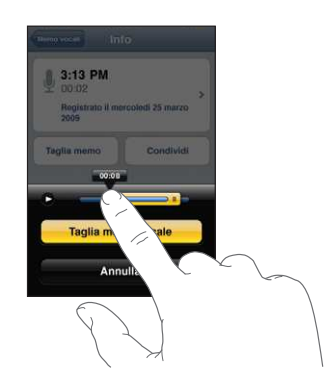

4 Tocca "Taglia memo vocale".

*Importante:* Le modifiche apportate ai memo vocali non possono essere annullate.

## Condividere memo vocali

Puoi condividere i tuoi memo vocali come allegati nei messaggi e-mail.

#### Condividere un memo vocale:

- 1 nella schermata "Memo vocali" o nella schermata Info, tocca Condividi.
- 2 Scegli "E-mail memo" per aprire un nuovo messaggio in Mail con il memo allegato.

Verrà visualizzato un messaggio se il documento che stai inviando è troppo grande.

## Sincronizzare memo vocali

iTunes sincronizza automaticamente i memo vocali della libreria di iTunes quando colleghi iPod touch al computer. Questo consente di ascoltare i memo vocali sul computer e fornisce un backup se li elimini da iPod touch.

I memo vocali sono sincronizzati con la playlist "Memo vocali". Se non esiste, iTunes crea la playlist. Quando sincronizzi i memo vocali con iTunes, rimangono nell'applicazione "Memo vocali" fino a quando non li elimini. Se elimini un memo vocale su iPod touch, non verrà eliminato dalla playlist "Memo vocali" in iTunes. Tuttavia, se elimini un memo vocale da iTunes, *verrà* eliminato da iPod touch alla successiva sincronizzazione con iTunes.

Se lo desideri, puoi sincronizzare la playlist "Memo vocali" di iTunes con l'applicazione Musica su iPod touch utilizzando il pannello Musica di iTunes.

#### Sincronizzare la playlist "Memo vocali" su iPod touch:

- 1 collega iPod touch al computer.
- 2 In iTunes, seleziona iPod touch nella barra laterale.
- 3 Seleziona il pannello Musica.
- 4 Seleziona il riquadro "Includi memo vocali" e fai clic su Applica.

# Note

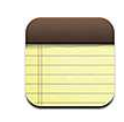

## Leggere e scrivere note

Le note appaiono ordinate in base alla data dell'ultima modifica, con quella modificata più recentemente visualizzata per prima. Nell'elenco sono visibili le prime parole di ogni nota. Se desideri, puoi ruotare iPod touch per visualizzare le note con orientamento orizzontale e scrivere utilizzando una tastiera di dimensioni maggiori.

Aggiungere una nota: tocca +, quindi inserisci la nota e tocca Fine.

**Leggere una nota:** tocca la nota. Tocca ⇒o ←per visualizzare la nota successiva o precedente.

Modificare una nota: tocca un punto qualsiasi della nota per mostrare la tastiera.

Eliminare una nota: tocca la nota, quindi tocca 🛍.

# Effettuare ricerche nelle note

Puoi cercare il testo delle note.

| Q Phone                                |       |                |  |  |
|----------------------------------------|-------|----------------|--|--|
| Carissa's bir                          | thday | Thursday >     |  |  |
| Playa del Car                          | men   | Aug 11, 2009 > |  |  |
| Car Show                               |       | Jun 30, 2009 🗲 |  |  |
| Tahoe with (                           | arlos | Jun 6, 2009 👂  |  |  |
| QWERTYUIOP<br>ASDFGHJKL<br>& ZXCVBNM 🖾 |       |                |  |  |
| .?123                                  | space | Search         |  |  |

#### Cercare le note:

- 1 Trascina l'elenco delle note verso il basso o tocca la barra di stato per visualizzare la finestra Ricerca.
- 2 Inserisci il testo nel campo di ricerca.

I risultati della ricerca appaiono automaticamente mentre digiti. Tocca Ricerca per ignorare la tastiera e vedere altri risultati.

## Inviare le note via e-mail

Inviare una nota via e-mail: tocca la nota, quindi tocca ⊠. Per inviare una nota per e-mail, iPod touch deve essere configurato per l'e-mail. Consulta "Configurare gli account di posta" a pagina 70.

## Sincronizzare le note

Puoi configurare iTunes in modo da eseguire automaticamente al sincronizzazione delle note con applicazioni di posta elettronica quali Mail per Mac OS X (richiede Mac OS X 10.5.7 o versione successiva) o Microsoft Outlook 2003 o 2007 su PC. Consulta "Sincronizzare con iTunes" a pagina 9.

# Orologio

16

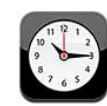

## Orari locali

Puoi aggiungere orologi per vedere l'orario delle città principali e diversi fusi orari mondiali.

Visualizzare gli orologi: tocca Ore locali.

L'orologio bianco indica che in una determinata città è giorno. Se il quadrante dell'orologio è nero, è notte. Se hai più di quattro orologi, scorri lo schermo per vederli tutti.

#### Aggiungere un orologio:

- 1 Tocca Ore locali.
- 2 Tocca +, quindi inserisci il nome di una città.

In basso appariranno i nomi delle città che corrispondono a quello da te inserito.

3 Tocca una città per aggiungere l'orologio locale corrispondente.

Se non riesci a trovare la città desiderata, prova a inserire il nome di una delle città principali con lo stesso fuso orario.

Eliminare un orologio: tocca Ore locali e tocca Modifica. Quindi tocca Svicino a un orologio e tocca Elimina.

**Riorganizzare gli orologi:** tocca Ore locali e tocca Modifica. Quindi trascina **E**vicino a un orologio in una nuova posizione nell'elenco.

## **Sveglie**

Puoi impostare diverse sveglie. Puoi impostare ogni sveglia per la ripetizione in giorni specifici oppure impostarla affinché suoni una sola volta.

#### Impostare una sveglia:

- 1 Tocca Sveglia, quindi tocca 🕂.
- 2 Regolare le seguenti impostazioni:
  - Per impostare la sveglia per la ripetizione in giorni specifici, tocca Ripeti e scegli i giorni.
  - Per scegliere la suoneria da utilizzare per la sveglia, tocca Suoneria.
  - Per impostare l'opzione di ritardare la sveglia, abilita o disabilita Ritarda. Se Ritarda è abilitato e tocchi Ritarda quando la sveglia suona, la sveglia si fermerà per riattivarsi dopo dieci minuti.
  - *Per associare una descrizione a una sveglia,* tocca Etichetta. iPod touch visualizza l'etichetta quando la sveglia suona.

Se è impostata e abilitata almeno una sveglia, viene visualizzato **4** nella barra di stato di iPod touch nella parte superiore dello schermo.

Abilitare o disabilitare una sveglia: tocca Sveglia e abilita o disabilita le eventuali sveglie impostate. Se una sveglia è disabilitata, non suonerà fino a che sarà riabilitata.

Se si imposta una sveglia per una volta sola, questa si disabiliterà automaticamente dopo aver suonato. Avrai l'opzione di riattivarla.

**Modificare le impostazioni per una sveglia:** tocca Sveglia e tocca Modifica, quindi tocca Social a sveglia che desideri modificare.

Eliminare una sveglia: tocca Sveglia, Modifica, quindi tocca 🗢 accanto alla sveglia, infine tocca Elimina.

## Cronometro

Utilizzare il cronometro per calcolare la durata di un evento:

- 1 Tocca Cronometro.
- 2 Tocca Avvia per avviare il cronometro.
  - Per registrare la durata di un giro, tocca Giro dopo ogni giro.
  - Per mettere in pausa il cronometro, tocca Stop. Tocca Riavvia per riprendere.
  - Per azzerare il cronometro, tocca Reimposta quando il cronometro è in pausa.

Se avvii il cronometro e passi a un'altra applicazione di iPod touch, il cronometro continua a funzionare.

## Timer

**Impostare il timer:** tocca Timer, quindi scorri con le dita per impostare ore e minuti. Tocca Avvia per avviare il timer.

Scegliere il suono: Tocca Allo stop.

**Impostare un timer per lo stato di stop:** imposta il timer, quindi tocca Allo stop e scegli Metti iPod in stop.

Quando imposti un timer per lo stato di stop, iPod touch interrompe la riproduzione di musica e video allo scadere del timer.

Se avvii il timer e passi quindi a un'altra applicazione di iPod touch, il timer continua a tenere conto del tempo che trascorre.

# Calcolatrice

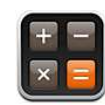

# Utilizzare la calcolatrice

Utilizza i numeri e le funzioni come con una calcolatrice tradizionale. Quando tocchi i tasti addizione, sottrazione, moltiplicazione e divisione, un cerchio bianco intorno al tasto indica che l'operazione è stata eseguita. Ruota iPod touch per ottenere una calcolatrice scientifica estesa.

# Funzioni di memoria standard

- C: tocca per cancellare il numero visualizzato.
- MC: tocca per cancellare la memoria.
- *M*+: tocca per aggiungere il numero visualizzato al numero in memoria. Se non vi è alcun numero in memoria, tocca per memorizzare il numero visualizzato.
- *M*-: tocca per sottrarre il numero visualizzato al numero in memoria.
- *MR*: tocca per sostituire il numero visualizzato con il numero in memoria. Un cerchio bianco intorno al pulsante indica la presenza di un numero in memoria.

Il numero archiviato rimane in memoria anche quando passi dalla calcolatrice standard a quella scientifica.

# Tasti della calcolatrice scientifica

Ruota iPod touch lateralmente per visualizzare la calcolatrice scientifica.

| Deg  |                       |                       |                |    |    |    | 0  |
|------|-----------------------|-----------------------|----------------|----|----|----|----|
| 2nd  | (                     | )                     | %              | mc | m+ | m- | mr |
| 1/x  | <b>x</b> <sup>2</sup> | <b>x</b> <sup>3</sup> | y <sup>x</sup> | AC | ±  | ÷  | ×  |
| x!   | V                     | ∛у                    | log            | 7  | 8  | 9  | _  |
| sin  | cos                   | tan                   | In             | 4  | 5  | 6  | +  |
| sinh | cosh                  | tanh                  | ex             | 1  | 2  | 3  |    |
| Rad  | π                     | EE                    | Rand           | 0  |    | •  | =  |

| 2nd                   | Cambia i tasti delle funzioni trigonometriche (sin, cos, tan, sinh, cosh e tanh) con i<br>tasti delle funzioni inverse (sin <sup>-1</sup> , cos <sup>-1</sup> , tan <sup>-1</sup> , sinh <sup>-1</sup> , cosh <sup>-1</sup> e tanh <sup>-1</sup> ). Cambia anche ln<br>con log2, ed e <sup>x</sup> con 2 <sup>x</sup> . Tocca nuovamente 2nd per ripristinare le funzioni originali dei<br>tasti. |
|-----------------------|----------------------------------------------------------------------------------------------------|
| (                     | Apre un'espressione con parentesi. Le espressioni possono essere nidificate.                                                                                                    |
| )                     | Chiude un'espressione con parentesi.                                                                                                    |
| %                     | Calcola le percentuali, somma aumenti (markup) e sottrae sconti. Per calcolare una percentuale, utilizza questo tasto con quello della moltiplicazione (x). Per esempio, per calcolare l'8% di 500, inserisci 500 x 8 % =                                                                                                    |
|                       | che restituisce 40.                                                                                                    |
|                       | Per sommare un aumento o sottrarre uno sconto, utilizzalo con il tasto più (+) o<br>meno (-). Per esempio, per calcolare il costo totale di un elemento del valore di € 500<br>più un'imposta sulle vendite pari all'8%, inserisci                                                                                                    |
|                       | 500 + 8 % =                                                                                                    |
|                       | che restituisce 540.                                                                                                    |
| 1/x                   | Restituisce il reciproco di un valore in formato decimale.                                                                                                    |
| <b>x</b> <sup>2</sup> | Eleva al quadrato un valore.                                                                                                    |
| <b>x</b> <sup>3</sup> | Eleva al cubo un valore.                                                                                                    |
| ух                    | Tocca tra i valori per elevare il primo valore alla potenza del secondo valore. Per esempio, per calcolare 3 <sup>4</sup> , inserisci<br>3 y <sup>x</sup> 4 =                                                                                                    |
|                       | che restituisce 81.                                                                                                    |
| x!                    | Calcola il fattoriale di un valore.                                                                                                    |
|                       | Calcola la radice quadrata di un valore.                                                                                                    |
| ×√y                   | Da utilizzare tra i valori per calcolare la radice x di y. Per esempio, per calcolare $\sqrt[4]{81}$ inserisci                                                                                                    |
|                       | 81 <sup>x</sup> √y 4 =                                                                                                    |
|                       | che restituisce 3.                                                                                                    |
| log                   | Restituisce il logaritmo in base 10 di un valore.                                                                                                    |

| sin                   | Calcola il seno di un valore.                                                                                                    |
|-----------------------|----------------------------------------------------------------------------------------------------|
| sin <sup>-1</sup>     | Calcola l'arcoseno di un valore (disponibile dopo aver toccato il tasto 2nd).                                                        |
| cos                   | Calcola il coseno di un valore.                                                                                                    |
| cos <sup>-1</sup>     | Calcola l'arcocoseno di un valore (disponibile dopo aver toccato il tasto 2nd).                                                      |
| tan                   | Calcola la tangente di un valore.                                                                                                    |
| tan <sup>-1</sup>     | Calcola l'arcotangente di un valore (disponibile dopo aver toccato il tasto 2nd).                                                    |
| ln                    | Calcola il logaritmo naturale di un valore.                                                                                          |
| log2                  | Calcola il logaritmo in base 2. (disponibile dopo aver toccato il tasto 2nd).                                                        |
| sinh                  | Calcola il seno iperbolico di un valore.                                                                                             |
| sinh <sup>-1</sup>    | Calcola l'arcoseno iperbolico di un valore (disponibile dopo aver toccato il tasto 2nd).                                             |
| cosh                  | Calcola il coseno iperbolico di un valore.                                                                                           |
| cosh <sup>-1</sup>    | Calcola l'arcocoseno iperbolico di un valore (disponibile dopo aver toccato il tasto<br>2nd).                                        |
| tanh                  | Calcola la tangente iperbolica di un valore.                                                                                         |
| tanh <sup>-1</sup>    | Calcola l'arcotangente iperbolica di un valore (disponibile dopo aver toccato il tasto 2nd).                                         |
| e <sup>x</sup>        | Tocca dopo aver inserito un valore per elevare la costante "e" (2,718281828459045) alla potenza di tale valore.                      |
| <b>2</b> <sup>×</sup> | Calcola 2 alla potenza del valore visualizzato. Per esempio, 10 2 <sup>x</sup> = 1024. (disponibile dopo aver toccato il tasto 2nd). |
| Rad                   | Cambia la modalità di input per esprimere le funzioni trigonometriche in radianti.                                                   |
| Deg                   | Cambia la modalità di input per esprimere le funzioni trigonometriche in gradi.                                                      |
| ប                     | Inserisce il valore di ϖ (3,141592653589793).                                                                                        |
| EE                    | Un segno che moltiplica per 10 il valore attualmente visualizzato alla potenza del prossimo valore inserito.                         |
| Rand                  | Restituisce un numero casuale tra 0 e 1.                                                                                             |

# Impostazioni

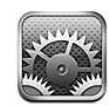

Le impostazioni ti consentono di personalizzare le applicazioni iPod touch, impostare la data e l'ora, configurare la connessione network e inserire altre preferenze per iPod touch.

# Wi-Fi

Le impostazioni Wi-Fi consentono di decidere se iPod touch utilizza network Wi-Fi locali per la connessione Internet.

Attivare o disattivare Wi-Fi:scegli Wi-Fi e attiva o disattiva la funzionalità Wi-Fi.

Dopo avere ottenuto manualmente l'accesso a un network Wi-Fi, iPod touch si collegherà automaticamente al network quando è nel raggio di portata. Se sono disponibili network utilizzati precedentemente, iPod touch accede all'ultimo network utilizzato.

Quando iPod touch accede a un network Wi-Fi, l'icona Wi-Fi 奈 nella barra di stato (nella parte superiore dello schermo) mostra l'intensità del segnale. Un numero elevato di barre indica un segnale di intensità maggiore.

**Configurare iPod touch per chiedere se desideri accedere a un nuovo network:** scegli Wi-Fi e attiva o disattiva la funzionalità "Chiedi per accedere ai network". Quando cerchi di accedere a Internet, utilizzando Safari o Mail per esempio e non sei nel raggio di portata di un network Wi-Fi utilizzato in precedenza, questa opzione informa iPod touch di cercare un altro network. iPod touch visualizza un elenco di tutti i network Wi-Fi disponibili tra i quali puoi scegliere. (I network per i quali è richiesto l'inserimento di una password sono identificati dall'icona di un lucchetto  $\square$ ). Se l'opzione "Richiedi accesso" è disattivata e non è disponibile un network utilizzato precedentemente, dovrai collegarti manualmente a un network per utilizzare la connessione Internet.

**Dissociare un network, in modo che iPod touch non acceda automaticamente:** scegli Wi-Fi e tocca accanto a un network utilizzato in precedenza. Quindi, tocca "Dissocia questo network".

Accedere a un network Wi-Fi chiuso: Per accedere a un network Wi-Fi che non compare nell'elenco dei network analizzati, scegli Wi-Fi > Altro e inserisci il nome del network. Se è richiesto l'inserimento di una password, tocca Sicurezza, tocca la modalità di sicurezza utilizzata dal network, quindi inserisci la password.

Per accedere a un network chiuso devi conoscere il nome del network, la password e la modalità di sicurezza utilizzata dal network.

Alcuni network Wi-Fi richiedono l'inserimento o la modifica di impostazioni addizionali, quali l'indirizzo ID client o l'indirizzo IP statico. Per ulteriori informazioni sulle impostazioni corrette da utilizzare, contatta l'amministratore del network.

**Regolare le impostazioni per collegarsi a un network Wi-Fi:** scegli Wi-Fi, quindi tocca accanto a un network.

## VPN

Questa impostazione appare quando hai configurato VPN su iPod touch, consentendoti di attivare o disattivare la funzione VPN. Consulta "Network" a pagina 128.

## Notifiche

Questa impostazione appare quando hai installato un'applicazione da App Store che utilizza il servizio Notifiche push di Apple.

Le notifiche push vengono utilizzate dalle applicazioni per avvisare della presenza di nuove informazioni, anche quando l'applicazione non è in esecuzione. Le notifiche variano in base all'applicazione, ma possono includere testi o avvisi audio e un badge numerato sull'icona dell'applicazione nella schermata Home.

Se non desideri essere disturbato o desideri conservare la durata della batteria, puoi disattivare le notifiche.

Attivare o disattivare tutte le notifiche: tocca Notifiche e attiva o disattiva le notifiche.

Attivare o disattivare suoni, avvisi o badge per un'applicazione: tocca Notifiche, quindi scegli un'applicazione nell'elenco e scegli i tipi di notifiche che desideri attivare o disattivare.

## Luminosità

La luminosità dello schermo produce effetti sulla durata della batteria. Puoi diminuire la luminosità dello schermo per estendere la durata della batteria di iPod touch o utilizzare la funzionalità di luminosità automatica.

**Regolare la luminosità dello schermo:** scegli Luminosità, quindi trascina il cursore nella posizione desiderata.

Impostare se iPod touch regola automaticamente la luminosità dello schermo: scegli Luminosità, quindi attiva o disattiva la funzione per la luminosità automatica. Se la funzione per la luminosità automatica è attiva, iPod touch regola la luminosità dello schermo in base alle condizioni di luce ambientali attuali grazie al relativo sensore integrato.

## Generali

Le impostazioni generali riguardano la data e l'ora, la sicurezza, il network e altre opzioni utilizzate da più applicazioni. Queste impostazioni ti consentono di ottenere informazioni su iPod touch e ripristinare le impostazioni originali di iPod touch.

#### Informazioni

Scegli Generali > Info, per ottenere informazioni su iPod touch, tra cui:

- Numero dei brani, dei video e delle foto.
- Spazio di archiviazione totale.
- Spazio disponibile.
- Versione del software.
- Numero di serie e del modello.
- Gli indirizzi Wi-Fi e Bluetooth
- Informazioni legali.
- Informazioni sulle normative

#### Sfondo

Quando sblocchi iPod touch viene visualizzata un'immagine di sfondo. Come sfondo, puoi selezionare una delle immagini fornite con iPod touch oppure utilizzare una foto sincronizzata su iPod touch dal computer.

Impostare lo sfondo: scegli Sfondo, quindi scegli un'immagine.

#### Suoni

**Regolare il volume degli avvisi:** Scegli Generali > Suoni, quindi trascina il cursore. Oppure, se non vengono riprodotti brani o video, utilizza i tasti volume sul lato di iPod touch.

*Nota:* Sui dispositivi iPod touch della prima generazione, scegli Generali > Suoni e seleziona se desideri che gli effetti sonori siano riprodotti attraverso gli altoparlanti interni, le cuffie o entrambi.

Impostare i suoni di avvisi ed effetti sonori: Scegli Generali > Suoni, quindi attiva o disattiva gli elementi desiderati.

Puoi impostare iPod touch per riprodurre un suono quando:

- Ricevi un messaggio e-mail
- Invii un messaggio e-mail
- · Hai un appuntamento per il quale hai impostato una sveglia.
- Bloccare iPod touch
- Quando utilizzi la tastiera.

#### Network

Utilizza le impostazioni Network per configurare una connessione VPN (virtual private network) o accedere alle impostazioni Wi-Fi.

**Aggiungere una nuova configurazione VPN:** scegli Generali > Network > VPN > Aggiungi config. VPN.

Le reti VPN vengono utilizzate dalle aziende per consentirti di comunicare informazioni private in modo sicuro su un network non privato. Per esempio, dovresti configurare una configurazione VPN per accedere ai tuoi messaggi e-mail su iPod touch.

iPod touch può collegarsi a VPN che utilizzano i protocolli L2TP, PPTP o Cisco IPSec.

Per ulteriori informazioni sulle impostazioni corrette da utilizzare, contatta il tuo amministratore del network. Nella maggior parte dei casi, se hai impostato una configurazione VPN su un computer, puoi utilizzare le stesse impostazioni VPN per iPod touch.

Dopo aver inserito le impostazioni VPN, nel menu Impostazioni appare un interruttore VPN che puoi utilizzare per attivare o disattivare la configurazione VPN.

VPN può anche essere configurato automaticamente tramite un profilo di configurazione. Consulta "Installare profili di configurazione" a pagina 16.

**Cambiare una configurazione VPN:** scegli Generali > Network > VPN e tocca la configurazione che desideri aggiornare.

Attivare o disattivare VPN: tocca Impostazioni e attiva o disattiva VPN.

**Eliminare una configurazione VPN:** scegli Generali > Network > VPN, tocca la freccia blu a destra del nome della configurazione, tocca "Elimina VPN" nella parte inferiore della schermata configurazione.

#### **Bluetooth**

iPod touch è in grado di connettersi il modalità wireless a cuffie Bluetoothutilizzabili per l'ascolto della musica (funzione no disponibile sui dispositivi iPod touch di prima generazione). Vedi "Cuffie Bluetooth" a pagina 36.

Attivare o disattivare Bluetooth: scegli Generali > Bluetooth, quindi attiva o disattiva Bluetooth.

#### Servizi di localizzazione

La funzionalità "Servizi di localizzazione" consente alle applicazioni quali Mappe di raccogliere e utilizzare dati relativi alla posizione. La funzionalità "Servizi di localizzazione" non mette in correlazione i dati raccolti con informazioni in grado di identificarti. La posizione approssimata viene determinata utilizzando le informazioni disponibili sui network Wi-Fi locali (se è stata attivata la funzionalità Wi-Fi).

Se non la utilizzi, puoi disattivare la funzionalità "Servizi di localizzazione". Se disattivi "Servizi di localizzazione", la prossima volta che un'applicazione tenta di utilizzarla ti verrà richiesto di riattivare questa caratteristica.

Attivare o disattivare Servizi di localizzazione: scegli Generali > Servizi di localizzazione e attiva o disattiva i servizi di localizzazione.

Per risparmiare la batteria, disattiva Servizi di localizzazione quando non lo usi.

#### **Blocco automatico**

Il blocco di iPod touch ti consente di disattivare lo schermo per ridurre il consumo della batteria e impedire che iPod touch venga utilizzato da persone non autorizzate.

Impostare la quantità di tempo prima che iPod touch si blocchi: scegli Generali > Blocco automatico, quindi scegli il valore desiderato.

#### Codice di blocco

Di default, iPod touch non richiede l'inserimento di un codice per essere sbloccato.

**Impostare un codice:** scegli Generali > Codice di blocco e inserisci un codice a 4 cifre, quindi inserisci di nuovo il codice come verifica. iPod touch ti chiede di inserire il codice per sbloccarlo o per visualizzare le impostazioni del codice di blocco.

**Disattivare il codice di blocco:** scegli Generali > Codice di blocco, inserisci il tuo codice e tocca "Disattiva codice", quindi reinserisci il codice di blocco.

**Modificare il codice di blocco:** scegli Generali > Codice di blocco, inserisci il codice di blocco attuale e tocca "Modifica codice". Inserisci nuovamente il codice attuale, quindi inserisci e reinserisci il nuovo codice di blocco.

Se dimentichi il codice di blocco, devi ripristinare il software di iPod touch. Consulta "Aggiornare e ripristinare il software iPod touch" a pagina 171. Impostare il tempo di attesa prima della richiesta del codice di blocco: scegli Generale > Codice di blocco e inserisci il tuo codice. Tocca "Richiedi codice", quindi seleziona per quanto tempo iPod touch può essere inattivo prima di dover inserire un codice per sbloccarlo.

**Cancellare i dati dopo dieci tentativi falliti di inserimento del codice:** scegli Generali > Codice di blocco, inserisci il codice e tocca per "Inizializza dati" per attivare la funzione.

Dopo dieci tentativi errati di immettere il codice, i tentativi disponibili vengono reimpostati al valore di default e tutte le informazioni e i documenti multimediali presenti sul dispositivo vengono cancellati:

- *Su Modelli usciti nell'autunno 2009 da 32 o più GB:* rimuovendo la chiave di criptatura dei dati (criptati con codifica AES a 256 bit)
- Sui modelli di Autunno 2009 con meno di 32 GB e modelli antecedenti ad Autunno 2009: sovrascrivendo i dati

*Importante:* non puoi utilizzare iPod touch durante la sovrascrittura dei dati. Questa operazione potrebbe richiedere fino a quattro ore, a seconda del modello e della capacità di memoria di iPod touch. (Su Modelli usciti nell'autunno 2009 da 32 o più GB, la rimozione della chiave di criptatura è immediata.)

#### Restrizioni

Puoi impostare restrizioni sull'uso di alcune applicazioni e per i contenuti di iPod presenti su iPod touch. Per esempio, i genitori possono limitare l'accesso a determinati contenuti musicali espliciti affinché non vengano visualizzati nelle playlist oppure possono disattivare totalmente l'accesso a YouTube.

#### Attivare le restrizioni:

- 1 scegli Impostazioni > Generali > Restrizioni, quindi tocca Abilita restrizioni.
- 2 Inserisci un codice di quattro cifre.
- 3 Reinserisci il codice.

**Disattivare le restrizioni:** scegli Impostazioni > Generali > Restrizioni, quindi inserisci il codice. Tocca "Disabilita restrizioni", quindi reinserisci il codice.

Se ti dimentichi il codice, devi ripristinare il software iPod touch da iTunes. Consulta "Aggiornare e ripristinare il software iPod touch" a pagina 171.

**Impostare le restrizioni dell'applicazione:** imposta le restrizioni desiderate toccando i singoli controlli per attivarli o disattivarli. Di default, tutti i controlli sono attivi (non ci sono restrizioni). Tocca un elemento per disattivarlo e restringerne l'utilizzo.

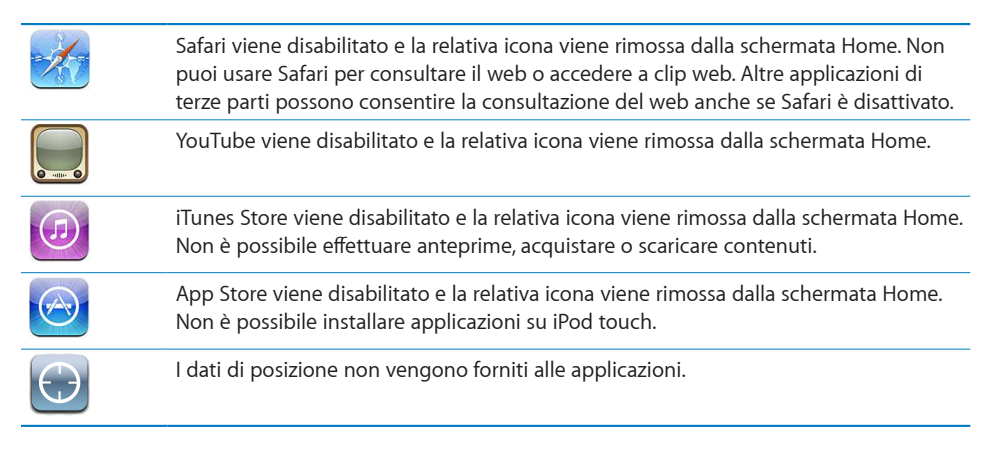

Limitare gli acquisti nelle applicazioni: disattiva Acquisti In-app. Quando attivata, questa funzionalità consente di acquistare altri contenuti o funzionalità dalle applicazioni scaricare da App Store.

Impostare le restrizioni dei contenuti: tocca "Classifiche per", quindi seleziona un paese nell'elenco. Puoi quindi impostare le restrizioni utilizzando il sistema di classifiche per le seguenti categorie di contenuti:

- Musica e podcast
- Filmati
- Spettacoli TV
- Applicazioni

Negli Stati Uniti, per esempio, per consentire soltanto i filmati classificati come PG o inferiore, tocca Filmati, quindi seleziona PG nell'elenco.

Nota: Non in tutti i paesi sono disponibili sistemi di classificazione.

#### Home

Scegli Generali > Home per configurare le preferenze per il doppio clic sul tasto Home e le categorie di ricerca nella pagina Spotlight. Puoi impostare iPod touch in modo che, premendo due volte il tasto Home, venga attivata la schermata Home, la funzionalità Ricerca o la schermata iPod.

Impostare se il doppio clic sul pulsante Home deve consentire di visualizzare i comandi di iPod: attiva "Controlli iPod" per visualizzare i comandi di iPod quando stai riproducendo musica e fai doppio clic sul pulsante Home. Questa funzionalità è disponibile anche quando lo schermo è spento o iPod touch è protetto.

Impostare quali categorie vengono visualizzate nei risultati della ricerca: tocca "Risultati di ricerca". Di default sono selezionate tutte le categorie di ricerca. Tocca un elemento per deselezionarlo. Impostare l'ordine delle categorie dei risultati della ricerca: tocca "Risultati di ricerca", quindi trascina accanto a una categoria di ricerca in una nuova posizione nell'elenco.

#### Data e ora

Queste impostazioni vengono applicate all'ora che appare nella barra di stato (nella parte superiore dello schermo), agli orologi in fusi orari differenti e ai calendari.

**Impostare se iPod touch mostra l'ora in 24 ore o in 12 ore:** scegli Generali > Data e Ora, quindi attiva o disattiva il formato 24 ore (non disponibile in tutti i paesi).

**Per impostare data e ora:** Scegli Generali > Data e ora. Tocca "Fuso orario" e inserisci il nome di una delle città principali nella zona del fuso orario desiderato. Tocca il tasto "Data e ora", quindi tocca "Imposta data e ora" e inserisci data e ora desiderate.

#### **Tastiera**

Attivare o disattivare la funzionalità di correzione automatica: scegli Generali > Tastiera, quindi attiva o disattiva la funzionalità di correzione automatica.

Di default, se la tastiera di default per la lingua selezionata dispone di un dizionario, iPod touch suggerisce automaticamente le correzioni o completa le parole inserite.

**Attivare o disattivare l'immissione automatica delle lettere maiuscole:** scegli Generali > Tastiera e attiva o disattiva l'immissione automatica delle lettere maiuscole.

Di default, quando inserisci un punto o un A capo, iPod touch inserisce automaticamente la parola successiva con la lettera iniziale maiuscola.

**Impostare il Blocco Maiuscole:** scegli Generali > Tastiera, quindi attiva o disattiva la funzione Blocco Maiuscole.

Se la funzione "Blocco Maiuscole" è abilitata, quando tocchi due volte il tasto Maiuscole & sulla tastiera, tutte le lettere verranno inserite come maiuscole. Il tasto Maiuscole diventa blu quando la funzione Blocco Maiuscole è attiva.

Attivare "." la funzione ".": scegli Generali > Tastiera, quindi attiva "." o disattiva la funzione "."

La funzione "." ti consente di inserire un punto e uno spazio quando tocchi due volte la barra spaziatrice durante l'inserimento. Questa funzione è attiva di default.

Attivare o disattivare le tastiere internazionali Scegli Generali > Tastiere > Tastiere internazionali, quindi attiva le tastiere desiderate.

Se sono attive più tastiere, tocca e per cambiare tastiera durante l'inserimento. Quando tocchi il relativo simbolo, appare temporaneamente il nome della tastiera attivata. Consulta "Tastiere internazionali" a pagina 32.

#### Internazionale

Puoi utilizzare le opzioni Internazionale per impostare la lingua utilizzata da iPod touch, attivare o disattivare tastiere per lingue diverse; impostare i formati di data, ora e numero telefonico del tuo paese. **Impostare la lingua per iPod touch:** scegli Generali > Internazionale > Lingua, quindi scegli la lingua desiderata e tocca Fine.

Impostare la lingua di Controllo vocale per iPod touch: Scegli Generali > Internazionale > Controllo vocale, quindi scegli la lingua che desideri utilizzare (disponibile solo su Modelli usciti nell'autunno 2009 da 32 o più GB).

Attivare o disattivare le tastiere internazionali Scegli Generali > Internazionale > Tastiere, quindi attiva le tastiere desiderate.

Se sono attive più tastiere, tocca tocca per cambiare tastiera durante l'inserimento. Quando tocchi il relativo simbolo, appare temporaneamente il nome della tastiera attivata. Consulta "Tastiere internazionali" a pagina 32.

**Impostare i formati relativi a data, ora e numero telefonico:** scegli Generali > Internazionale > Formato paese, quindi scegli il tuo Paese.

L'impostazione del Formato regionale determina anche la lingua usata per i giorni e i mesi visualizzati nelle applicazioni native di iPod touch.

#### Accessibilità

Per attivare le funzioni di accessibilità (disponibili solo su Modelli usciti nell'autunno 2009 da 32 o più GB), scegli Accessibilità quindi seleziona le funzioni che desideri. Consulta Capitolo21, "Accessibilità," a pagina 152.

#### **Reimpostare iPod touch**

**Ripristinare tutte le impostazioni:** scegli Generali > Ripristina, quindi tocca "Ripristina impostazioni".

Tutte le preferenze e le impostazioni personalizzate vengono annullate. Le informazioni (quali, calendari e contatti) e i supporti multimediali (quali, brani e video) non vengono eliminati.

**Cancellare l'intero contenuto e tutte le impostazioni:** collega iPod touch al tuo computer o a un alimentatore di corrente. Scegli Generali > Ripristina, quindi tocca "Cancella contenuto e impostazioni".

Questa operazione reimposta tutte le impostazioni ai rispettivi valori di default e cancella tutte le informazioni e i documenti multimediali presenti sul dispositivo:

- *Su Modelli usciti nell'autunno 2009 da 32 o più GB:* rimuovendo la chiave di criptatura dei dati (criptati con codifica AES a 256 bit)
- Sui modelli di Autunno 2009 con meno di 32 GB e modelli antecedenti ad Autunno 2009: sovrascrivendo i dati

*Importante:* non puoi utilizzare iPod touch durante la sovrascrittura dei dati. Questa operazione potrebbe richiedere fino a quattro ore, a seconda del modello e della capacità di memoria di iPod touch. (Su Modelli usciti nell'autunno 2009 da 32 o più GB, la rimozione della chiave di criptatura è immediata.)

**Ripristinare le impostazioni del network:** scegli Generali > Ripristina, quindi tocca "Ripristina impostazioni network".

Quando ripristini le impostazioni del network, l'elenco dei network utilizzati in precedenza e le impostazioni VPN non installati tramite un profilo di configurazione vengono rimossi. La funzionalità Wi-Fi è stata disattivata e quindi riattivata, scollegandoti da qualsiasi network a cui eri precedentemente connesso. Le impostazioni Wi-Fi e "Richiedi collegamento" sono attivate.

Per rimuovere le impostazioni VPN installate tramite un profilo di configurazione, scegli Impostazioni > Generali > Profilo, quindi seleziona il profilo e tocca Rimuovi.

**Reimpostare il dizionario tastiera:** scegli Generali > Ripristina, quindi tocca "Ripristina dizionario tastiera".

Puoi aggiungere parole al dizionario della tastiera rifiutando le parole che iPod touch ti propone durante l'inserimento. Tocca una parola per rifiutare la correzione proposta, quindi aggiungi la parola al dizionario della tastiera. Quando ripristini il dizionario della tastiera tutte le parole aggiunte verranno cancellate.

**Ripristinare il layout della schermata Home:** scegli Generali > Ripristina, quindi tocca Ripristina layout di Home.

**Ripristinare gli avvisi di posizione:** scegli Generali > Ripristina, quindi tocca Reimposta avvisi posizione.

Gli avvisi di posizione sono le richieste effettuate da applicazioni (come Mappe) per utilizzare i "Servizi di localizzazione" con tali applicazioni. iPod touch interrompe la presentazione dell'avviso di un'applicazione la seconda volta che si tocca OK. Tocca Reimposta avvisi posizione per ripristinare gli avvisi.

### Musica

Le impostazioni Musica riguardano brani, podcast e audiolibri.

Attivare o disattivare "Agita per casuale": Scegli Musica, quindi attiva o disattiva "Agita per casuale". Quando "Agita per casuale" è attivo, puoi agitare iPod touch per attivare la funzione casuale e cambiare immediatamente il brano in riproduzione.

Impostare iTunes per la riproduzione di brani allo stesso livello di volume: in iTunes, scegli iTunes > Preferenze se utilizzi un Mac, o Modifica > Preferenze se utilizzi un PC, quindi fai clic su Riproduzione e seleziona livelli volume.

Impostare iPod touch per utilizzare le impostazioni del volume di iTunes (Livelli volume): Scegli Musica, quindi attiva "Livelli volume".

**Usa l'equalizzatore per personalizzare l'audio su iPod touch:** Scegli Musica > EQ, quindi seleziona un'impostazione.

**Impostare un limite di volume per musica e video:**Scegli Musica > Limite volume, quindi trascina il cursore per regolare il volume massimo.

Tocca "Blocca limite volume" per assegnare un codice che impedisca la modifica dell'impostazione.

*ATTENZIONE:* Per visualizzare importanti informazioni su come evitare danni all'udito, consulta la *Guida Importanti informazioni sul prodotto* all'indirizzo www.apple.com/it/support/manuals/ipodtouch.

## Video

Le impostazioni video vengono applicate ai contenuti video (compresi i filmati noleggiati). Puoi impostare le opzioni per riprendere la riproduzione di un video precedentemente interrotto; per attivare o disattivare i sottotitoli per non udenti (CC); per configurare iPod touch affinché riproduca i video sul tuo televisore.

Impostare le opzioni per riprendere la riproduzione di un video precedentemente interrotto: Scegli Video > Avvia, quindi decidi se riprendere la riproduzione dei video precedentemente interrotti dall'inizio o dal punto di interruzione.

Attivare o disattivare i sottotitoli per non udenti (CC): Scegli Video, quindi attiva o disattiva Sottotitoli per non udenti.

#### Uscita TV

Utilizza queste impostazioni per configurare iPod touch per la riproduzione dei video sul televisore. Per ulteriori informazioni sull'utilizzo di iPod touch per riprodurre i video sul tuo televisore, consulta "Guardare i filmati su un televisore" a pagina 55.

Attivare o disattivare il formato panoramico: Scegli Video, quindi attiva o disattiva Schermo panoramico.

**Impostare il segnale TV su NTSC o PAL:** Scegli Video > Segnale TV, quindi seleziona NTSC or PAL.

NTSC e PAL rappresentano gli standard delle trasmissioni televisive. iPod touch visualizza i formati NTSC 480p e PAL 576p quando è collegato a un apparecchio TV tramite un cavo component, oppure i formati NTSC 480i e PAL 576i se si utilizza un cavo composito. Il televisore può usare una di queste impostazioni, in funzione del luogo in cui è stato acquistato. Per ulteriori informazioni sullo standard utilizzato, consulta la documentazione fornita con il televisore.

## Immagini

Utilizza le impostazioni foto per specificare la modalità di visualizzazione delle foto.

**Impostare la durata di visualizzazione di ogni diapositiva:** scegli Immagini > Tempo per diapositiva, quindi seleziona la durata desiderata.

**Impostare un effetto di transizione:** scegli Immagini > Transizione, quindi seleziona l'effetto desiderato.

**Impostare la ripetizione delle presentazioni:** scegli Immagini, quindi attiva o disattiva la funzione di ripetizione.

Impostare se le foto devono apparire casualmente o in ordine: scegli Immagini, quindi attiva o disattiva Casuale.

### Store

Usa le impostazioni di Store per modificare o creare un account iTunes Store. Di default, l'account iTunes cui si è connessi al momento della sincronizzazione di iPod touch con il computer appare nelle impostazioni Store. Puoi modificare gli account su iPod touch per acquistare musica o applicazioni da un altro account. Se non disponi di un account iTunes, puoi crearne uno nelle impostazioni di Store.Vai su www.apple.com/legal/itunes/ww per informazioni sui termini e le condizioni di utilizzo di iTunes Store.

Accedere a un account: scegli Store e tocca Accedi, quindi inserisci il nome utente e la password.

Visualizzare le informazioni del tuo account iTunes Store: scegli Store e tocca "Visualizza account", quindi inserisci la password e segui le istruzioni su schermo.

Accedere a un altro account: scegli Store e tocca Esci, quindi tocca Accedi e inserisci nome utente e password.

**Creare un nuovo account:** scegli Store e tocca "Crea nuovo account", quindi segui le istruzioni su schermo.

## E-mail, contatti, calendari

Utilizza le impostazioni E-mail, contatti, calendari per impostare e personalizzare gli account di iPod touch:

- Microsoft Exchange
- MobileMe
- E-mail di Google
- Contatti Yahoo! Mail
- AOL
- Altri sistemi POP e IMAP di gestione della posta
- Account LDAP per Contatti
- Account CalDAV o iCalendar (.ics) per Calendari

#### Account

La sezione Account ti consente di impostare account su iPod touch. Le impostazioni specifiche che vengono visualizzate dipendono dal tipo di account che stai configurando. Contatta il tuo fornitore di servizi o l'amministratore di sistema per ottenere le informazioni necessarie da inserire.

Per ulteriori informazioni, consulta:

- "Configurare account" a pagina 14
- "Aggiungere contatti" a pagina 89
- "Iscriversi a e condividere calendari" a pagina 79

**Modificare le impostazioni di un account:** scegli "E-mail, contatti, calendari", scegli un account, quindi apporta le modifiche desiderate.

Le modifiche effettuate alle impostazioni degli account iPod touch*non* vengono sincronizzate con il computer, consentendoti di configurare gli account da utilizzare con iPod touch senza modificare le impostazioni degli account presenti sul computer.

Interrompere l'utilizzo di un account: scegli "E-mail, contatti, calendari", scegli un account e disattivalo.

Se un account è disattivato, iPod touch non visualizza l'account e non invia, non verifica e non sincronizza i messaggi o altre informazioni di tale account, fino a quando non viene riattivato.

**Regolare le impostazioni avanzate:** scegli "E-mail, contatti, calendari", scegli un account, quindi esegui una delle operazioni seguenti:

• Per decidere se le bozze, i messaggi inviati e quelli eliminati debbano essere archiviati su iPod touch oppure remotamente sul server di posta (solo per gli account IMAP), tocca Avanzate e scegli "Casella bozze", "Casella posta inviata" oppure "Casella posta eliminata".

Se archivi i messaggi su iPod touch, puoi vederli anche quando iPod touch non è connesso a Internet.

- Per impostare il periodo di tempo prima della rimozione permanente dei messaggi da Mail su iPod touch, tocca Avanzate e Rimuovi, quindi scegli un periodo di tempo: Mai o dopo un giorno, una settimana o un mese.
- Per regolare le impostazioni del server e-mail, tocca "Nome host", "Nome utente" o Password in "Server di posta in entrata" o "Server di posta in uscita". Per utilizzare le impostazioni corrette, contatta l'amministratore del network o il tuo Internet Provider.
- *Per regolare le impostazioni SSL e password,* tocca Avanzate. Per utilizzare le impostazioni corrette, contatta l'amministratore del network o il tuo Internet Provider.

Eliminare un account da iPod touch: scegli "Casella posta eliminata", scegli un account, quindi scorri verso il basso e tocca Elimina account.

Eliminando un account non potrai più accedere a tale account con il tuo iPod touch. Tutti i messaggi e-mail e i contatti, il calendario e i preferiti sincronizzati con l'account vengono rimossi da iPod touch. L'eliminazione di un account non rimuove tuttavia l'account o le informazioni a esso associate dal computer.

#### Scarica nuovi dati

Queste impostazioni ti consentono di attivare o disattivare la funzione Push di MobileMe, Microsoft Exchange, Yahoo! Mail e qualsiasi altro account push che hai configurato su iPod touch. Gli account push distribuiscono automaticamente informazioni su iPod touch quando sul server sono disponibili nuove informazioni (potrebbero verificarsi alcuni ritardi).Per scaricare o sincronizzare dati push, iPod touch deve accedere a un network Wi-Fi collegato a Internet. Puoi disattivare la funzione Push per sospendere la distribuzione di e-mail e di altre informazioni o per conservare la durata della batteria.

I dati possono essere recuperati anche quando la funzione Push è disattivata e durante l'uso di account che non la supportano; infatti iPod touch è in grado di contattare il server per verificare se sono disponibili nuove informazioni. Puoi utilizzare la funzione "Scarica nuovi dati" per definire la frequenza di richiesta dei dati. Per ottimizzare la durata della batteria, è consigliabile impostare una frequenza non troppo elevata.

**Attivare Push:** scegli "E-mail, contatti, calendari" > Scarica nuovi dati, quindi tocca per attivare la funzione Push.

Impostare l'intervallo per lo scaricamento dei dati: scegli "E-mail, contatti, calendari" > Scarica nuovi dati, quindi scegli la frequenza di scaricamento dei dati per tutti gli account.

Per risparmiare batteria, imposta una frequenza minore.

Disattivando l'opzione Push o impostando l'opzione di scaricamento manuale nella schermata "Scarica nuovi dati" verranno ignorate le impostazioni dei singoli account.

#### Mail

Le impostazioni di Mail, tranne alcune eccezioni, si applicano a tutti gli account configurati in iPod touch.

Per attivare o disattivare i suoni di avviso per i messaggi nuovi o inviati, utilizza le impostazioni Generali > Suoni.

Impostare il numero di messaggi visualizzati in iPod touch: scegli "E-mail, contatti, calendari" > Mostra, quindi scegli un'impostazione.

Scegli di visualizzare gli ultimi 25, 50, 75, 100 o 200 messaggi. Per scaricare altri messaggi quando l'applicazione Mail è aperta, scorri fino alla parte finale della casella di posta in entrata e tocca "Carico più messaggi". *Nota:* Per gli account Microsoft Exchange, scegli "E-mail, contatti, calendari" e scegli l'account Exchange. Tocca "Giorni Mail da sincronizzare" e seleziona il numero di giorni di e-mail che desideri sincronizzare con il server.

Impostare il numero di linee visualizzate nell'anteprima di ogni messaggio che appare nell'elenco messaggi: scegli "E-mail, contatti, calendari" > Anteprima, quindi scegli un'impostazione.

Puoi decidere di visualizzare fino a cinque linee per ogni messaggio. In questo modo, puoi scorrere velocemente un elenco di messaggi presenti nella casella e avere un'idea sul contenuto di ogni messaggio.

Impostare una dimensione minima del font dei messaggi: scegli "E-mail, contatti, calendari" > Dimensioni minime font, quindi scegli Piccole, Medie, Grandi, Grandissime o Giganti.

Impostare se iPod touch mostra le etichette A e Cc negli elenchi dei messaggi: scegli "E-mail, contatti, calendari", quindi attiva o disattiva Mostra etichetta A/Cc.

Se l'opzione "Mostra etichetta A/Cc" è attiva, le icone to o c accanto a ogni messaggio presente nell'elenco mostrano se il messaggio è stato inviato direttamente a te oppure se eri in Cc (copia conoscenza).

Impostare se iPod touch chiede conferma dell'eliminazione di un messaggio: scegli "E-mail, contatti, calendari" e attiva o disattiva Chiedi prima di eliminare.

Decidere se iPod touch deve caricare automaticamente le immagini remote: scegli "E-mail, contatti, calendari" e attiva o disattiva "Carica immagini". Se l'opzione "Carica immagini" è disattivata, puoi caricare manualmente le immagini quando leggi un messaggio.

Impostare se iPod touch invia a te stesso una copia di ogni messaggio inviato: scegli "E-mail, contatti, calendari", quindi attiva o disattiva "Mittente in Ccn".

**Impostare l'account di posta di default:** scegli "E-mail, contatti, calendari" > Account default, quindi scegli un account.

Questa impostazione consente di stabilire l'account di default che verrà utilizzato per l'invio quando crei un messaggio da un'altra applicazione iPod touch, per esempio, quando invii una foto da Immagini oppure tocchi l'indirizzo e-mail di un esercizio commerciale in Mappe. Per inviare il messaggio da un altro account, tocca il campo Da nel messaggio e scegli l'account desiderato.

**Aggiungere una firma al messaggio:**scegli "E-mail, contatti, calendari" > Firma, quindi inserisci la firma desiderata.

Puoi impostare iPod touch affinché aggiunga una firma; per esempio, la tua citazione preferita, il tuo nome, la tua qualifica o il tuo numero di telefono, che appare nella parte inferiore di ogni messaggio inviato.

### Contatti

Impostare l'ordine dei messaggi: scegli "E-mail, contatti, calendari", quindi, alla voce Contatti, tocca "Organizza per" ed esegui una delle operazioni seguenti:

- Per visualizzare prima il nome, tocca Nome, Cognome.
- Per visualizzare prima il cognome, tocca Cognome, Nome.

Impostare la visualizzazione dei messaggi: scegli "E-mail, contatti, calendari", quindi, alla voce Contatti, tocca "Visualizza per" ed esegui una delle operazioni seguenti:

- Per visualizzare prima il nome, tocca Nome, Cognome.
- Per visualizzare prima il cognome, tocca Cognome, Nome.

#### Calendario

Impostare gli avvisi affinché vengano emessi quando ricevi l'invito a una riunione: scegli "E-mail, contatti, calendari" e, alla voce Calendario, tocca "Avvisi nuovo invito" per attivarlo.

Impostare per quanto tempo nel passato mostrare gli avvisi del calendario su iPod touch: scegli "E-mail, contatti, calendari" > Sincronizzazione, quindi scegli un periodo di tempo.

Attivare il supporto per il fuso orario del calendario: scegli "E-mail, contatti, calendari" > Supporto fuso orario, quindi attiva il supporto fuso orario Seleziona un fuso orario per i calendari toccando Fuso orario e inserendo il nome di una città principale.

Quando il Supporto fuso orario è abilitato, Calendario visualizza le date e gli orari degli eventi nel fuso orario della città selezionata. Quando Supporto fuso orario è disattivato, Calendario mostra gli eventi del fuso orario della posizione attuale, in funzione dell'ora di network.

*Importante:* Se sei in viaggio, iPod touch potrebbe non visualizzare gli eventi o gli avvisi acustici all'ora locale corretta. Per impostare manualmente l'ora corretta, consulta "Data e ora" a pagina 132.

### Safari

Le impostazioni di Safari ti consentono di selezionare il motore di ricerca per Internet, impostare le opzioni sicurezza e per gli sviluppatori, attivare la funzione di debug.

#### Generali

Per effettuare ricerche Internet puoi utilizzare Google o Yahoo! .

Selezionare un motore di ricerca: scegli Safari > Motore di ricerca, quindi seleziona il motore di ricerca desiderato.

Puoi impostare Safari in modo che riempia automaticamente i moduli web utilizzando le informazioni dei contatti, i nomi e le password inseriti in precedenza o entrambi. Attivare Riempimento autom.: scegli Safari > Riempimento autom. ed esegui una delle operazioni seguenti:

- Per utilizzare le informazioni dai contatti, attiva "Usa info contatto", quindi scegli Informazioni personali e seleziona il contatto che desideri utilizzare.
   Safari utilizza le informazioni dei Contatti per riempire i campi dei moduli web.
- Per utilizzare le informazioni da nomi e password, attiva "Nomi e password".

Quando questa funzionalità è attivata, Safari ricorda i nomi e le password dei siti web visitati e riempie automaticamente le informazioni quando si visita di nuovo lo stesso sito.

• Per rimuovere tutte le informazioni di Riempimento autom., tocca "Cancella tutto".

#### Sicurezza

Di default, Safari è impostato per mostrare alcune delle funzionalità del web, come alcuni filmati, animazioni e applicazioni web. Se lo desideri, puoi modificare le impostazioni di sicurezza per proteggere iPod touch da possibili rischi legati alla sicurezza in Internet.

**Modificare le impostazioni sulla sicurezza:** scegli Safari, quindi esegui una delle seguenti operazioni:

• Per specificare se desideri essere avvisato in caso di visita di siti web potenzialmente fraudolenti, attiva o disattiva l'impostazione Avviso di frode.

Tale avviso garantisce la protezione da siti Internet potenzialmente dannosi. Quando visiti un sito sospetto, Safari ti avvisa della sua natura e non carica la pagina.

• Per attivare o disattivare JavaScript, utilizza la relativa opzione.

JavaScript consente ai programmatori web di controllare gli elementi della pagina. Ad esempio, una pagina che utilizza JavaScript potrebbe visualizzare data e ora attuali oppure aprire un link in una nuova finestra a comparsa.

- *Per attivare o disattivare i plugin,* utilizza la relativa opzione. Safari utilizza i plugin per riprodurre alcuni tipi di documenti audio e video e per visualizzare documenti Microsoft Word e Microsoft Excel.
- Per bloccare o consentire l'utilizzo delle finestre a comparsa, scegli l'opzione desiderata. Il blocco delle finestre a comparsa riguarda solo le finestre che vengono visualizzate quando chiudi una pagina o quando apri una pagina inserendo il relativo indirizzo. Il blocco non riguarda le finestra a comparsa che si aprono quando tocchi un link.
- *Per impostare Safari in modo che accetti i cookie*, tocca "Accetto cookie", quindi scegli Mai, Visitati o Sempre.

I cookie sono informazioni che vengono memorizzate dai siti web su iPod touch per consentire ai siti di ricordare l'utente alla visita successiva. In questo modo, le pagine web possono essere personalizzate in base alle informazioni eventualmente fornite dall'utente. Per garantire il corretto funzionamento di alcune pagine, è necessario che iPod touch sia impostato per accettare i cookie.

- *Per cancellare la cronologia relativa alle pagine web visitate,* tocca "Cancella cronologia".
- Per cancellare tutti i cookie da Safari, tocca "Cancella cookie".
- Per cancellare la cache del browser, tocca Cancella cache.

La cache del browser memorizza il contenuto delle pagine per consentire una visualizzazione più rapida della pagina al successivo collegamento. Se la pagina che apri non mostra il contenuto aggiornato, prova a svuotare la cache.

### **Sviluppatore**

Puoi utilizzare la console di debug per risolvere eventuali errori della pagina web. Se è attiva, la console si apre automaticamente se si verifica un errore in una pagina web.

Attivare o disattivare la console di debug: scegli Safari > Sviluppatori, quindi attiva o disattiva la console.

## Nike + iPod

Usa le impostazioni Nike + iPod per attivare e regolare le impostazioni dell'applicazione Nike + iPod (no disponibile sui dispositivi iPod touch della prima generazione). Consulta Capitolo20, "Nike + iPod," a pagina 150.

# **iTunes** Store

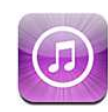

# Informazioni su iTunes Store

Puoi cercare, sfogliare, eseguire un'anteprima, acquistare e scaricare musica, audiolibri, spettacoli TV, filmati e videoclip da iTunes Store direttamente su iPod touch. Puoi ascoltare podcast audio o guardare podcast video da iTunes Store, sia effettuando lo streaming da Internet che scaricandoli direttamente su iPod touch.

*Nota:* iTunes Store non è disponibile in tutte le regioni, e i contenuti offerti al suo interno possono variare a seconda della regione.

Per accedere a iTunes Store, iPod touch deve essere connesso a un network Wi-Fi collegato a Internet. Consulta "Connessioni Internet" a pagina 37.

Per acquistare brani o scrivere recensioni, devi disporre di un account iTunes Store. Di default, iPod touch ottiene le impostazioni di un account iTunes Store da iTunes. Se non disponi di un account iTunes Store o se desideri effettuare acquisti da un altro iTunes Store, vai su Impostazioni > Store. Consulta "Store" a pagina 136.

Per poter riprodurre o scaricare podcast, non devi disporre di un account iTunes Store.

## Trovare musica, video e altro

**Sfogliare contenuti:** tocca Musica, Podcast o Video. In alternativa tocca Altro per sfogliare per Audiolibri, iTunes U o Download. Scegli un metodo di ordinamento nella parte superiore dello schermo per sfogliare per elenchi come "Primo piano", "Top Ten" o Generi.

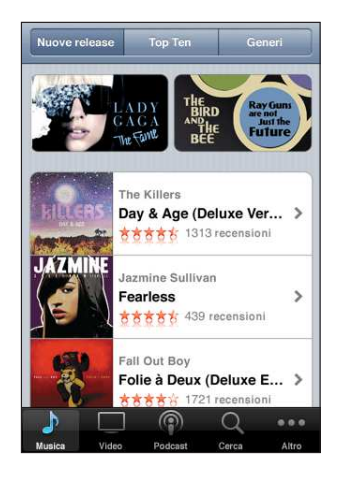

**Cercare per contenuto:** tocca Cerca, tocca il campo di ricerca e inserisci una o più parole, quindi tocca nuovamente Cerca. Ricerca i risultati raggruppati per categoria, come Filmati, Album o Podcast.

| Q the                 | killers                         |                            |             |          |  |  |
|-----------------------|---------------------------------|----------------------------|-------------|----------|--|--|
| Albur                 | n                               |                            |             |          |  |  |
| HILLERS               | The Kille<br>Day & A            | rs<br>ige (Deluxe          | e Version)  | >        |  |  |
|                       | The Kille<br>Hot Fus            | rs<br>S                    |             | >        |  |  |
|                       | Visualizza tutti gli album      |                            |             |          |  |  |
| Brani<br>Tocca c      | er antepri                      | na, tocca d                | lue volte p | er album |  |  |
| HULCENS<br>AVE. THE R | The Kille<br>Human<br>Day & Ag  | ers<br>ge (Deluxe \        | /ersion)    | 0,99 C   |  |  |
| HILLERS               | The Kille<br>Spacen<br>Day & Ag | ers<br>ian<br>ge (Deluxe V | /ersion)    | 0,99 €   |  |  |
| 1                     |                                 | (                          | Q           |          |  |  |
| Musica                |                                 | Podcast                    | Cerca       |          |  |  |

Tocca un elemento in un elenco per visualizzare ulteriori dettagli nella relativa schermata Info. Puoi rivedere le recensioni, scrivere recensioni personali o inviare per e-mail a un tuo amico il link a un elemento. In base al tipo di elemento, puoi anche acquistarlo, scaricarlo o noleggiarlo.
*Nota:* Se ti colleghi a un network Wi-Fi Starbucks in un negozio Starbucks selezionato (disponibile solamente negli Stati Uniti), nella parte inferiore dello schermo appare l'icona Starbucks. Puoi effettuare un'anteprima e acquistare il brano attualmente in riproduzione o altri brani da raccolte Starbucks disponibili.

## Acquistare musica e audiolibri

Quando trovi il brano, l'album o l'audiolibro desiderato in iTunes Store, puoi acquistarlo e scaricarlo su iPod touch. Inoltre, puoi eseguire un'anteprima dell'elemento prima di acquistarlo, per accertarti che sia proprio quello desiderato.

Eseguire un'anteprima di un brano o di un audiolibro: tocca l'elemento.

#### Acquistare e scaricare un brano, un album o un audiolibro:

- 1 Tocca il prezzo, quindi tocca Acquista.
- 2 Accedi al tuo account come richiesto, quindi tocca OK.

Se non disponi di un account per iTunes Store, tocca "Crea nuovo account" per definirne uno.

Il costo dell'acquisto viene addebitato sul tuo account iTunes Store. Se effettui altri acquisti entro 15 minuti, non sarà nuovamente richiesto l'inserimento della password.

Un messaggio ti avvisa se hai già acquistato uno o più brani di un album. Tocca Acquista per acquistare l'intero album compresi i brani già acquistati oppure tocca Annulla per acquistare i brani rimanenti singolarmente.

Per alcuni album è previsto un bonus, che viene scaricato nella libreria iTunes sul computer. Non tutti i bonus vengono scaricati direttamente su iPod touch.

Dopo aver acquistato un elemento, inizierà il download e l'elemento verrà visualizzato nella schermata Download. Consulta "Verificare lo stato del download" a pagina 147.

I brani acquistati vengono aggiunti alla playlist Acquistati su iPod touch. Se rimuovi la playlist Acquistati, iTunes ne crea una nuova quando acquisti un elemento da iTunes Store.

Per fare acquisti, puoi utilizzare i codici di certificati regalo di iTunes Store, i certificati regalo o altri codici promozionali. Una volta connesso al tuo account, il credito residuo viene visualizzato assieme alle informazioni del tuo account nella parte inferiore della maggior parte delle schermate di iTunes Store.

**Inserire il codice da utilizzare:** Tocca Musica, quindi tocca Usa codice nella parte inferiore della schermata e segui le istruzioni sullo schermo.

## Acquistare o noleggiare video

Quando trovi il video, lo spettacolo TV o il video musicale desiderato in iTunes Store, puoi acquistarlo e scaricarlo su iPod touch. Puoi acquistare filmati e spettacoli TV in definizione standard (480p) o alta definizione (720p).

Quando acquisti un video in alta definizione su iPod touch, viene scaricata immediatamente una versione in definizione standard compatibile per la visualizzazione con iPod e iPhone. La versione in alta definizione viene visualizzata in iTunes sul computer nella coda Download. Devi avere effettuato l'accesso al tuo account iTunes Store sul computer per visualizzare e scaricare elementi dalla coda Download.

I filmati noleggiati sono disponibili soltanto in definizione standard (non disponibili in tutti i paesi). Consulta "Guardare i filmati noleggiati" a pagina 55.

Eseguire un'anteprima di un video: tocca Anteprima.

#### Acquistare o noleggiare un video:

- 1 Tocca Acquista o Noleggia.
- 2 Accedi al tuo account come richiesto, quindi tocca OK.

Se non disponi di un account per iTunes Store, tocca "Crea nuovo account" per definirne uno.

Il costo dell'acquisto viene addebitato sul tuo account iTunes Store. Se effettui altri acquisti entro 15 minuti, non sarà nuovamente richiesto l'inserimento della password.

Dopo aver acquistato un elemento, inizierà il download e l'elemento verrà visualizzato nella schermata Download. La riproduzione dei filmati noleggiati non inizierà prima del completamento del download. Consulta "Verificare lo stato del download" a pagina 147.

I video acquistati vengono aggiunti alla playlist Acquistati su iPod touch. Se rimuovi la playlist Acquistati, iTunes ne crea una nuova la volta successiva in cui acquisti un elemento da iTunes Store.

Per fare acquisti, puoi utilizzare i codici di certificati regalo di iTunes Store, i certificati regalo o altri codici promozionali. Una volta connesso al tuo account, il credito residuo viene visualizzato assieme alle informazioni del tuo account nella parte inferiore della maggior parte delle schermate di iTunes Store.

**Inserire il codice da utilizzare:** Tocca Musica, quindi tocca Usa codice nella parte inferiore della schermata e segui le istruzioni sullo schermo.

## Effettuare lo streaming o il download dei podcast

Puoi ascoltare podcast audio o visualizzare podcast video di cui hai effettuato lo streaming via Internet da iTunes Store. Inoltre, puoi effettuare il download dei podcast video e audio direttamente su iPod touch I podcast scaricati su iPod touch vengono sincronizzati con la libreria di iTunes quando colleghi iPod touch al computer.

Tocca Podcast per sfogliare i podcast in iTunes Store. Per visualizzare un elenco di trasmissioni, tocca un podcast. I podcast video sono contrassegnati dall'icona 🖵.

Effettuare lo streaming di un podcast: tocca il titolo del podcast.

Scaricare un podcast: tocca il pulsante Gratis, quindi tocca Scarica. I podcast scaricati appaiono nell'elenco podcast in Musica.

Ascoltare o visualizzare un podcast scaricato: In Musica, tocca Podcast nella parte inferiore dello schermo (potrebbe essere necessario toccare prima Altro), quindi tocca il podcast. Inoltre, i podcast video appaiono nell'elenco dei video.

**Ottenere ulteriori trasmissioni del podcast scaricato:** Nell'elenco dei podcast in Musica, tocca il podcast, quindi tocca "Ottieni altri episodi".

Eliminare un podcast: Nell'elenco dei podcast in Musica, scorri a destra o a sinistra sui podcast, quindi tocca Elimina.

## Verificare lo stato del download

Puoi verificare la schermata Download per visualizzare lo stato dei download in corso e programmati, compresi gli acquisti preordinati.

Consultare lo stato degli elementi in fase di download: tocca Download.

Per interrompere un download, tocca II.

In caso di interruzione di un download, iPod touch avvia nuovamente il download alla successiva connessione a Internet. Oppure, se apri iTunes sul computer, iTunes completa il download nella tua libreria di iTunes (se il computer è connesso a Internet ed è stato effettuato l'accesso allo stesso account iTunes).

Consultare lo stato degli elementi preordinati: tocca Download.

Gli elementi preordinati vengono visualizzati in un elenco fino alla data di rilascio dell'elemento. Tocca l'elemento per informazioni sulla data di rilascio. Quando l'elemento è disponibile per il download, accanto al download verrà visualizzata un'icona di download 🕖.

Scaricare un elemento preordinato: tocca l'elemento, quindi tocca 🔮.

Gli elementi preordinati non vengono scaricati automaticamente quando vengono rilasciati. Ritorna alla schermata Download per iniziare il download.

## Sincronizzare i contenuti acquistati

iTunes sincronizza automaticamente tutto ciò che è stato scaricato o acquistato su iPod touch nella libreria iTunes quando colleghi iPod touch al computer. Questo consente di accedere ai download sul computer e fornisce un backup nel caso eliminassi contenuti acquistati da iPod touch.

I contenuti acquistati vengono sincronizzati sulla playlist "Acquistati su iPod touch>". Se la playlist non è disponibile, iTunes ne crea una nuova. Inoltre, iTunes copia gli acquisti nella playlist Acquistati che iTunes utilizza per gli acquisti effettuati dal computer (se la playlist è disponibile e impostata per la sincronizzazione con iPod touch).

I podcast scaricati vengono sincronizzati con l'elenco Podcast nella libreria di iTunes.

## Cambiare i tasti sfoglia

Puoi sostituire i tasti Musica, Podcast, Video e Cerca (nella parte inferiore dello schermo) con i tasti che utilizzi più frequentemente. Per esempio, se scarichi spesso audiolibri e vedi raramente i video, puoi sostituire il tasto Video con il tasto Audiolibri.

**Cambiare i tasti sfoglia:** tocca Altro, quindi tocca Modifica, e trascina il tasto in fondo allo schermo, sopra il tasto che vuoi sostituire.

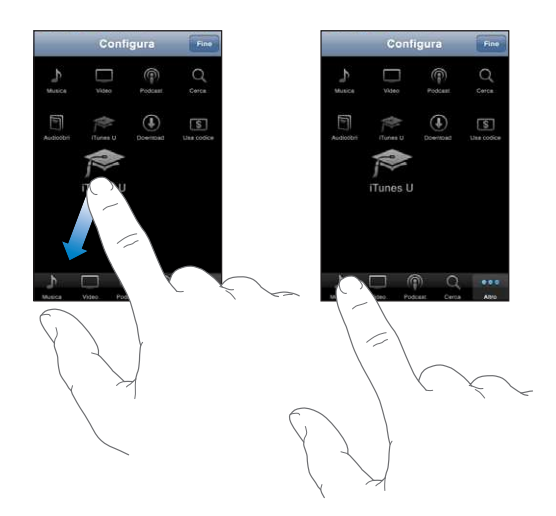

Puoi riorganizzare i tasti che si trovano nella parte inferiore dello schermo, trascinandoli verso sinistra o verso destra, come desiderato. Quando hai finito, tocca Fine.

Quando sfogli i video, tocca Altro per accedere ai pulsanti del browser che non sono visibili.

## Visualizzare le informazioni relative all'account

Per visualizzare su iPod touch le informazioni relative al tuo account iTunes Store, tocca l'account nella parte inferiore della maggior parte delle schermate di iTunes Store. In alternativa, vai a Impostazioni > Store e tocca "Visualizza account". Per visualizzare le informazioni relative all'account, devi aver eseguito l'accesso. Consulta "Store" a pagina 136.

## Verificare gli acquisti

Puoi utilizzare iTunes sul computer per verificare che tutti gli elementi acquistati (musica, video, applicazioni e altro ancora) su iTunes Store o App Store si trovino nella tua libreria iTunes. Questa operazione potrebbe essere utile in caso di interruzione di un download.

#### Verificare gli acquisti:

- 1 Assicurati che il computer sia collegato a Internet.
- 2 In iTunes, scegli Store > Verifica download disponibili.
- 3 Inserisci ID e password del tuo account iTunes Store, quindi fai clic su Verifica.

Gli acquisti non ancora presenti sul computer vengono scaricati.

La playlist Acquistati visualizza i tuoi acquisti. Tuttavia, poiché puoi modificare questo elenco aggiungendo o rimuovendo elementi, le informazioni che contiene potrebbero non essere accurate. Per verificare tutti gli acquisti effettuati, accedi al tuo account, scegli Store > Visualizza account, quindi fai clic su "Cronologia acquisti".

## Nike + iPod

# 20

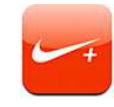

## Attivare Nike + iPod

Se attivata nelle Impostazioni, l'applicazione Nike + iPod appare nella schermata Home (non disponibile su iPod touch della prima generazione). Con un sensore Nike + iPod (in vendita separatamente), l'applicazione Nike + iPod fornisce un feedback sonoro sulla velocità, la distanza, il tempo trascorso e le calorie bruciate durante una sessione di corsa o di camminata. Quando iPod touch è collegato a iTunes sul computer, puoi inviare le informazioni della sessione di allenamento a www.nikeplus.com, dove puoi tenere traccia dei tuoi progressi, definire gli obiettivi e partecipare a gare.

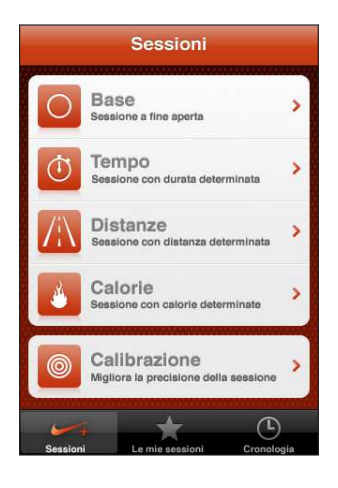

Consulta la documentazione di Nike + iPod per informazioni su come attivare e utilizzare Nike + iPod.

Attivare o disattivare Nike + iPod: in Impostazioni, scegli "Nike + iPod" e attiva o disattiva Nike + iPod. Quando Nike + iPod è attivato, la sua icona viene visualizzata nella schermata Home.

## Ulteriori impostazioni Nike + iPod

In Impostazioni, scegli "Nike + iPod" per attivare e regolare le impostazioni per l'applicazione Nike + iPod.

Scegli una PowerSong: scegli PowerSong e seleziona un brano dalla libreria musicale.

Attivare o disattivare il feedback parlato: scegli "Feedback parlato" e seleziona una voce maschile o femminile per accompagnare la sessione oppure No per disattivare il feedback parlato.

**Impostare una preferenza per la distanza:** scegli Distanza e seleziona Miglia o Chilometri per misurare la distanza della sessione.

Impostare il tuo peso: scegli Peso, quindi tocca per inserire il tuo peso.

Impostare l'orientamento dello schermo: scegli "Blocca schermo" e seleziona una preferenza per l'orientamento dello schermo.

**Impostare il sensore Nike + iPod:** scegli Sensore e segui le istruzioni su schermo per impostare il sensore (in vendita separatamente).

Per controllare Nike + iPod in modalità wireless, puoi utilizzare un telecomando compatibile Nike+ (in vendita separatamente). Prima di utilizzare il telecomando per la prima volta, devi procedere alla sua configurazione su iPod touch.

**Impostare il telecomando Nike + iPod:** scegli Telecomando e segui le istruzioni su schermo per impostare il dispositivo (prodotto di terze parti venduto separatamente).

# Accessibilità

## Caratteristiche di accessibilità di

Insieme alle numerose funzionalità che rendono iPod touch facile da usare, le funzioni di accessibilità (disponibili solo su Modelli usciti nell'autunno 2009 da 32 o più GB) sono progettate per semplificare l'uso di iPod touch per gli utenti con invalidità di tipo visivo, uditivo o fisiche di altro tipo. Le funzioni di accessibilità comprendono:

- VoiceOver
- Zoom
- Bianco su nero
- Audio mono
- Leggi testo automatico

A eccezione di VoiceOver, queste caratteristiche di accessibilità funzionano perfettamente con tutte le applicazioni iPod touch, incluse applicazioni di terze parti scaricate da App Store. VoiceOver funziona con tutte le applicazioni preinstallate su iPod touch. Inoltre, gli sviluppatori terze parti possono utilizzare l'API di accessibilità di iPod touch per rendere le proprie applicazioni accessibili agli utenti di VoiceOver.

Per ulteriori informazioni sulle funzioni di accessibilità di iPod touch, visita il sito web www.apple.com/it/accessibility.

Ciascuna funzione di accessibilità può essere attivata o disattivata nelle impostazioni Accessibilità di iPod touch. Puoi anche attivare o disattivare le caratteristiche di accessibilità in iTunes nel momento in cui iPod touch è collegato al computer.

### Attivare o disattivare le caratteristiche di accessibilità in iTunes:

- 1 collega iPod touch al computer.
- 2 In iTunes, seleziona iPod touch nella barra laterale.
- 3 Nel pannello Riepilogo, fai clic su "Configura Accesso Universale" nella sezione Opzioni.

4 Seleziona le caratteristiche di accessibilità che desideri utilizzare e fai clic su OK.

| Accesso Universale                                                                          |  |
|---------------------------------------------------------------------------------------------|--|
| Vista: O VoiceOver<br>Zoom<br>Vessuna<br>Usa bianco su schermo nero<br>Pronuncia testo auto |  |
| Udito: 🗌 Usa audio mono                                                                     |  |
| Annulla OK                                                                                  |  |

## VoiceOver

VoiceOver descrive ciò che accade sullo schermo, permettendoti così di utilizzare iPod touch senza doverlo guardare. VoiceOver parla la lingua specificata nelle impostazioni Internazionale, che possono essere influenzate dalle impostazioni locali regionali.

Nota: VoiceOver non è disponibile in tutte le lingue.

VoiceOver descrive ogni elemento presente sullo schermo nel momento in cui è selezionato. Quando selezioni un elemento, questo viene racchiuso in un rettangolo di colore nero (a beneficio di chi è in grado di vedere lo schermo) e VoiceOver ne pronuncia il nome o la descrizione. Il rettangolo che lo racchiude è indicato con il termine di cursore di VoiceOver. Se è selezionato del testo, VoiceOver lo legge. Quando viene selezionato un comando (ad esempio un pulsante o un interruttore) ed è attiva la funzione "Leggi suggerimenti", VoiceOver può indicarti l'azione compiuta dall'elemento o fornire istruzioni quali ad esempio "tocca due volte per aprire".

Quando passi a una nuova schermata, VoiceOver riproduce un suono quindi seleziona e pronuncia automaticamente il primo elemento presente sullo schermo, generalmente quello posto nell'angolo in alto a sinistra. VoiceOver consente anche di sapere quando il monitor passa dalla modalità panoramica a quella ritratto e quando viene bloccato o sbloccato.

## **Configurare VoiceOver**

*Importante:* VoiceOver cambia i simboli utilizzati per controllare iPod touch. Una volta attivato VoiceOver, devi utilizzare i gesti VoiceOver per azionare iPod touch, ad esempio anche per disattivare VoiceOver e tornare così al normale funzionamento.

Attivare o disattivare VoiceOver: in Impostazioni, scegli Generali > Accessibilità > VoiceOver e tocca l'interruttore di attivazione/disattivazione di VoiceOver.

Se desideri, puoi anche impostare l'azione "Fai triplo clic su Home" in modo da attivare o disattivare VoiceOver. Per informazioni, consulta "Triplo clic su Home:" a pagina 161.

Nota: Non puoi utilizzare contemporaneamente VoiceOver e Zoom.

Attivare o disattivare i suggerimenti letti: in Impostazioni, scegli Generali > Accessibilità > VoiceOver e tocca l'interruttore "Leggi suggerimenti". I suggerimenti letti sono attivi di default.

Impostare la velocità di riproduzione vocale di VoiceOver: in Impostazioni, scegli Generali > Accessibilità > VoiceOver e regola il cursore "Velocità riproduz. vocale".

Puoi scegliere il tipo di commenti che ti vengono forniti mentre digiti. Puoi impostare VoiceOver in modo da pronunciare caratteri, parole, entrambi o nulla. Se scegli di ascoltare sia caratteri che parole, VoiceOver pronuncia ogni carattere che digiti, quindi ripete l'intera parola non appena questa viene completata con uno spazio o un segno di punteggiatura.

Scegliere i commenti alla digitazione: in Impostazioni, scegli Generali > Accessibilità > VoiceOver > Scrivo commenti, quindi scegli Caratteri, Parole, "Caratteri e parole" o Niente.

**Cambiare la lingua di riproduzione di VoiceOver:** in Impostazioni, scegli Generali > Internazionale > Lingua, seleziona una lingua e tocca OK. Alcune lingue possono subire gli effetti delle impostazioni locali regionali. in Impostazioni, scegli Generali > Internazionale > Formato regionale, quindi seleziona il formato desiderato.

*Nota:* VoiceOver non è disponibile in tutte le lingue.

**Gesti di esercitazione:** in Impostazioni, scegli Generali > Accessibilità > VoiceOver > Impara i gesti, quindi tocca "Impara i gesti VoiceOver". Prova a eseguire i gesti descritti in "Gesti di VoiceOver" che segue. Al termine dell'esercizio, tocca Fine.

#### Gesti di VoiceOver

Quando VoiceOver è attivato, i gesti standard dello schermo touchscreen hanno effetti differenti. Questi e alcuni altri gesti consentono di spostarsi sullo schermo e di controllare i singoli elementi che vengono selezionati. I gesti VoiceOver comprendono l'uso di due e tre dita per toccare o scorrere. Per ottenere risultati ottimali quando usi gesti a due o tre dita, fai in modo da toccare lo schermo lasciando un piccolo spazio tra le dita. Quando VoiceOver è attivato, puoi passare a utilizzare i gesti standard toccando due volte e tenendo il dito sullo schermo. Una serie di segnali acustici indica che sono attivati i gesti normali. Questi rimangono disponibili fino a quando alzi il dito dallo schermo. Fatto ciò, viene ripristinato l'uso dei gesti VoiceOver.

Per inserire i gesti di VoiceOver puoi utilizzare tecniche differenti. Ad esempio, puoi inserire un tocco a due dita utilizzando due dita della stessa mano, oppure un dito di ciascuna mano. Puoi utilizzare anche i pollici. Prova tecniche differenti per scoprire quale sia la migliore per te.

Se i gesti eseguiti non funzionano, prova a eseguire movimenti più rapidi, in particolare quando tocchi due volte o fai scorrere il dito. In quest'ultimo caso, prova a muovere il dito o le dita rapidamente sullo schermo. Per esercitarti nell'uso dei gesti VoiceOver, vai in Impostazioni, scegli Generali > Accessibilità > VoiceOver > Impara i gesti e tocca il pulsante "Impara i gesti VoiceOver".

Di seguito viene presentato un riepilogo dei gesti principali di VoiceOver:

#### Navigare e leggere

- Tocca: pronuncia l'elemento.
- Scorri verso sinistra o destra: seleziona l'elemento precedente o successivo.
- *Scorri verso l'alto o verso il basso:* dipende dall'impostazione Controllo rotore. Per informazioni, consulta "Controllo rotore" a pagina 156.
- *Tocca con due dita:* interrompe la pronuncia dell'elemento corrente.
- Scorri in alto con due dita: pronuncia tutto dall'inizio dello schermo.
- Scorri in basso con due dita: pronuncia tutto dalla posizione attuale.
- Scorri in alto o in basso con tre dita: scorre una pagina alla volta.
- Scorri con tre dita verso sinistra o destra: passa alla pagina precedente o successiva (ad esempio la schermata Home, Stock o Safari).
- Tocca con tre dita: legge lo stato di scorrimento (quale pagina o righe sono visibili).

#### Selezionare e attivare

- Tocca due volte: attiva l'elemento selezionato.
- Tocca un elemento con un dito, quindi tocca lo schermo con un altro dito ("tocco split"): attiva un elemento.
- Tocca due volte e tieni premuto (1 secondo) + gesto standard: usa un gesto standard.

Quest'ultimo gesto indica a iPod touch che ogni azione successiva dovrà essere interpretata come gesto standard. Ad esempio, è possibile toccare due volte e tenere premuto, quindi trascinare il dito per far scorrere un interruttore senza alzarlo dallo schermo.

- *Tocca due volte con due dita:* attiva la riproduzione o la pausa in iPod, YouTube, Memo vocali o Immagini. Avvia o sospende la registrazione in Memo vocali. Avvia o arresta il cronometro.
- Tocca due volte con tre dita: azzera o riattiva il volume di VoiceOver.
- Tocca tre volte con tre dita: attiva o disattiva lo schermo.

Esegui i gesti di scorrimento con un solo dito in modo rapido, in modo da distinguerli dai gesti di trascinamento.

### **Controllo rotore**

Il controllo rotore è un controllo invisibile che puoi usare per modificare i risultati dei gesti di scorrimento in alto o in basso quando VoiceOver è attivo.

**Per utilizzare il rotore:** ruota due dita sullo schermo di iPod touch per "girare" il controllo e scegliere tra le opzioni disponibili.

L'effetto del rotore dipende da ciò che stai facendo. Ad esempio, se stai leggendo il testo di un messaggio e-mail che hai ricevuto, puoi utilizzare il rotore per passare dall'ascolto del testo parola per parola a carattere per carattere e viceversa mentre scorri in alto o in basso. Se stai visualizzando una pagina web, puoi usare il rotore per scegliere se desideri ascoltarne il testo parola per parola o carattere per carattere, oppure se vuoi ascoltare solo i titoli, solo i link (tutti, quelli visitati o quelli non visitati), gli elementi form o le descrizioni delle immagini. In altre parole, puoi utilizzare l'impostazione del rotore per ascoltare tutto il testo o per passare da un elemento di un certo tipo all'altro, ad esempio dai titoli ai link.

Le opzioni del rotore dipendono dal contesto di ciò che stai facendo.

#### Leggere testo

- Selezionare e ascoltare il testo un carattere alla volta
- · Selezionare e ascoltare il testo una parola alla volta

#### Consultare una pagina web

- · Selezionare e ascoltare il testo un carattere alla volta
- Selezionare e ascoltare il testo una parola alla volta
- Selezionare e ascoltare le intestazioni
- Selezionare e ascoltare i link
- Selezionare e ascoltare i controlli forma
- Selezionare e ascoltare i link visitati
- Selezionare e ascoltare i link non visitati
- Selezionare e ascoltare le immagini
- Selezionare e ascoltare il testo statico
- Ingrandire o ridurre

#### Inserire testo

- · Spostare il punto di inserimento e ascoltare il testo un carattere alla volta
- Spostare il punto di inserimento e ascoltare il testo una parola alla volta
- Funzioni di modifica del testo
- Testo automatico

Utilizzare un controllo (ad esempio lo spinner per impostare l'ora dell'Orologio)

- Selezionare e ascoltare un valore un carattere alla volta
- Selezionare e ascoltare un valore una parola alla volta
- Regolare il valore dell'oggetto di controllo

### **Utilizzare VoiceOver**

Selezionare gli elementi presenti sullo schermo: trascina il dito sullo schermo. VoiceOver identifica ciascun elemento nel momento in cui lo tocchi. Puoi anche spostarti sistematicamente da un elemento al successivo scorrendo verso destra o verso sinistra con un singolo dito. Gli elementi vengono selezionati da sinistra verso destra e dall'alto verso il basso. Scorri verso destra fino ad arrivare al successivo elemento o verso sinistra per passare all'elemento precedente.

**"Toccare" un elemento selezionato mentre VoiceOver è attivo:** tocca due volte in un punto qualsiasi dello schermo.

Leggere il testo di un elemento, un carattere o una parola alla volta: con l'elemento selezionato, scorri verso l'alto o verso il basso con un dito. Scorri verso il basso per leggere il carattere successivo o verso l'alto per leggere il carattere precedente. Ruota il controllo rotore per leggere parola per parola.

**Regolare un cursore:** con un solo dito, scorri verso l'alto per incrementare l'impostazione o verso il basso per ridurla. VoiceOver indica a voce alta l'impostazione nel momento in cui la regoli.

Scorrere un elenco o un'area dello schermo: scorri verso l'alto o verso il basso con tre dita. Scorri verso il basso per passare alla pagina successiva dell'elenco, oppure verso l'alto per passare a quella precedente. Quando ti sposti tra le pagine di un elenco, VoiceOver pronuncia l'intervallo di elementi visualizzato (ad esempio, "visualizzate le righe da 5 a 10").

Se desideri, puoi anche scorrere l'elenco in modo continuo invece di muoverti una pagina alla volta. Per fare ciò, tocca due volte e tieni premuto. Quando senti una serie di segnali acustici, puoi passare a scorrere l'elenco muovendo il dito verso l'alto o verso il basso. Lo scorrimento continuo si interrompe quando alzi il dito dallo schermo.

Utilizzare un indice dell'elenco: alcuni elenchi dispongono di un indice alfabetico visualizzato lungo il loro lato destro. Questo indice non può essere selezionato scorrendo tra gli elementi; per farlo, devi toccare direttamente l'indice. Una volta selezionato, scorri verso l'alto o verso il basso per muoverti al suo interno. In alternativa, puoi anche toccare due volte e quindi scorrere con un dito verso l'alto o verso il basso. **Sbloccare iPod touch:** seleziona l'interruttore Sblocca, quindi tocca due volte lo schermo.

**Ridisporre il contenuto della schermata Home:** nella schermata Home, seleziona l'icona che desideri spostare. Tocca due volte e tieni premuto, quindi trascina l'icona. Durante questa operazione, VoiceOver pronuncia la riga e la colonna della posizione dell'icona. Rilascia l'icona una volta raggiunta la posizione desiderata. Se necessario, puoi trascinare altre icone aggiuntive. Per spostare un elemento in un'altra pagina della schermata Home, trascinalo sul bordo sinistro o destro dello schermo. Una volta finita la ridisposizione delle icone, premi il tasto Home [].

| Mettere VoiceOver in mute                                        | Fai doppio tocco con tre dita. Tocca nuovamente<br>due volte con tre dita per riattivare la voce. Per<br>disattivare solo l'audio di VoiceOver, imposta l'in-<br>terruttore Suoneria/Silenzioso su Silenzioso. |
|------------------------------------------------------------------|----------------------------------------------------------------------------------------------------|
| Interrompere la lettura di un elemento                           | Tocca una volta con due dita. Per riattivare la pro-<br>nuncia, tocca nuovamente con due dita. La let-<br>tura normale riprende automaticamente quando<br>selezioni un altro elemento.                         |
| Disattivare lo schermo durante l'uso di<br>VoiceOver             | Tocca tre volte con tre dita. Tocca tre volte con tre dita per attivare nuovamente la visualizzazione.                                                                                                    |
| Pronunciare l'intero contenuto dello schermo a partire dall'alto | Scorri verso l'alto con due dita.                                                                                                    |
| Leggere dall'elemento attuale alla fine dello schermo            | Scorri verso il basso con due dita.                                                                                                    |

Per ascoltare le informazioni relative allo stato di iPod touch, tocca la parte superiore dello schermo. Queste informazioni possono comprendere ora, durata della batteria, intensità del segnale Wi-Fi e altro ancora.

#### Inserire e modificare il testo

Quando selezioni un campo di testo con VoiceOver, puoi inserire il testo utilizzando la tastiera su schermo. Se necessario, puoi utilizzare le funzionalità di modifica di iPod touch per tagliare, copiare o incollare contenuto nel campo di testo.

*Nota:* Safari non supporta la copia del contenuto delle pagine web. Le funzionalità di modifica sono disponibili solamente nel campi di testo modificabili.

#### Inserire testo:

1 utilizza VoiceOver per selezionare un campo di testo modificabile, quindi tocca due volte per visualizzare il punto di inserimento e far apparire la tastiera su schermo. Se il campo contiene già del testo, il punto di inserimento viene posizionato all'inizio o alla fine del testo esistente. Tocca nuovamente due volte per spostare il punto di inserimento all'estremità opposta della stringa di testo presente nel campo. VoiceOver pronuncia la posizione del punto di inserimento. Quando selezioni un campo di testo, il punto di inserimento e la tastiera su schermo possono essere visualizzati automaticamente. VoiceOver annuncia quando ti trovi in modalità di modifica.

2 Per scrivere, seleziona un tasto della tastiera scorrendo a sinistra o a destra, quindi tocca due volte per inserire il carattere selezionato. In alternativa, trascina il dito sulla tastiera per selezionare un tasto, quindi tieni premuto il tasto desiderato con il dito e tocca lo schermo con un altro dito per inserire il carattere. VoiceOver pronuncia il tasto selezionato, quindi lo ripete dopo il suo inserimento.

Per inserire un carattere accentato, tocca due volte e tieni premuto fino a quando senti un suono che indica che sono apparsi i caratteri alternativi, quindi trascina a sinistra o a destra per selezionare e ascoltare le scelte disponibili. Rilascia il dito per inserire la selezione attuale.

**Spostare il punto di inserimento:** scorri in alto o in basso per spostare il punto di inserimento avanti o indietro nel testo. Quando il punto di inserimento viene spostato, VoiceOver riproduce un suono e pronuncia il carattere su cui viene riposizionato il punto di inserimento. Usa il rotore per scegliere se desideri spostare il punto di inserimento un carattere alla volta o di parola in parola.

Selezionare testo: usa il rotore per scegliere la modalità di modifica. Scorri verso l'alto o verso il basso per scegliere tra le funzioni Seleziona e "Seleziona tutto", quindi tocca due volte. Se scegli Seleziona, quando tocchi due volte viene selezionata la parola più vicina al punto di inserimento. Se scegli "Seleziona tutto", viene selezionato tutto il testo presente.

Apri o chiudi le dita per espandere o ridurre la selezione.

**Tagliare, copiare o incollare:** verifica che il rotore sia impostato in modalità di modifica. Seleziona il testo, quindi scorri verso l'alto o verso il basso per scegliere Taglia, Copia o Incolla, quindi tocca due volte.

**Annullare:** scuoti iPod touch, scorri a sinistra o a destra per scegliere l'azione da annullare, quindi tocca due volte.

#### Utilizzare Mappe:

con VoiceOver attivato, puoi ingrandire o ridurre, selezionare pin e ottenere informazioni sulle località.

**Ingrandire o ridurre:** utilizza il rotore per scegliere la modalità di ingrandimento, quindi scorri verso l'alto o verso il basso per ingrandire o ridurre.

Selezionare un pin: tocca un pin, oppure scorri a sinistra o a destra per spostarti da un elemento a un altro.

**Ottenere informazioni su una località:** seleziona un pin e tocca due volte per visualizzare il contrassegno di informazioni. Scorri a sinistra o a destra per selezionare il contrassegno, quindi tocca due volte per visualizzare la pagina di informazioni.

### Modificare Memo vocali:

i gesti VoiceOver possono essere impiegati per tagliare le registrazioni realizzate con Memo vocali.

**Tagliare un memo vocale:** nella schermata di Memo vocali, seleziona il pulsante a destra del memo che desideri tagliare, quindi tocca due volte. Fatto ciò, seleziona Taglia memo e tocca due volte. Seleziona l'inizio o la fine dello strumento di tagli. Scorri verso l'alto per trascinare verso destra, oppure verso il basso per trascinare a sinistra. VoiceOver segnala la quantità di tempo tagliata dalla registrazione in base alla posizione attuale. Per eseguire il taglio, seleziona Taglia memo vocale e tocca due volte.

## Zoom

Molte applicazioni iPod touch ti permettono di ingrandire o ridurre elementi specifici. Per esempio, puoi fare un doppio tocco o utilizzare il simbolo di compressione per espandere le colonne della pagina web in Safari. Zoom è una funzione di accessibilità speciale che ti consente di ingrandire l'intera immagine sullo schermo nell'applicazione che stai utilizzando, in modo da aiutarti a vedere ciò che è visualizzato.

**Attivare o disattivare Zoom:** in Impostazioni, scegli Generali > Accessibilità > Zoom e tocca l'interruttore di attivazione/disattivazione di Zoom.

*Nota:* Non puoi utilizzare contemporaneamente VoiceOver e Zoom.

**Ingrandire o ridurre:** tocca due volte con tre dita. Di default, lo schermo viene ingrandito del 200 percento. Se modifichi manualmente l'ingrandimento, ad esempio utilizzando il gesto tocca e trascina descritto di seguito, iPod touch torna automaticamente alla visualizzazione originale quando ingrandisci toccando due volte con tre dita.

Aumentare l'ingrandimento: con tre dita, tocca e trascina verso la parte superiore dello schermo (per aumentare l'ingrandimento) o verso la parte inferiore dello schermo (per ridurre l'ingrandimento). Il simbolo tocca e trascina è analogo a un tocco doppio, a eccezione del fatto che non sollevi le dita sul secondo tocco; al contrario trascini le dita sullo schermo. Dopo avere iniziato il trascinamento, puoi trascinare con un solo dito.

Spostarsi all'interno dello schermo: durante l'ingrandimento, trascina o scorri sullo schermo con tre dita. Dopo avere iniziato il trascinamento, puoi trascinare con un solo dito in modo da poter vedere altre parti dello schermo. Tieni un solo dito accanto al bordo dello schermo per scorrere a tale lato dell'immagine sullo schermo. Sposta le dita vicino al bordo per eseguire una panoramica più velocemente. Quando apri una nuova schermata, Zoom passa sempre alla parte in alto al centro dello schermo.

## Bianco su nero

Utilizza "Bianco su nero" per invertire i colori sullo schermo di iPod touch e facilitare la lettura dello schermo. Quando è attivo "Bianco su nero", lo schermo appare come un negativo fotografico.

**Invertire i colori dello schermo:** in Impostazioni, scegli Generali > Accessibilità e tocca l'interruttore "Bianco su nero".

## Audio mono

"Audio mono" combina il suono dei canali di destra e di sinistra in un singolo segnale riprodotto su entrambi i lati. Questo consente agli utilizzatori con difficoltà uditive a un solo orecchio di sentire l'intero segnale sonoro con l'altro orecchio.

Attivare o disattivare Audio mono: in Impostazioni, scegli Generali > Accessibilità e tocca l'interruttore "Audio mono".

## Leggi testo automatico

Leggi testo automatico legge le correzioni del testo e i suggerimenti che iPod touch effettua mentre stai digitando.

Attivare o disattivare "Leggi testo automatico": in Impostazioni, scegli Generali > Accessibilità e tocca l'interruttore "Leggi testo automatico".

L'opzione "Leggi testo automatico" funziona anche con VoiceOver o Zoom.

## Triplo clic su Home:

l'azione "Fai triplo clic su Home" consente di attivare o disattivare facilmente alcune funzioni di accessibilità premendo rapidamente il pulsante Home 🗋 per tre volte. Ad esempio, puoi associare l'azione "Fai triplo clic su Home" all'attivazione o disattivazione di VoiceOver o della modalità "Bianco su nero", o alla visualizzazione delle opzioni relative alle seguenti azioni:

- Attivare o disattivare VoiceOver
- Attivare o disattivare Zoom
- Attivare o disattivare "Bianco su nero"

Di default, "Fai triplo clic su Home" è disattivato.

**Impostare la funzione "Fai triplo clic su Home":** in Impostazioni, scegli Generali > Accessibilità > Fai triplo clic su Home e scegli la funzioni che desideri.

## Sottotitoli per non udenti (CC) e altre utili funzionalità

Numerose funzionalità disponibili su tutti i modelli di iPod touch aiutano a rendere iPod touch accessibile a tutti gli utenti, inclusi gli utenti con difficoltà visive o uditive.

### Sottotitoli per non udenti (CC)

Puoi attivare i sottotitoli per non udenti per i video nelle impostazioni di iPod. Per informazioni, consulta "Video" a pagina 135.

## **Controllo vocale**

"Controllo vocale" (disponibile solo su Modelli usciti nell'autunno 2009 da 32 o più GB) permette di controllare la riproduzione dei brani musicali su iPod mediante l'uso di comandi vocali. Per informazioni, consulta "Utilizzare Controllo vocale con iPod" a pagina 48.

### Tastiere con formato panoramico

Numerose applicazioni ti permettono di ruotare iPod touch durante la digitazione in modo da poter utilizzare una tastiera più ampia:

- Mail
- Safari
- Note
- Contatti

## Chat IM (messaggeria istantanea)

App Store dispone di numerose applicazioni di messaggistica IM (Internet Messaging) come AIM, BeejiveIM, ICQ e Yahoo! già ottimizzate per iPod touch.

#### Dimensione minima del font dei messaggi Mail

Per migliorare la leggibilità del testo dei messaggi Mail, imposta la dimensione minima del font su Grandi, Grandissime o Giganti. Per informazioni, consulta "Mail" a pagina 138.

### Accesso Universale in Mac OS X

Sfrutta le caratteristiche agevolate di Accesso Universale in Mac OS X quando utilizzi iTunes per sincronizzare le informazioni e i contenuti nella libreria iTunes su iPod touch. Nel Finder, scegli Aiuto > Aiuto Mac, quindi cerca "accesso universale".

Per ulteriori informazioni sulle funzionalità di accessibilità di iPod touch e Mac OS X, visita il sito www.apple.com/it/accessibility.

# Risoluzione dei problemi tecnici

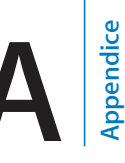

## Sito di supporto Apple iPod touch

Informazioni complete di supporto sono disponibili in linea all'indirizzo www.apple.com/it/support/ipodtouch.

## Generali

## Messaggi relativi alla batteria scarica

Il livello di carica di iPod touch è basso e la batteria deve essere ricaricata per dieci minuti prima di poterlo utilizzare. Per informazioni sulla ricarica di iPod touch, consulta "Ricaricare la batteria" a pagina 38.

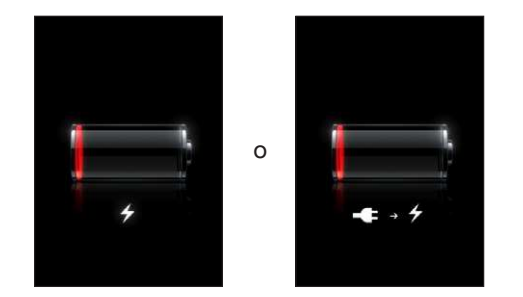

## iPod touch non risponde

- La batteria di iPod touch potrebbe essere quasi scarica. Collega iPod touch al computer o all'alimentatore di corrente per ricaricare la batteria. Consulta "Ricaricare la batteria" a pagina 38.
- Tieni premuto per alcuni secondi il tasto Sospensione/Riattivazione nella parte superiore di iPod touch fino all'apparizione di un cursore rosso, quindi tieni premuto il tasto Home fino a quando l'applicazione che stai utilizzando non si chiude.
- Se il problema persiste, spegni iPod touch e riaccendilo. Mantieni premuto il tasto Sospensione/Riattivazione sulla parte superiore di iPod touch per alcuni secondi fino all'apparizione di un cursore rosso, quindi trascina il cursore. Successivamente, mantieni premuto il tasto Sospensione/Riattivazione fino all'apparizione del logo Apple.

 Se il problema non si risolve, ripristina iPod touch. Mantieni premuto il tasto Sospensione/Riattivazione e il tasto Home 
per almeno dieci secondi, fino all'apparizione del logo Apple.

## Se iPod touch non risponde dopo il ripristino

- Ripristina le impostazioni di iPod touch. Dalla schermata Home scegli Impostazioni
   > Generali > Ripristina > Ripristina impostazioni. Tutte le preferenze vengono ripristinate; questo non comporta tuttavia l'eliminazione di alcun dato o documento multimediale.
- Se il problema non si risolve, cancella l'intero contenuto di iPod touch. Consulta "Reimpostare iPod touch" a pagina 133.
- Se il problema non si risolve, ripristina il software di iPod touch. Consulta "Aggiornare e ripristinare il software iPod touch" a pagina 171.

# Appare il messaggio "Questo accessorio non è supportato da iPod touch"

L'accessorio collegato potrebbe non funzionare con iPod touch. Assicurati che il connettore dock non sia otturato.

### Appare la schermata "Collega a iTunes"

iPod touch deve essere registrato con iTunes.Collega iPod touch al computer e apri iTunes (se non si apre automaticamente).

## iTunes e sincronizzazione

## iPod touch non appare in iTunes

- Potrebbe essere necessario ricaricare la batteria di iPod touch. Per informazioni sulla ricarica di iPod touch, consulta "Ricaricare la batteria" a pagina 38.
- Scollega gli altri dispositivi USB dal computer e collega iPod touch a un'altra porta USB 2.0 del computer (non sulla tastiera).
- Riavvia il computer e ricollega iPod touch al computer.
- Scarica e installa (o reinstalla) l'ultima versione disponibile di iTunes dal sito www.apple.com/it/itunes.

### Se non riesci a sincronizzare

- Potrebbe essere necessario ricaricare la batteria di iPod touch. Per informazioni sulla ricarica di iPod touch, consulta "Ricaricare la batteria" a pagina 38.
- Scollega gli altri dispositivi USB dal computer e collega iPod touch a un'altra porta USB 2.0 del computer (non sulla tastiera).
- Riavvia il computer e ricollega iPod touch al computer.

- Per account di tipo push, assicurati che iPod touch possa accedere a un network Wi-Fi collegato a Internet. Consulta "Connessioni Internet" a pagina 37.
- Scarica e installa (o reinstalla) l'ultima versione disponibile di iTunes dal sito www.apple.com/it/itunes.

## Se non riesci a sincronizzare i contatti, i calendari o i preferiti

- Scarica e installa (o reinstalla) l'ultima versione disponibile di iTunes dal sito www.apple.com/it/itunes
- Per account di tipo push, assicurati che iPod touch possa accedere a un network Wi-Fi collegato a Internet. Consulta "Connessioni Internet" a pagina 37.

## Contatti Yahoo! o Google non vengono sincronizzati

iTunes potrebbe avere dei problemi di collegamento con Yahoo! o Google.Assicurati che iPod touch possa accedere a un network Wi-Fi collegato a Internet. Assicurati che il computer sia connesso a Internet e di avere inserito ID e password corretti in iTunes. Collega iPod touch al computer, fai clic sul pannello Info in iTunes, fai clic su Configura nella sezione Contatti, quindi inserisci ID e password attuali.

## Contatti Yahoo! contiene dei contatti eliminati da iPod touch

Contatti Yahoo! non consente di rimuovere con la sincronizzazione i contatti che contengono un ID Messenger. Per eliminare un contatto contenente un ID Messenger, accedi al tuo account Yahoo! e utilizza Rubrica Yahoo! online per eliminarlo.

## Suono, musica e video

## Se non riesci a riprodurre alcun suono

- Scollega e ricollega la cuffia auricolare. Assicurati che il connettore degli auricolari sia completamente inserito.
- Assicurati che il volume non sia disattivato.
- La musica potrebbe essere stata messa in pausa su iPod touch. Per riprendere la riproduzione, prova a premere il pulsante centrale sulla cuffia auricolare di iPod touch(inclusa nei Modelli usciti nell'autunno 2009 da 32 o più GB) o il pulsante equivalente sulla cuffia auricolare Bluetooth. In alternativa, tocca Musica nella schermata Home, quindi tocca "In riproduzione" e infine tocca ▶.
- Verifica se è stato impostato un limite per il volume. Dalla schermata Home, scegli Impostazioni > iPod > Limite volume. Per ulteriori informazioni, consulta "Musica" a pagina 134.
- Assicurati di utilizzare l'ultima versione disponibile di iTunes (visita il sito www.apple.com/it/itunes).
- Se stai utilizzando la porta di uscita linea opzionale del dock, assicurati che gli altoparlanti esterni o dello stereo siano attivi e funzionanti.

## Se non riesci a riprodurre brani, video o altri elementi

Il formato di codifica dei brani potrebbe non essere supportato da iPod touch. iPod touch supporta i seguenti formati audio. Questi formati sono validi per audiolibri e podcast:

- AAC (M4A, M4B, M4P, fino a 320 Kbps)
- · Apple Lossless (un formato compresso di elevata qualità)
- MP3 (fino a 320 Kbps)
- MP3 VBR (Variable Bit Rate)
- WAV
- AA (audible.com parlato, formati 2, 3 e 4)
- AAX (audible.com parlato, formato AudibleEnhanced)
- AIFF

iPod touch supporta i seguenti formati video:

- H.264 (Baseline Profile Level 3.0)
- MPEG-4 (Simple Profile)

Un brano codificato nel formato Apple Lossless consente di ottenere un suono di qualità CD, occupando solo la metà dello spazio richiesto per un brano codificato nel formato AIFF o WAV. Lo stesso brano codificato nel formato AAC o MP3 occupa uno spazio ancora inferiore. La musica che importi da un CD utilizzando iTunes, viene convertita di default nel formato AAC.

Utilizzando iTunes per Windows, puoi convertire i documenti WMA non protetti in formato AAC o MP3. Questa procedura può rivelarsi utile se disponi di una libreria con musica codificata nel formato WMA.

iPod touch non supporta i seguenti formati audio: WMA, MPEG Layer 1, MPEG Layer 2 o audible.com formato 1.

Se la libreria iTunes contiene un brano o un video che non è supportato da iPod touch, puoi convertirlo in un formato supportato da iPod touch. Per ulteriori informazioni, consulta l'Aiuto iTunes.

## **iTunes** Store

### iTunes Store non è disponibile

Per utilizzare iTunes Store, iPod touch deve essere connesso a Internet. Consulta "Connessioni Internet" a pagina 37. iTunes Store non è disponibile in tutti i paesi.

#### Impossibile acquistare contenuto

Per utilizzare iTunes Store o App Store, iPod touch deve accedere a un network Wi-Fi collegato a Internet. Consulta "Connessioni Internet" a pagina 37.

Per acquistare contenuti da iTunes Store o da App Store, devi disporre di un account iTunes Store. Apri iTunes sul tuo computer e scegli Store > Crea account. Puoi anche configurare un account su iPod touch. Consulta "Visualizzare le informazioni relative all'account" a pagina 149.

Nota: iTunes Store è disponibile solo in alcuni paesi.

## Safari, Mail e Contatti

#### Impossibile inviare un messaggio e-mail

Se iPod touch non è in grado di inviare messaggi e-mail, prova a eseguire i seguenti suggerimenti:

- In Impostazioni, scegli "E-mail, contatti, calendari" e seleziona l'account che stai tentando di utilizzare. Tocca "Informazioni account", quindi tocca SMTP sotto "Server di posta in uscita". Se desideri, puoi configurare ulteriori server SMTP o selezionarne uno da un altro account di posta su iPod touch. Per informazioni sulla configurazione, contatta il tuo Internet Provider.
- Imposta il tuo account e-mail direttamente su iPod touch invece di sincronizzarlo da iTunes. In Impostazioni, scegli "E-mail, contatti, calendari", tocca "Aggiungi account" e inserisci le informazioni del tuo account. Se iPod touch non è in grado di localizzare le impostazioni del provider Internet dopo che hai inserito l'indirizzo e-mail, vai all'indirizzo www.apple.com/it/support e cerca HT1277 per ottenere ulteriore aiuto nell'impostazione dell'account.
- Spegni iPod touch, quindi riaccendilo. Mantieni premuto il tasto Sospensione/ Riattivazione sulla parte superiore di iPod touch per alcuni secondi fino all'apparizione di un cursore rosso, quindi trascina il cursore. Successivamente, mantieni premuto il tasto Sospensione/Riattivazione fino all'apparizione del logo Apple.

Per ulteriori informazioni sulla risoluzione dei problemi tecnici, vai all'indirizzo www.apple.com/it/support e cerca TS1426. Se non riesci comunque a inviare messaggi e-mail, puoi chiamare un esperto Apple (non disponibile in tutti i paesi). Per ulteriori informazioni vai su www.apple.com/it/support/expert. Se l'esperto Apple non è disponibile nel tuo paese, crea un account gratuito su GMail, Yahoo! o AOL e prova a inoltrare i messaggi a tale account.

#### Impossibile ricevere un messaggio e-mail

Se iPod touch non è in grado di ricevere messaggi e-mail, prova a eseguire i seguenti suggerimenti:

- Se utilizzi uno o più computer per controllare lo stesso account e-mail, questo potrebbe creare un problema di blocco. Per ulteriori informazioni, vai all'indirizzo www.apple.com/it/support e cerca TS2621.
- Imposta il tuo account e-mail direttamente su iPod touch invece di sincronizzarlo da iTunes. In Impostazioni, scegli "E-mail, contatti, calendari", tocca "Aggiungi account" e inserisci le informazioni del tuo account. Se iPod touch non è in grado di localizzare le impostazioni del provider Internet dopo che hai inserito l'indirizzo e-mail, vai all'indirizzo www.apple.com/it/support e cerca HT1277 per ottenere ulteriore aiuto nell'impostazione dell'account.
- Spegni iPod touch, quindi riaccendilo. Mantieni premuto il tasto Sospensione/ Riattivazione sulla parte superiore di iPod touch per alcuni secondi fino all'apparizione di un cursore rosso, quindi trascina il cursore. Successivamente, mantieni premuto il tasto Sospensione/Riattivazione fino all'apparizione del logo Apple.
- Disattiva la funzione Wi-Fi per fare in modo che iPod touch si colleghi a Internet attraverso il network dati cellulare. In Impostazioni, scegli Wi-Fi e disattiva tale funzionalità.

Per ulteriori informazioni sulla risoluzione dei problemi tecnici, vai all'indirizzo www.apple.com/it/support e cerca TS1426. Se non riesci comunque a ricevere messaggi e-mail, puoi chiamare un esperto Apple (non disponibile in tutti i paesi). Per ulteriori informazioni vai su www.apple.com/it/support/expert. Se l'esperto Apple non è disponibile nel tuo paese, crea un account gratuito su GMail, Yahoo! o AOL e prova a inoltrare i messaggi a tale account.

#### Se non riesci ad aprire allegati ai messaggi e-mail

Il tipo documento potrebbe non essere supportato. iPod touch supporta i seguenti formati per gli allegati e-mail:

| .doc  | Microsoft Word       |
|-------|----------------------|
| .docx | Microsoft Word (XML) |
| .htm  | pagina web           |
|       |                      |

| .html    | pagina web                 |
|----------|----------------------------|
| .key     | Keynote                    |
| .numbers | Numbers                    |
| .pages   | Pages                      |
| .pdf     | Anteprima, Adobe Acrobat   |
| .ppt     | Microsoft PowerPoint       |
| .pptx    | Microsoft PowerPoint (XML) |
| .rtf     | Rich Text Format           |
| .txt     | documento di testo         |
| .vcf     | informazioni contatto      |
| .xls     | Microsoft Excel            |
| .xlsx    | Microsoft Excel (XML)      |

#### I contatti GAL non vengono visualizzati

Assicurati che iPod touch possa accedere a un network Wi-Fi collegato a Internet. Verifica le impostazioni Microsoft Exchange e assicurati di utilizzare il server corretto. In Impostazioni, tocca "E-mail, contatti, calendari" e scegli un account per visualizzarne le relative impostazioni.

Se stai cercando i contatti GAL in Contatti, tocca Gruppi, quindi tocca Directory nella parte inferiore dell'elenco.

## Eseguire il backup di iPod touch

iTunes crea una copia di backup per le impostazioni, le applicazioni scaricate e altre informazioni presenti su iPod touch. Puoi utilizzare una copia di backup per ripristinare questi elementi su iPod touch dopo aver ripristinato il software o per trasferire le informazioni su un altro iPod touch.

Il backup di iPod touch o il ripristino da un backup sono operazioni differenti dalla sincronizzazione del contenuto e di altri elementi con la tua libreria di iTunes, come ad esempio musica, podcast, foto, filmati e applicazioni scaricati da iTunes. I backup includono le impostazioni, le applicazioni scaricate e i dati, oltre ad altre informazioni presenti su iPod touch. Puoi ripristinare questi elementi da un backup utilizzando iTunes, ma devi inoltre sincronizzare nuovamente il contenuto della libreria di iTunes.

Il backup delle applicazioni scaricate da App Store viene eseguito alla successiva sincronizzazione con iTunes. In seguito, la copia di backup verrà creata solo per i dati delle applicazioni durante la sincronizzazione con iTunes.

## Creare copie di backup

È possibile creare i backup nei seguenti modi:

- dopo aver configurato iPod touch per la sincronizzazione con un computer specifico, iTunes crea automaticamente un backup di iPod touch su tale computer durante la sincronizzazione. iTunes non eseguirà un backup automatico se un iPod touch non è stato configurato per la sincronizzazione con tale computer. Se hai configurato iPod touch per la sincronizzazione automatica con iTunes su un computer specifico, iTunes creerà un backup di iPod touch ogni volta che lo colleghi a tale computer. La sincronizzazione automatica è attiva di default. iTunes crea un solo backup ogni volta che colleghi il dispositivo, anche se effettui più sincronizzazioni prima di scollegare il dispositivo.
- Se decidi di aggiornare il software su iPod touch, iTunes crea automaticamente un backup di iPod touch, anche se non è configurato per la sincronizzazione con iTunes su tale computer.
- Se decidi di ripristinare il software su iPod touch, iTunes ti chiede se desideri creare un backup di iPod touch prima del ripristino.

Se utilizzi le cuffie auricolari Bluetooth o un kit da viaggio con iPod touch e ripristini le impostazioni, per poter utilizzare il dispositivo, devi abbinare il dispositivo Bluetooth con iPod touch.

Per ulteriori informazioni sui backup, comprese le impostazioni e le informazioni archiviate in un backup, vai all'indirizzo www.apple.com/it/support e cerca HT1766.

## Ripristinare da un backup

Il backup può essere impiegato per ripristinare impostazioni, dati di applicazioni e altre informazioni, oppure per trasferire questi elementi su un altro iPod touch.

#### Ripristinare iPod touch da un backup:

- 1 collega iPod touch al computer che utilizzi normalmente per la sincronizzazione.
- 2 In iTunes, fai clic tenendo premuto il tasto Controllo su iPod touch nella barra laterale, quindi scegli "Ripristina da backup" dal menu che appare.
- 3 Scegli il backup che desideri utilizzare per l'operazione dal menu a comparsa, quindi fai clic su Ripristina.

Se il backup è codificato, dovrai inserire la password.

Al termine del ripristino da un backup, i dati precedenti non saranno più accessibili tramite l'interfaccia utente di iPod touch, anche se in realtà non vengono cancellati da iPod touch. Per informazioni sulla cancellazione completa di contenuto e impostazioni, consulta "Reimpostare iPod touch" a pagina 133.

*Importante:* Il ripristino di iPod touch da un backup ripristina tutti i dati contenuti nel backup utilizzato, compresi quelli relativi ad altre applicazioni. Se scegli un backup obsoleto, l'operazione potrebbe causare la sostituzione dei dati delle applicazioni con altre informazioni non aggiornate.

#### Rimuovere un backup

Puoi eliminare un backup di iPod touch dall'elenco dei backup in iTunes. Potresti voler effettuare questa operazione nel caso in cui il backup sia stato creato sul computer di un altro utente.

#### Rimuovere un backup:

- 1 in iTunes, apri Preferenze iTunes.
  - Windows: scegli Modifica > Preferenze.
  - *Mac:* scegli iTunes > Preferenze.
- 2 Fai clic su Dispositivi (non è necessario che iPod touch sia collegato).
- 3 Seleziona il backup che desideri rimuovere, quindi fai clic su "Elimina backup".
- 4 Conferma la rimozione del backup selezionato facendo clic su "Elimina backup".
- 5 Fai clic su OK per chiudere la finestra Preferenze di iTunes.

## Aggiornare e ripristinare il software iPod touch

Puoi utilizzare iTunes per aggiornare o reinstallare il software iPod touch, ripristinare le impostazioni di default e cancellare tutti i dati presenti su iPod touch.

• *In caso di aggiornamento,* il software iPod touch viene aggiornato. Le applicazioni scaricate, le impostazioni e i dati non vengono modificati in alcun modo.

*Nota:* In alcuni casi, l'aggiornamento può comprendere anche il ripristino di iPod touch.

 In caso di ripristino, viene reinstallata la versione più recente del software iPod touch, le impostazioni vengono ripristinate ai rispettivi default e vengono cancellati tutti i dati memorizzati su iPod touch, tra cui applicazioni scaricate, brani musicali, filmati, contatti, foto, informazioni del calendario e qualsiasi altra informazione. Se hai eseguito un backup di iPod touch con iTunes sul computer, al termine del processo puoi ripristinare i dati dal backup.

I dati eliminati non saranno più accessibili tramite l'interfaccia utente di iPod touch, anche se tuttavia non sono stati cancellati da iPod touch. Per informazioni sulla cancellazione completa di contenuto e impostazioni, consulta "Reimpostare iPod touch" a pagina 133.

#### Aggiornare o ripristinare iPod touch:

- 1 Assicurati di disporre di una connessione Internet e di aver installato l'ultima versione disponibile di iTunes sul sito www.apple.com/it/itunes.
- 2 collega iPod touch al computer.
- 3 Seleziona iPod touch nella barra laterale di iTunes e fai clic sul pannello Info.
- 4 Fai clic su "Verifica aggiornamenti". iTunes ti informa se sono disponibili nuove versioni del software iPod touch.
- 5 Fai clic su Aggiorna per installare l'ultima versione disponibile del software. Oppure fai clic su Ripristina per ripristinare. Per completare la procedura di ripristino, segui le istruzioni visualizzate sullo schermo.

Per ulteriori informazioni sull'aggiornamento e il ripristino del software di iPod touch, vai all'indirizzo www.apple.com/it/support e cerca HT1414.

# Altre risorse

## Informazioni relative alla sicurezza, al software e all'assistenza

La seguente tabella indica la disponibilità di informazioni relative alla sicurezza, al software e all'assistenza per iPod touch.

| Esegui questa operazione                                                                                                    |
|----------------------------------------------------------------------------------------------------|
| Per informazioni aggiornate su sicurezza e normative, con-<br>sulta la <i>Guida Importanti informazioni sul prodotto</i> all'indirizzo<br>www.apple.com/it/support/manuals/ipodtouch/.                                                                        |
| Visita il sito web www.apple.com/it/support/ipodtouch.                                                                                                    |
| Visita il sito web www.apple.com/it/ipodtouch.                                                                                                    |
| Apri iTunes e scegli Aiuto > Aiuto iTunes. Per consultare un tu-<br>torial in linea su iTunes (disponibile solo in alcuni paesi), visita<br>il sito www.apple.com/it/support/itunes.                                                                          |
| Vai all'indirizzo www.me.com (in inglese).                                                                                                    |
| Apri iPhoto e scegli Aiuto > Aiuto iPhoto.                                                                                                    |
| Apri Rubrica Indirizzi e scegli Aiuto > Aiuto Rubrica Indirizzi.                                                                                                    |
| Apri iCal e scegli Aiuto > Aiuto iCal.                                                                                                    |
| Consulta la documentazione fornita con queste applicazioni.                                                                                                    |
| Segui prima i suggerimenti in questa guida e nelle risorse<br>online. Quindi visita il sito www.apple.com/it/support o con-<br>sulta la <i>Guida Importanti informazioni sul prodotto</i> all'indirizzo<br>http://www.apple.com/it/support/manuals/ipodtouch. |
| Visita il sito web<br>www.apple.com/it/support/ipod/service/battery.                                                                                                    |
| Visita il sito www.apple.com/it/iphone/enterprise.                                                                                                    |
|                                                                                                    |

## Visualizzare il Manuale Utente su iPod touch

Il Manuale Utente *iPod touch* ottimizzato per la visualizzazione su iPod touch è disponibile all'indirizzo help.apple.com/ipodtouch.

**Visualizzare il manuale su iPod touch:** in Safari, tocca A, quindi tocca il preferito "Manuale Utente *iPod touch*.

Aggiungere un'icona per il manuale alla schermata Home: quando visualizzi il manuale, tocca +, quindi tocca "Aggiungi a Home".

Il Manuale Utente di *iPod touch* è disponibile in molte lingue.

Visualizzare il manuale in una lingua diversa: Tocca "Cambia lingua" nella parte inferiore della schermata sulla pagina principale dell'indice, quindi scegli la lingua desiderata.

## Informazioni sullo smaltimento e il riciclo

Lo smaltimento di iPod deve essere effettuato in conformità alle leggi e alle normative locali. Poiché questo prodotto contiene una batteria, deve essere smaltito separatamente dai rifiuti domestici. Quando desideri smaltire iPod, contatta Apple o le autorità locali per ottenere informazioni sulle possibilità di smaltimento e riciclaggio.

Per informazioni sul programma di smaltimento e riciclaggio, visita il sito: www.apple.com/it/environment/recycling

*Deutschland:* Dieses Gerät enthält Batterien. Bitte nicht in den Hausmüll werfen. Entsorgen Sie dieses Gerätes am Ende seines Lebenszyklus entsprechend der maßgeblichen gesetzlichen Regelungen.

Nederlands: Gebruikte batterijen kunnen worden ingeleverd bij de chemokar of in een speciale batterijcontainer voor klein chemisch afval (kca) worden gedeponeerd.

*Türkiye:* EEE yönetmelilline (Elektrikli ve Elektronik Ellyalarda Bazı Zararlı Maddelerin Kullanımının Sınırlandırılmasına Dair Yönetmelik) uygundur.

#### Taiwan:

警告:請勿戳刺或焚燒。此電池不含汞。

*Sostituzione della batteria:* la batteria ricaricabile di iPod touch dovrebbe essere sostituita solo da un provider di servizi autorizzato. Per i servizi di sostituzione della batteria, visita il sito www.apple.com/it/support/ipod/service/battery Unione Europea—Informazioni sullo smaltimento: questo simbolo indica che, secondo le leggi e le normative locali, il prodotto dovrebbe essere smaltito separatamente dai normali rifiuti domestici. Quando il prodotto diventa inutilizzabile, deve essere portato nel punto di raccolta stabilito dalle autorità locali. Alcuni punti di raccolta accettano i prodotti gratuitamente. La raccolta separata e il riciclaggio del prodotto al momento dell'eliminazione aiutano a conservare le risorse naturali e assicurano che venga riciclato in maniera tale da salvaguardare la salute umana e l'ambiente.

## Apple e l'ambiente

Apple si impegna costantemente per ridurre l'impatto ambientale delle proprie attività e dei propri prodotti. Per ulteriori informazioni vai su: www.apple.com/it/environment

#### 🗯 Apple Inc.

© 2009 Apple Inc. Tutti i diritti riservati.

Apple, il logo Apple, Cover Flow, iCal, iPhoto, iPod, iTunes, Keynote, Mac, Macintosh, Mac OS, Numbers, Pages, Safari e Spotlight sono marchi di Apple Inc., registrati negli Stati Uniti e in altri paesi.

Finder, iPhone, Multi-Touch e Shuffle sono marchi di Apple Inc.

iTunes Store è un marchio di servizio di Apple Inc., registrato negli Stati Uniti e in altri paesi.

App Store e MobileMe sono marchi di servizio di Apple Inc..

Il kit sportivo Nike + iPod è coperto da uno o più dei numeri di brevetto USA 6.018.705, 6.052.654, 6.493.652, 6.298.314, 6.611.789, 6.876.947 e 6.882.955, da solo o quando usato in combinazione con un riproduttore iPod abilitato per la funzione Nike + iPod.

Il marchio e i logo di Bluetooth<sup>®</sup> sono marchi registrati di proprietà di Bluetooth SIG, Inc. e qualsiasi utilizzo di tali marchi da parte di Apple Inc. è concesso in licenza.

Adobe e Photoshop sono marchi o marchi registrati di Adobe Systems Incorporated negli Stati Uniti e in altri paesi. I nomi di altre società e prodotti qui menzionati potrebbero essere marchi delle rispettive società.

La citazione di prodotti di terze parti è a solo scopo informativo e non costituisce alcun impegno o raccomandazione. Apple declina ogni responsabilità riguardo l'uso e le prestazioni di questi prodotti. Qualsiasi intesa, accordo o garanzia, se presente, prende parte direttamente fra il venditore e l'eventuale utente. Apple si è impegnata perché le informazioni contenute in questo manuale fossero il più possibile precise. Apple declina ogni responsabilità per eventuali errori di stampa.

T019-1594/2009-09